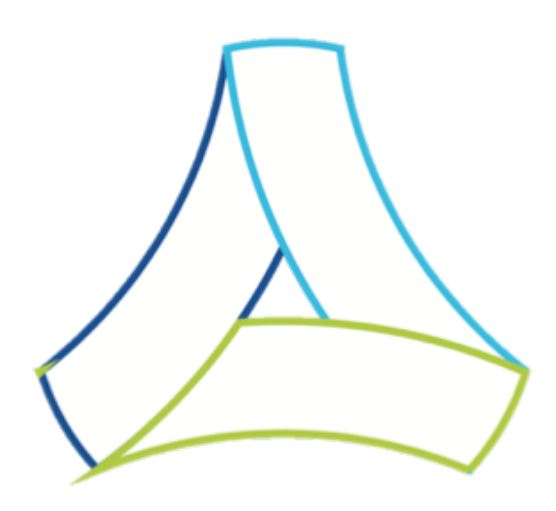

# WHO e-Prequalification System (ePQS)

### Learning materials WHO Immunnization Devices (IMD-PQS) 2025

### **Prequalification Applicants Prequalification Holders**

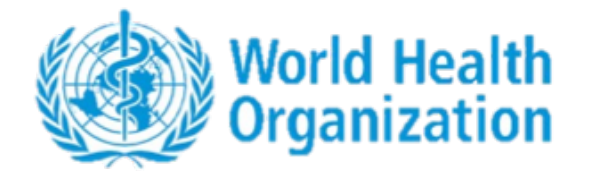

Vaccines & Immunization Devices Assessment Team (VAX) Prequalification Unit (PQT) Regulation and Prequalification Department (RPQ) Access to Medicines and Health Products Division (MHP)

# Key access links (for reference)

WHO ePQS Portal landing page: https://extranet.who.int/prequal/epqs-portal

ePQS login link:

https://who.lightning.force.com/lightning

| Δ |
|---|
| 0 |

### Intended audiences of these learning materials

#### **AUDIENCES**

- **1.** *Primarily:* IMD-PQS **Prequalification Holders** (manufacturers and resellers of WHO prequalified immunization devices) and **first-time applicants** for WHO Immunization devices prequalification.
- 2. These learning materials may also be of interest to: IMD-PQS external experts engaged in the evaluation of application dossiers, as a complement to the dedicated materials provided for that group.

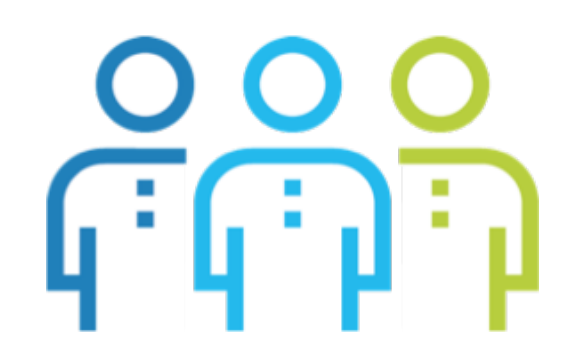

# **Purposes of these learning materials**

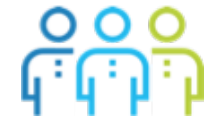

Learning materials are intended as comprehensive resources to support users gain necessary competence and autonomy in using the features and functions of ePQS. These learning materials concern Immunization Devices (IMD-PQS) users. The deck:

- 1. Explains the role(s) of ePQS in the IMD-PQS prequalification process
- 2. Introduces the ePQS navigation
- 3. Guides PQ Holders and new applicants through the ePQS prequalification and post-prequalification applications
- 4. Introduces key concepts and terminology
- 5. Provides links to all detailed technical guidance

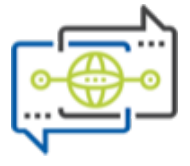

Q&A / coaching sessions with the IMD-PQS ePQS support team may be scheduled subsequent to this self-training.

# **ePQS** Portal

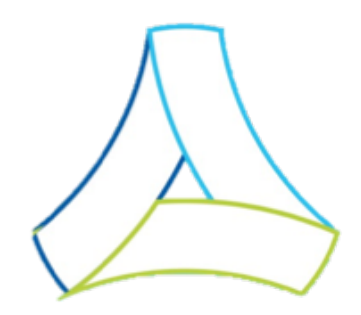

### **Overview of these learning materials**

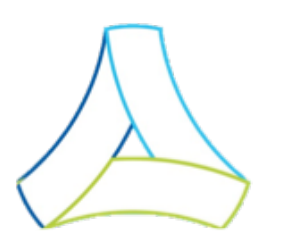

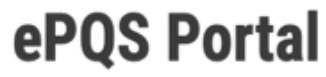

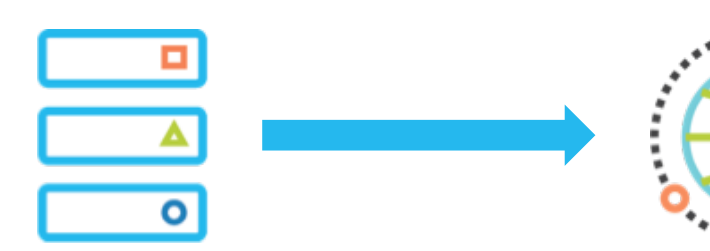

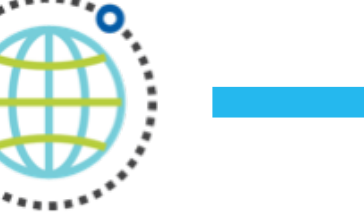

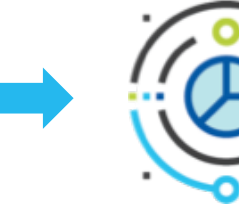

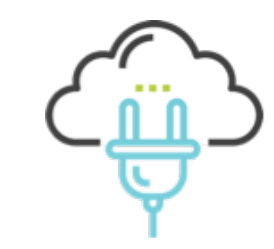

\_

#### **SECTION A - SET-UP**

- Introduction
- Pilot
- Registration
- Terminology

#### **SECTION B – DISCOVERY**

- Navigating ePQS features & functions

#### **SECTION C – PROCEDURES**

- Step-by-step instructions of the application procedures **SECTION D – SUPPORT** 

Additional and forthcoming technical support

### Contents

#### **SECTION A – SET-UP**

- 1.<u>ePQS portal introduction</u>8
- 2. Registration & access17
- 3.Concepts & terminology20

#### **SECTION B - DISCOVERY**

5. <u>Navigating ePQS functions & features</u> 29

#### **SECTION C – APPLICATION PROCEDURES**

- 6.Step-by-step guide52
  - a. <u>Verification of product data sheets</u> 54
  - b. <u>Accessing registered accounts</u> 61

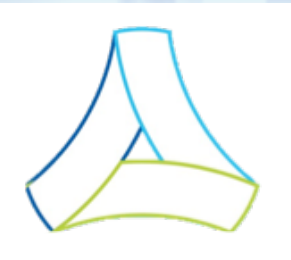

### ePQS Portal

| с. | Correct record visibility        | 65  |
|----|----------------------------------|-----|
|    | i. Record visibility - All       |     |
|    | ii. Record visibility - Products |     |
| d. | Personal use folder              | 70  |
| e. | Application submission procedure | 73  |
| f. | Post-PQ variation submission     | 93  |
| g. | Uploading of documents           | 117 |
| h. | Downloading of documents         | 122 |
| i. | Assigned activities              | 125 |
| i. | Bell & email notifications       | 127 |

#### SECTION D – TECHNICAL SUPPORT

7. Links to further technical support132

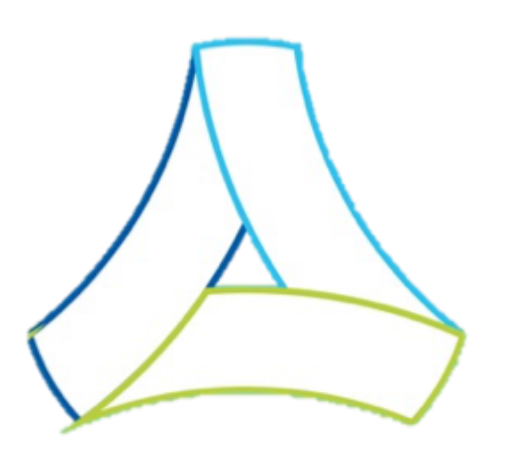

# **SECTION A – SET-UP**

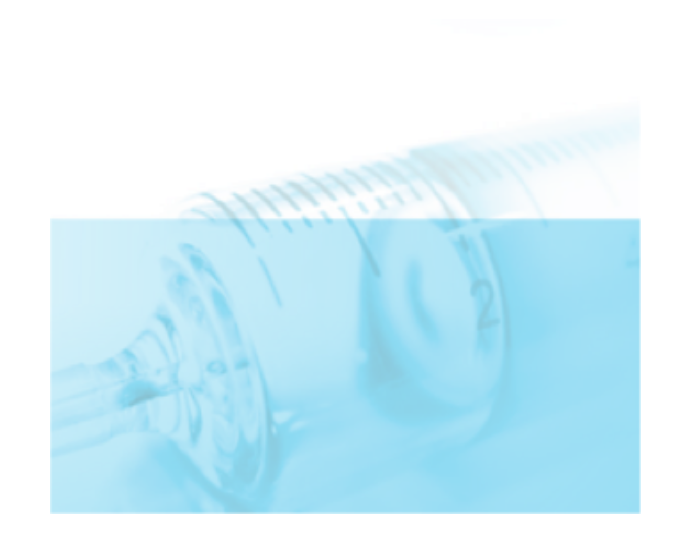

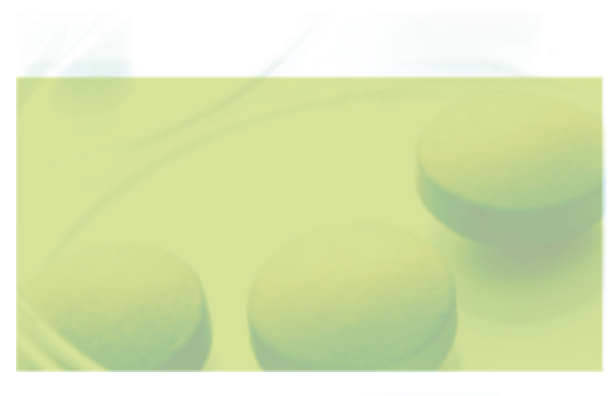

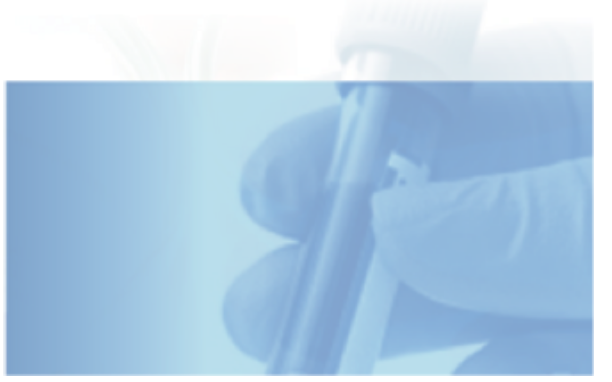

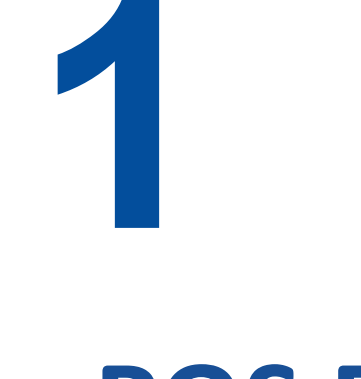

# ePQS Portal Introduction

# 1. ePQS Introduction – What is ePQS?

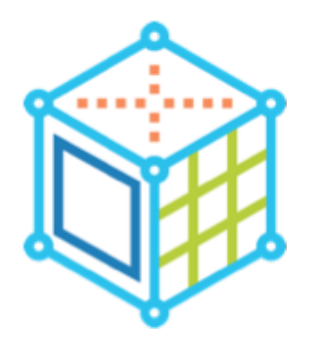

The ePQS "e-**P**re**Q**ualification **S**ystem" platform provides prequalification applicants and PQ Holders (product manufacturers and resellers) a one-stop online portal to:

- submit & manage prequalification applications & post-PQ variations
- follow the <u>site inspections</u> process
- view records relevant to them
- submit required changes to account, contact & product information
- upload and download <u>documents</u> securely
- view and monitor <u>notifications for pending activities</u>

Product annual reassessment (the IMD-PQS Annual Review) will be included in the ePQS system in future (2026/7).

| <u></u> |
|---------|
|         |

In additional to these processes, the ePQS platform **supports all communication between applicants, PQ Holders and the WHO PQ** and external experts related to the workflows via a cloud file-sharing system integrated into ePQS system.

### **1. ePQS Introduction – Home page appearance**

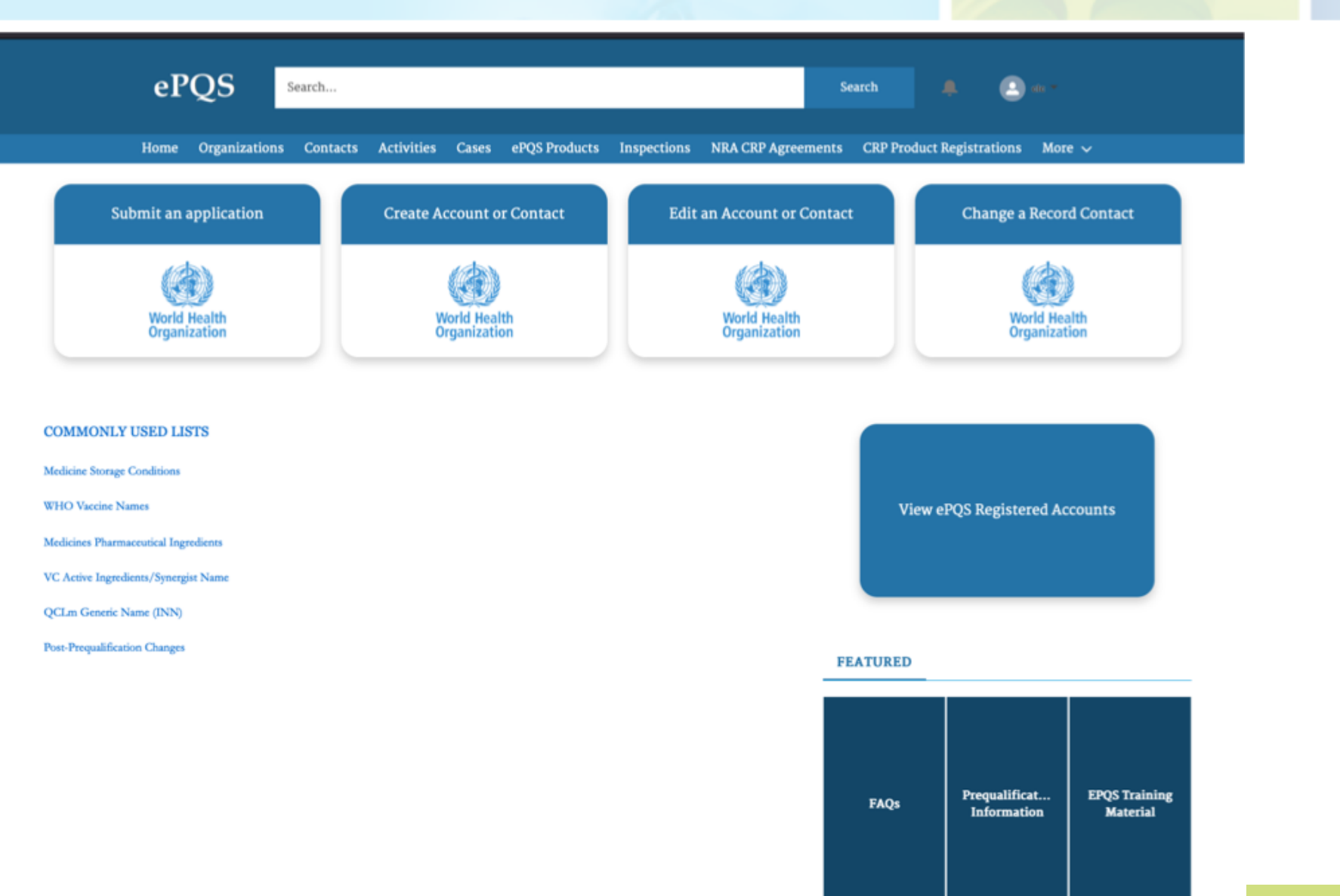

# 1. ePQS Introduction Communication with IMD-PQS

| Γ |   |                         | ٦             |
|---|---|-------------------------|---------------|
|   |   | $\overline{\mathbf{c}}$ | $\overline{}$ |
| ř |   |                         | ń             |
| 4 | 4 | μ                       | μ             |

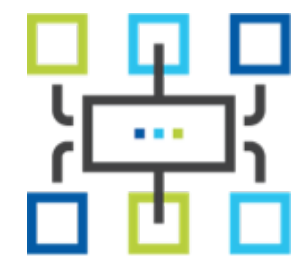

#### First contact with IMD-PQS – "offline"

- The first contact with the Immunization Devices (IMD-PQS) Secretariat for a new application for prequalification remains by email (application pre-submission & fees).
- If the Secretariat deems that an application is warranted, the Secretariat will direct the applicant to register on the ePQS platform.
- Hereafter, all communication related to the prequalification application, up to and including the final decision, will pass through the ePQS platform.

#### **Applications and post-PQ processes**

- Communication between applicants / Prequalification Holders and the IMD-PQS Secretariat will take place via:
  - the ePQS application wizard,
  - the ePQS integrated email agent & file-sharing (cloud)
  - the downloadable request forms on the ePQS home page, and
  - the up/download of documents to the relevant "External Communications" folder within each user's account, or the users ePQS personal folder.

# 1. ePQS Introduction Key components of the ePQS platform

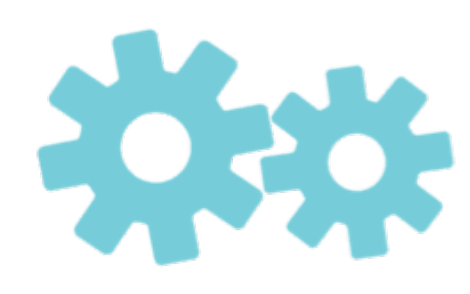

#### The two key components of the WHO ePQS platform

#### The "application wizard"

Applications for prequalification, as well as submissions for postprequalification product variations, take place via the "Application Wizard" tool.

#### Cloud file-sharing facility ("Box")

A cloud file-sharing facility manages the uploading, storage and sharing of documents between external applicants, WHO prequalification divisions and external experts. (The name of this cloud file-sharing facility is "Box".) File-sharing takes place via an "External Correspondence" folder, accessible via document tabs within each ePQS *Account, Case Record* or *Product Record,* or the users Personal folder in ePQS.

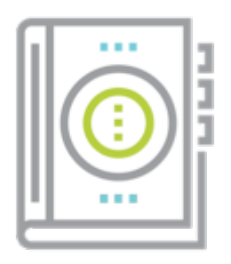

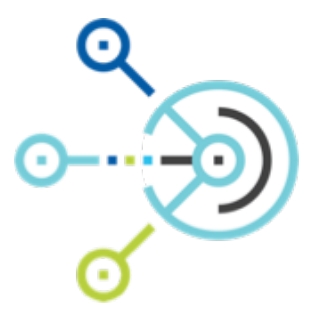

# 1. ePQS Introduction Quick view - Application Wizard

| ePQS Search                                                                                                    |                                       |                                        | Search 🐥                            | (d) dis +                       |  |
|----------------------------------------------------------------------------------------------------|---------------------------------------|----------------------------------------|-------------------------------------|---------------------------------|--|
| Home Organizations Contacts Activitie                                                                                                    | es Cases ePQS Products                | Inspections NRA CRP Agreen             | ents Application Wizard             | fore √                          |  |
| ePQS Application Wizard                                                                                                    |                                       |                                        |                                     |                                 |  |
| Start Organization & Contacts                                                                                                    | Application Info                      | Product Details                        | Documents                           | Finalize                        |  |
| Create a New Application                                                                                                    |                                       |                                        |                                     |                                 |  |
| Welcome to the Application Wizard. You can use this wizard to cr                                                                                                    | reate a range of applications. For s  | ome application types, the wizard v    | will also assist in the creation of | f an applicable Product record. |  |
| At the end of the wizard process, the created records can be saved                                                                                                    | in draft, submitted, or discarded     | at the end of the process.             |                                     |                                 |  |
| Navigation                                                                                                    |                                       |                                        |                                     |                                 |  |
| As you go through the wizard, you may be offered a chance to go b                                                                                                    | back to the last screen with a 'Prev  | rious' button, to change the answer    | s given.                            |                                 |  |
| At certain stages in the wizard process, the 'Previous' button will                                                                                                    | not be offered, for example when      | the last screen created a new recor    | d.                                  |                                 |  |
| It is important NOT TO USE the Back button in your browser, as                                                                                                    | s this will reset the wizard to the f | irst screen and you are likely to lose | e your progress.                    |                                 |  |
| Draft Records                                                                                                    |                                       |                                        |                                     |                                 |  |
| The wizard will be creating a draft application and, in some instances, a draft product record as you proceed through the wizard. The wizard will offer links to these records, which you can open in a separate tab. As the wizard progresses, the relevant records will be populated with the information that you supply. |                                       |                                        |                                     |                                 |  |
| If you do not submit your application at the end of the wizard process, draft records will appear in the applicable List Views on your homepage.                                                                                                    |                                       |                                        |                                     |                                 |  |
| You can submit a previously saved draft application by opening the                                                                                                    | ne application and selecting the "F   | Resume Application Wizard" from t      | he menu in the top right-hand       | corner of the record.           |  |
| Next                                                                                                    |                                       |                                        |                                     |                                 |  |

# 1. ePQS Introduction Quick view - Document up/download

| ePQS Search                                                                                                    | Search 📮 🕒 de =                                |
|----------------------------------------------------------------------------------------------------|------------------------------------------------|
| Home Organizations Contacts Activities Cases ePQS Products Inspections NRA C                                                                                                    | RP Agreements CRP Product Registrations More 🗸 |
| PQS Product<br>F00X-00X                                                                                                    | + Follow Edit Delete Printable View -          |
| Product Type         Applicant Organization         Product Assessment Procedure         Date of Prequalification           Immunisation Device         Vaccine UAT External Contact 1         Prequalification - Standard         25/11/2009 | on/Acceptance                                  |
| Details Related Preview DocumentDocument Download                                                                                                    |                                                |
| Search files and folders                                                                                                    |                                                |
| Vx Vx                                                                                                    |                                                |
| There are no items in this folder.                                                                                                    |                                                |
|                                                                                                    |                                                |

# 1. ePQS Introduction Quick view - Data change request forms

| ePQS                                                                      | earch           |                              |                   | Se                           | sarch .       | <b>L</b> (2) eo *     |            |
|---------------------------------------------------------------------------|-----------------|------------------------------|-------------------|------------------------------|---------------|-----------------------|------------|
| Home Organizations                                                        | Contacts Activi | ties Cases ePQS Pro          | ducts Inspections | NRA CRP Agreements           | CRP Product I | Registrations Mor     | e 🗸        |
| Submit an application                                                     | Crea            | te Account or Contact        | Edi               | t an Account or Contact      |               | Change a Recor        | rd Contact |
| World Health<br>Organization                                              |                 | World Health<br>Organization |                   | World Health<br>Organization |               | World He<br>Organizat | alth       |
| OMMONLY USED LISTS<br>Iedicine Storage Conditions<br>7HO Vaccine Names    |                 |                              |                   |                              | View e        | PQS Registered Ac     | counts     |
| edicines Pharmaceutical Ingredients<br>CActive Ingredients/Synergist Name |                 |                              |                   |                              |               |                       |            |
| CLm Generic Name (INN)                                                    |                 |                              |                   |                              |               |                       |            |
| ere expansionalitati Citaligna                                            |                 |                              |                   | FE                           | ATURED        |                       |            |
|                                                                           |                 |                              |                   |                              |               |                       |            |

# 1. ePQS Introduction -ALL Features & functions overview

The ePQS platform offers the following features and functionalities to facilitate the prequalification-related processes:

| Global search facility          | Outstanding/pending activities tab         |
|---------------------------------|--------------------------------------------|
| Notification "Bell" icon        | Document submission, preview &<br>download |
| Menu bar for major record types | Contacts & accounts                        |
| List views                      | Personalized commonly-used lists           |
| Application Wizard              | FAQs and training materials                |

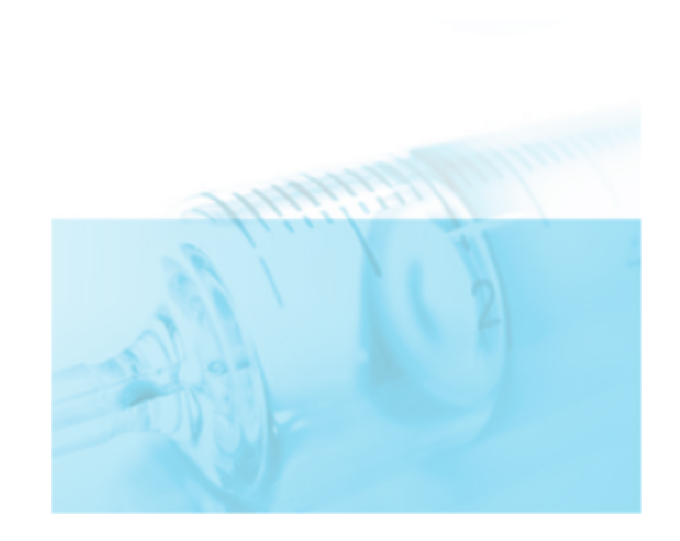

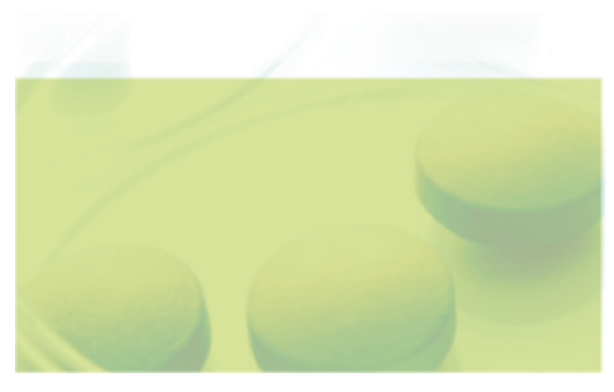

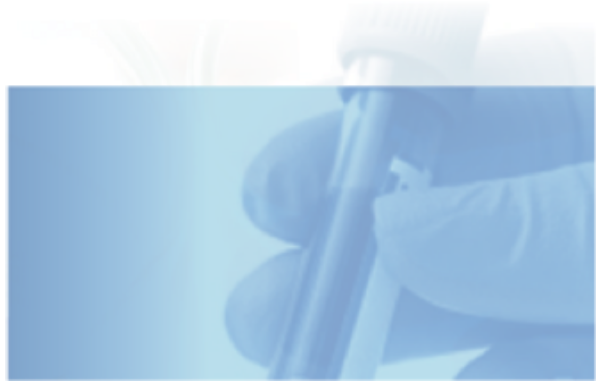

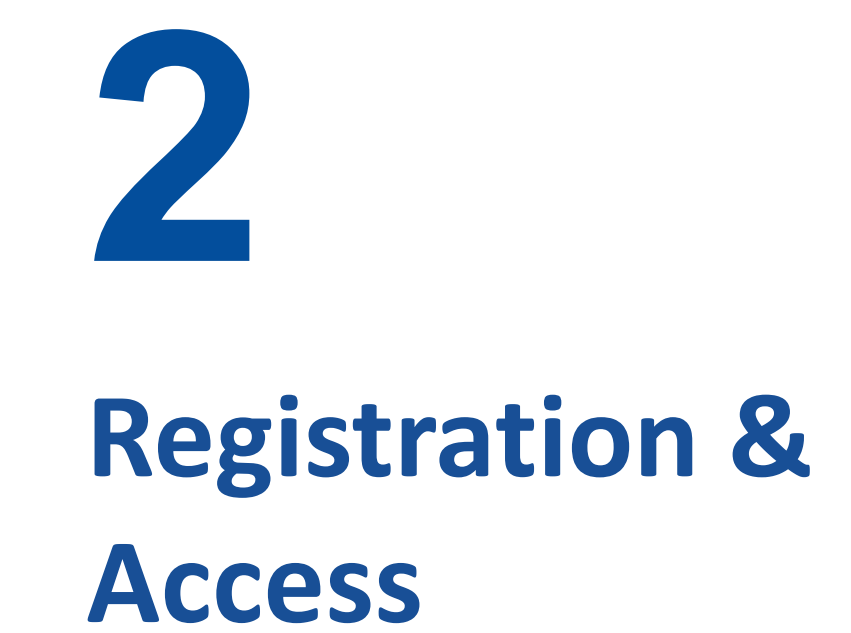

# 3. Registration

- 1. Account contacts have already been created for all IMD-PQS Prequalification Holders
- 2. Prequalification Holders must **verify their account and contact** details prior to registration. The IMD-PQS Secretariat will reach out individually to users with the required forms for this stage.
- Contacts need to "register" to gain access to the the system.
   Registration is via the:
   **"External Form New ePQS User"** linked here.

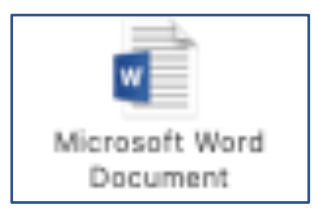

5. You must complete the "External Form – New ePQS User" and return it to vaccprequalification@who.int, with the IMD-PQS Secretariat in copy.

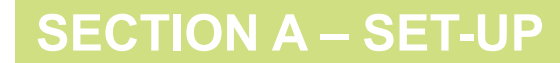

### 2. Access

Once the registration is successfully completed, access to the ePQS portal can be obtained by:

- 1. Accessing the link: <u>https://who.my.site.com/ePQS/s/login/</u>
- 2. EITHER clicking the "WHO Login" button. The user will be directed to WHO Microsoft identity platform where they will be required to enter their username and click on the "Next" button.
- **3. OR** depending on which authentication mechanism is being used by their email address service, WHO's identity platform will direct the user to provide the password the user uses for the email service.

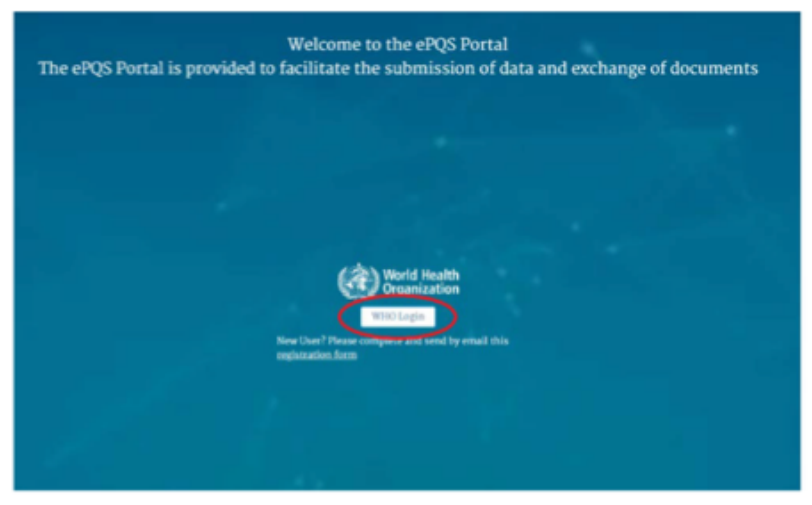

|                                                         | Sign                                                                    | in                                       |  |
|---------------------------------------------------------|-------------------------------------------------------------------------|------------------------------------------|--|
| to                                                      | continue to micro                                                       | softonline.com                           |  |
| - Email or ph                                           | hone                                                                    |                                          |  |
| cinar or pr                                             |                                                                         |                                          |  |
|                                                         |                                                                         |                                          |  |
|                                                         |                                                                         |                                          |  |
| Forgot ema                                              | ail?                                                                    |                                          |  |
| Forgot ema                                              | ail?                                                                    |                                          |  |
| Forgot ema<br>To continue                               | ail?<br>, Google will share yo<br>reference, and profile                | our name, email address,                 |  |
| Forgot ema<br>To continue<br>language pr<br>microsoftor | ;, Google will share yo<br>reference, and profile<br>nline.com.         | our name, email address,<br>picture with |  |
| Forgot ema<br>To continue<br>language pr<br>microsoftor | ail?<br>c, Google will share yo<br>reference, and profile<br>nline.com. | our name, email address,<br>picture with |  |

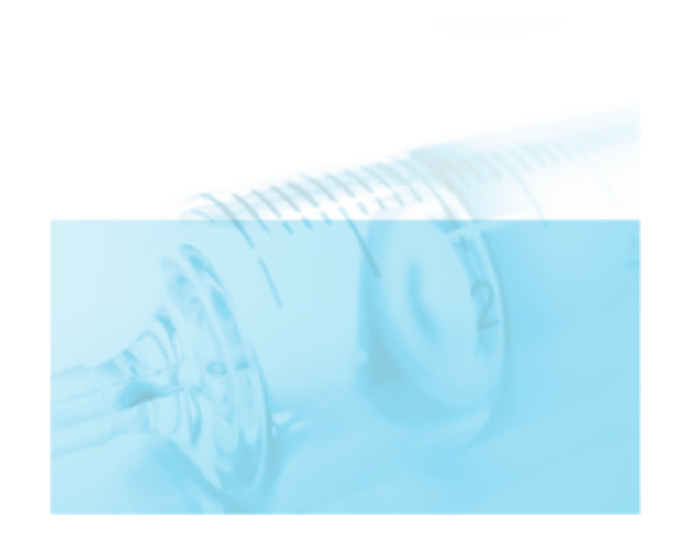

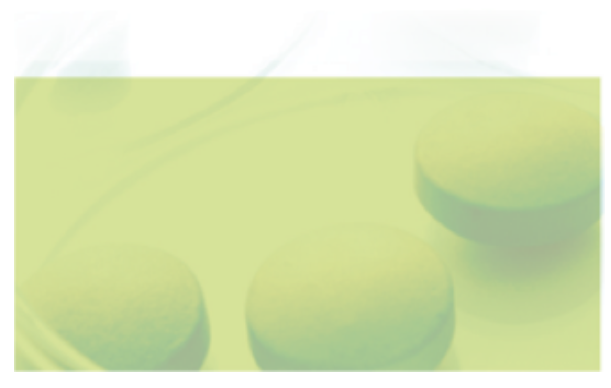

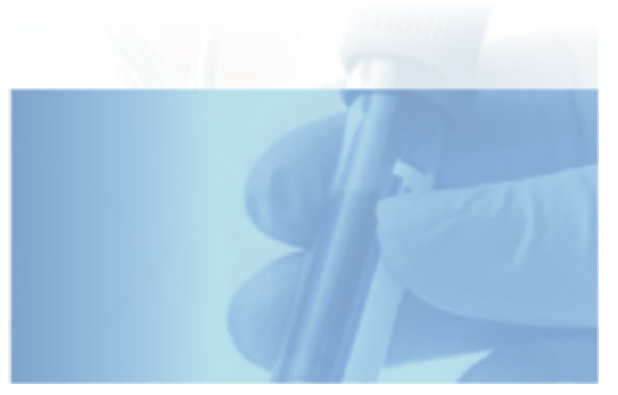

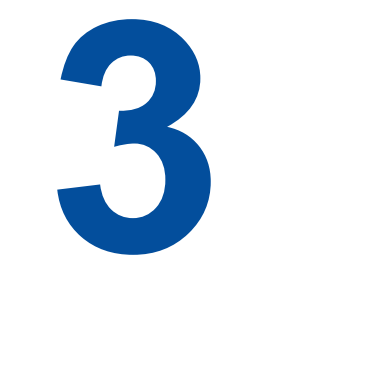

# Concepts & terminology

# 3. Concepts & terminology

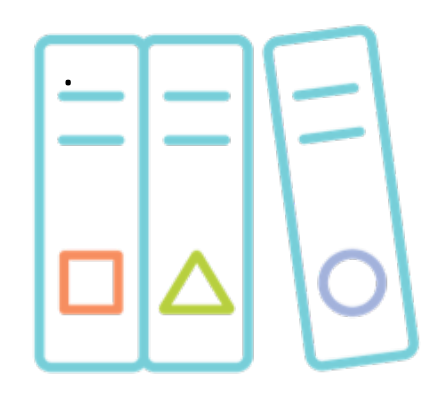

This section of the learning materials provides key terms that users will encounter whilst using ePQS.

It is intended as an ongoing reference guide throughout the training and your ePQS use.

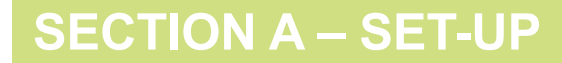

# 3. Concepts & terminology – two critical terms

#### "Records" and "Cases"

| Record | <ul> <li>A single instance of object data. Records types include:</li> <li>Product record (basic information about a product),</li> <li>Product Variant record (detailed product specification data),</li> <li>Contact record (individual user),</li> <li>Account record (PQ Holder organisation),</li> <li>Case record (record of a pregualification-related application in ePOS)</li> </ul> |
|--------|----------------------------------------------------------------------------------------------------|
| Case   | Every prequalification (or associated) application (E.g. Inspection, post-prequalification product variant) begins with the creation of a <i>case</i> .                                                                                                    |

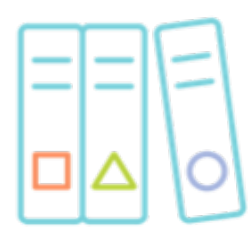

#### "Records" and "Cases"

| Activity         | Any system activity taken in relation to an ePQS case.                                                                                                  |
|------------------|----------------------------------------------------------------------------------------------------|
| Case record type | For each case, the record type will be either "Vx IMD Application", or "Vx IMD Post-PQ change" or "Vx IMD Reassessment". These terms are defined below. |
| ePQS Case ID     | Once opened, each case will be assigned an ID in the format<br>"PQ-IMD-YEAR-XXXX".                                                                      |

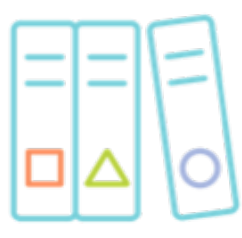

#### **Terms related to applications**

| Application            | New application for product prequalification, post-PQ change (variation) or Reassessment. Submitted via the Application Wizard. |
|------------------------|----------------------------------------------------------------------------------------------------|
| Applicant organization | The legal entity submitting a prequalification application or post-<br>prequalification change.                                 |
| Application number     | Unique code assigned to each new application in ePQS, in the format "PQ-IMD-202X-XXXX". Identical to the "ePQS Case ID".        |
| Application wizard     | ePQS process assistant: a user interface that leads users through each ePQS process via a sequence of prompted, guided steps.   |

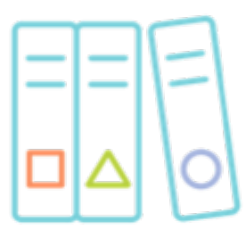

#### **IMD-PQS-specific application processes on ePQS**

| Vx IMD Application | IMD-PQS ePQS Application type meaning: "New application for |
|--------------------|-------------------------------------------------------------|
|                    | product prequalification".                                  |

- **Vx IMD Post-PQ change** IMD-PQS ePQS Application type meaning: "Post-prequalification variation, a change to product or manufacturing process".
- **Vx IMD Reassessment** IMD-PQS ePQS Application type meaning: "IMD Annual Review of prequalified products".

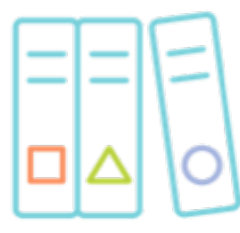

#### Terms related to products

| IMD Product             | Section of the application/case/product record that contains the basic information about a product submitted for review. For example, the product name, description, type and applicant organization. |
|-------------------------|----------------------------------------------------------------------------------------------------|
| IMD Product Variant     | Sub-section of the unique product application/case/product record that contains the record of all of the detailed product technical specifications.                                                   |
| (WHO) Product ID number | Once a prequalification application is completed and submitted in the application wizard, the product will be assigned an ID number in the format: "P-XXXXX".                                         |
| External ID             | Subsequent to a successful application for prequalification, WHO IMD-<br>PQS will assign an External ID in the traditional format of the "PQS<br>Product number": "E0XX-XXX".                         |
| Product Site            | Location and facility at which a product is manufactured.                                                                                                    |

**SECTION A – SET-UP** 

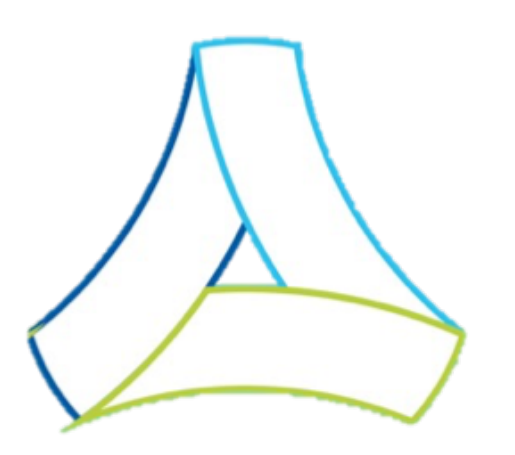

# **SECTION B – DISCOVERY**

### ePQS navigation & features - Discovery

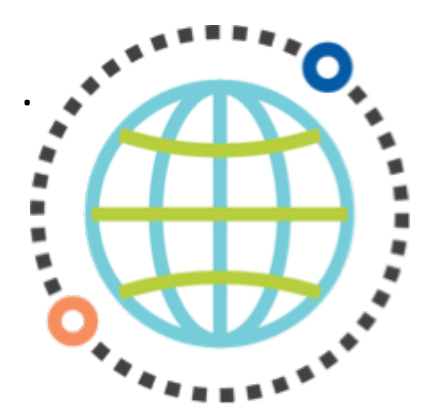

This "discovery" section of the learning materials guides users through the different features and functions of ePQS and where they can be found.

It is intended as a learning aid and ongoing reference guide.

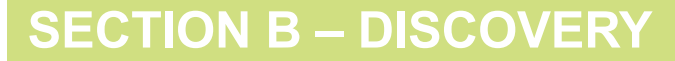

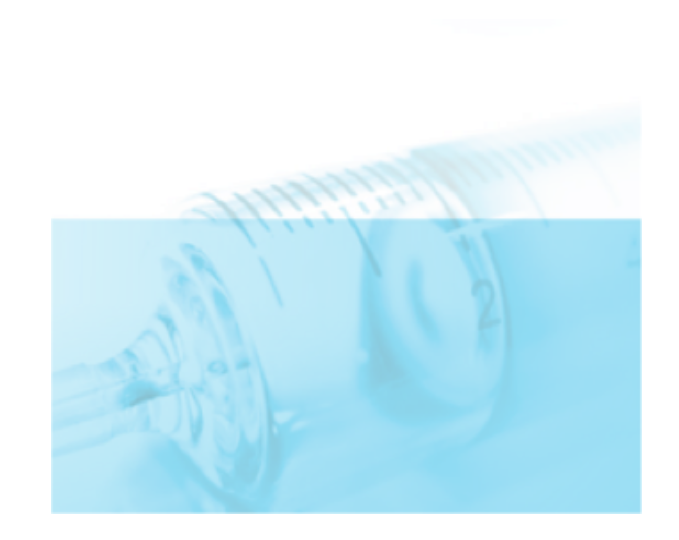

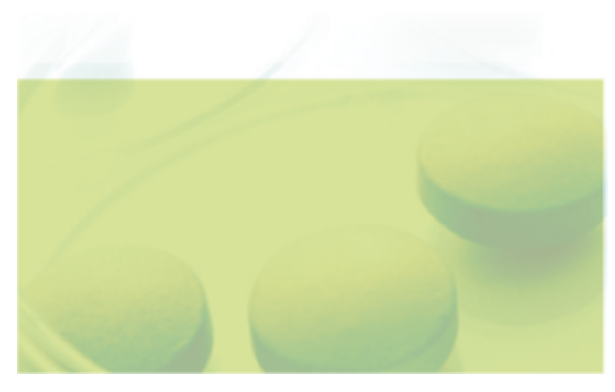

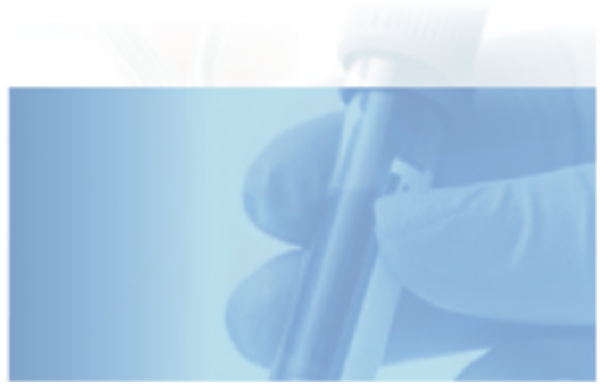

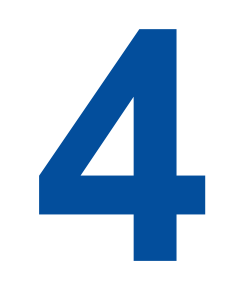

# Navigating ePQS – General guide

# 4. ePQS navigation – Homepage map

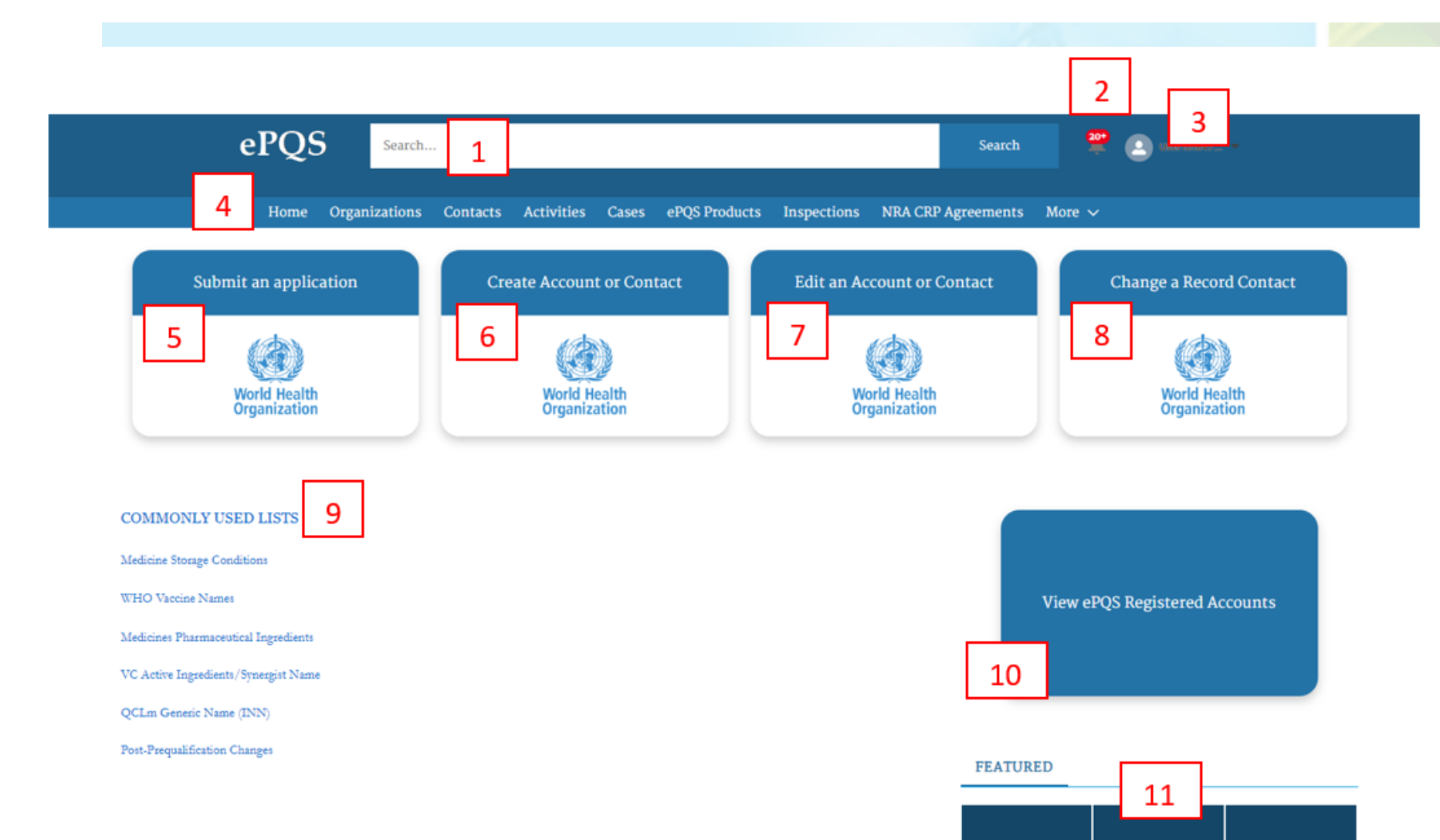

#### 1) Global search facility

Key word searches will retrieve any record matching the entered criteria, provided the user has access to the record.

#### 2) Notification "Bell" Icon

System generated notifications will be recorded here.

#### 3) Personal Settings and Profile

Using this menu you can access your personal user details and log out of the system.

#### 4) Object Menu Bar

List views of the major record types can be accessed from this menu. The menu items will vary depending on the type of external user.

#### 5) Application wizard

Prequalification

Information

FAQs

EPOS Training

Material

This initiates the creation of a new application

#### 6 to 8) Contacts and Accounts

These menu items download the relevant forms for completion.

#### **SECTION B – DISCOVERY**

# 4. ePQS navigation – Homepage map

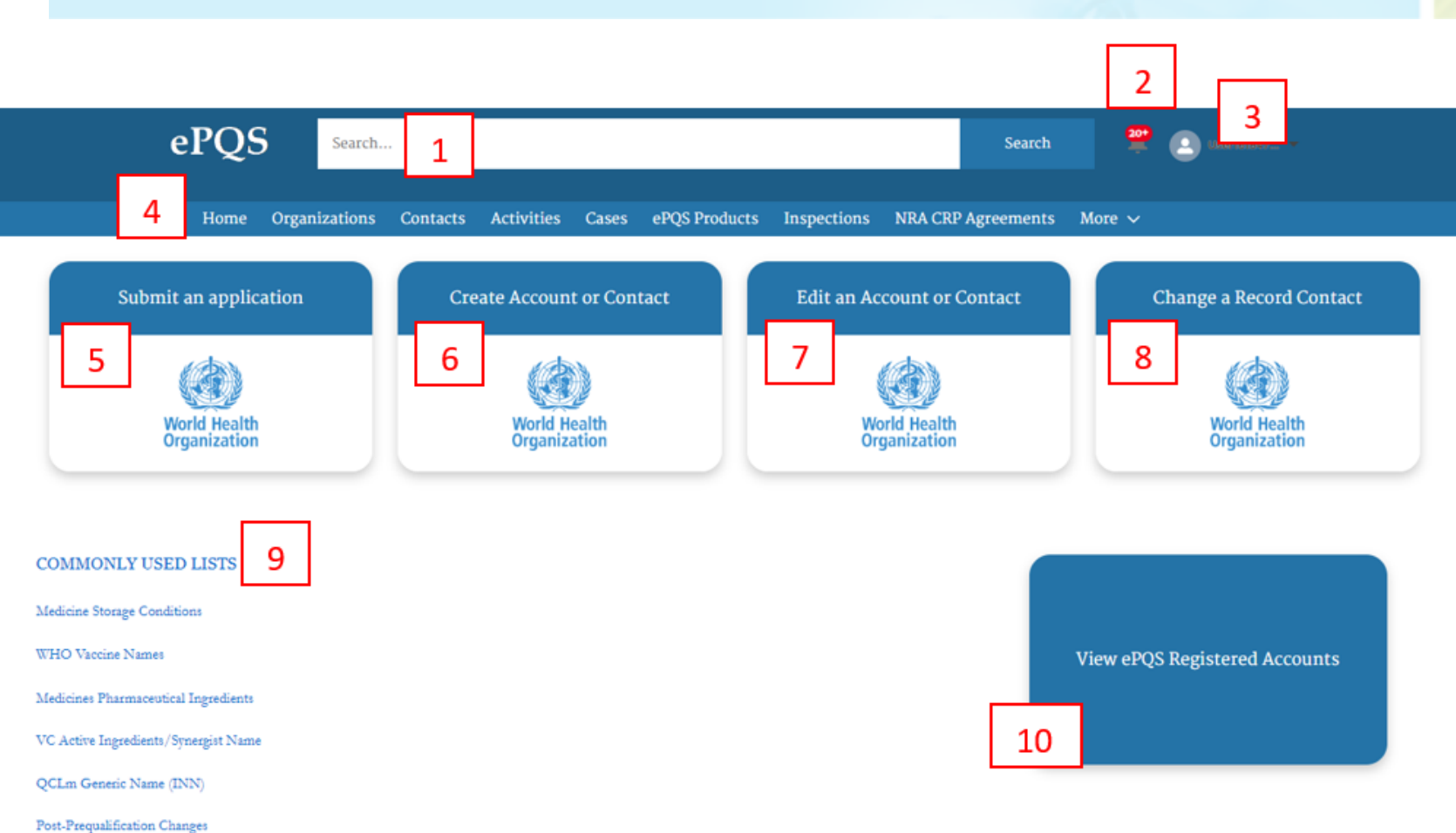

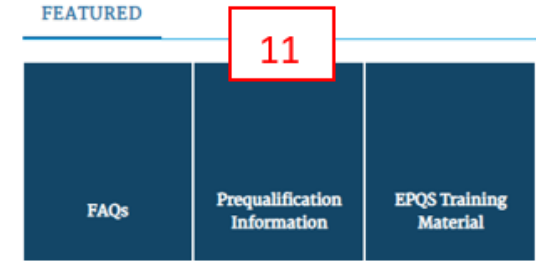

#### 9) Commonly Used Lists

These links provide access to a series of reference lists that are referred to at various points of some application wizards.

For instance, as part of the FVP application wizard the applicant will be asked to nominate a WHO Vaccine Name. If the applicant is unfamiliar with the possible WHO Vaccine Names, they can review these from this list.

#### 10) View ePQS Registered Accounts

Account (Organisation) records are important records referred to on product, application, inspection and product site records.

During the wizard process, if an account is not present in the ePQS database, it will not be possible, for instance, to create a manufacturing site (Product Site) for a product.

#### 11) FAQ and training materials

Relevant reference materials and information will be made available via these links.

# 4. ePQS navigation – My profile

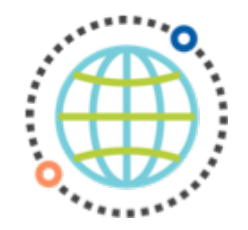

The "My Profile" icon is an important tool on the platform.

Select "My profile" to refer to the information that is stored in ePQS about your contact account.

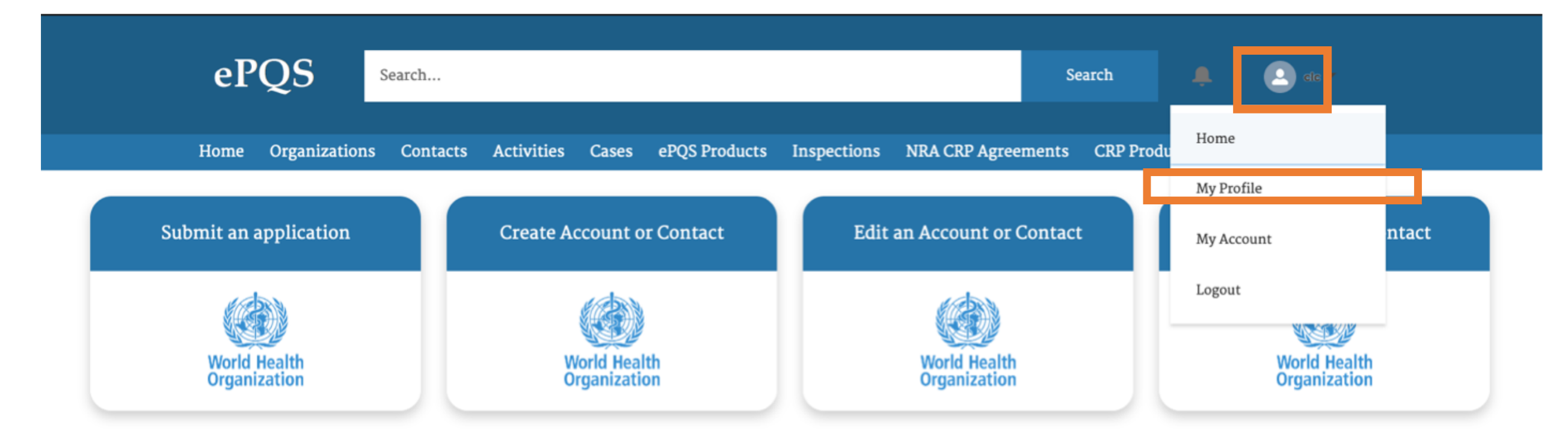

# 4. ePQS navigation – My profile

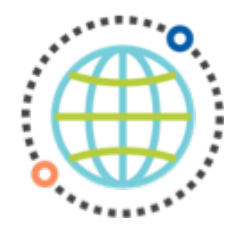

#### "My profile" appearance.

January 2025

|          | eP   | QS           | Search     |            |       |               |             |                 | Search      | ¢.            |            |
|----------|------|--------------|------------|------------|-------|---------------|-------------|-----------------|-------------|---------------|------------|
|          | Home | Organization | s Contacts | Activities | Cases | ePQS Products | Inspections | NRA CRP Agreeme | nts CRP Pro | duct Registra | Home       |
| Name     |      |              |            |            |       |               | Manager     |                 |             | - 6           | My Profile |
| ivunic   |      |              |            |            |       |               | munuger     |                 |             |               | My Account |
| Title    |      |              |            |            |       |               | Company N   | lame            |             |               | Logout     |
|          |      |              |            |            |       |               | Active      |                 |             |               |            |
|          |      |              |            |            |       |               | Contact     |                 |             |               |            |
|          |      |              |            |            |       |               |             |                 |             |               |            |
| Email    |      |              |            |            |       |               | Phone       |                 |             |               |            |
| Address  |      |              |            |            |       |               | Mobile      |                 |             |               |            |
|          |      |              |            |            |       |               |             |                 |             |               |            |
| About Me |      |              |            |            |       |               |             |                 |             |               |            |

# 4. ePQS navigation – My account

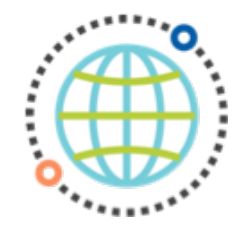

The "My account" icon provides users with access to most actions.

Select "My account" to access all related products and documents, as well as available actions.

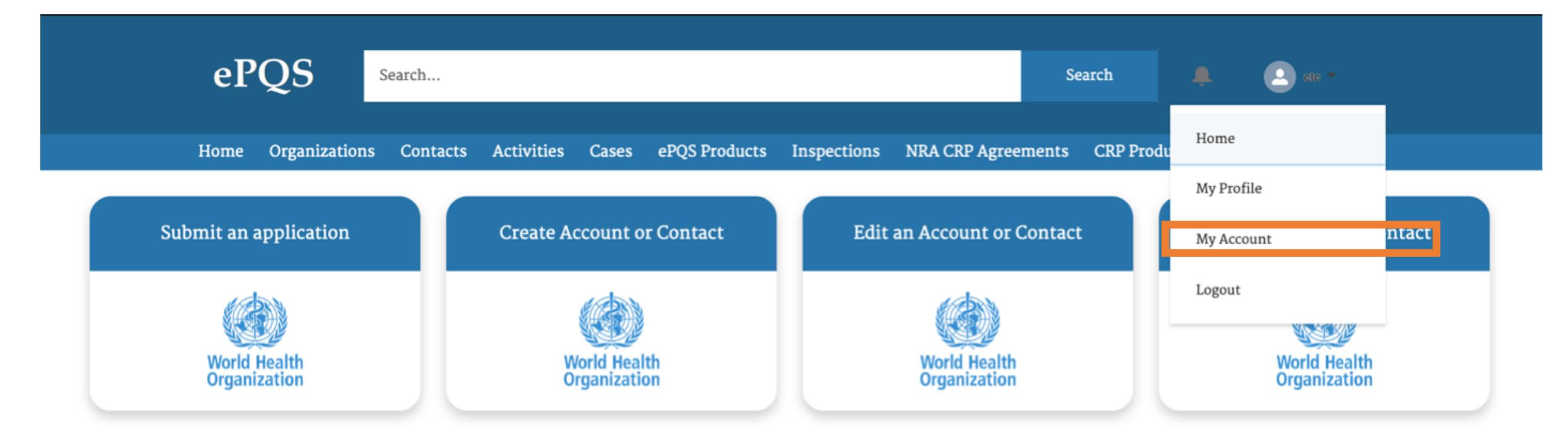

# 4. ePQS navigation – My account

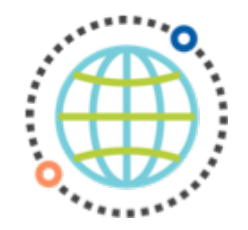

SECTION B – DISCOVERY

# "My account" appearance.

#### 5 sub-tabs appear:

- Details;
- Related;
- Preview documents;
- Document download;
- Download submission.

"Details" displays the information that is stored in ePQS related to the PQ Holder (or other supplier entity) that a user is linked to.

| Nome     Nome     Nome     Nome     Nome     Nome     Nome     Nome     Nome     Nome     Nome     Nome     Nome     Nome     Nome     Nome     Nome     Nome     Nome     Nome     Nome     Nome     Nome     Nome     Nome     Nome     Nome     Nome     Notation     Nome     Nome     Nome     Nome     Nome     Nome     Nome     Nome        Nome </th <th>ePOS Search</th> <th>Search</th> <th></th> | ePOS Search                                                         | Search                                                                        |            |
|----------------------------------------------------------------------------------------------------|---------------------------------------------------------------------|-------------------------------------------------------------------------------|------------|
| None Organizations Contacts Activities Case eVg Products Inspections NiXA CkP Agreements CkP Products Registrations My Profile   Account + Follow New Note DocuSign Arms Tobacco Disclosure Update Published Information My Account   Account Record Type Address (1) * Email Logout Logout                                                                                                    |                                                                     |                                                                               | Home       |
| Account Record Type Address (2) *     Entails     V Account Nume     Organization UID     Account Name     Poine     Primary Contact •     Poine     Parent Account Record Type     Description •     > Address Information                                                                                                    | Home Organizations Contacts Activities Cases ePQS Products          | Inspections NRA CRP Agreements CRP Product Registrations More 🗸               | My Profile |
| Account Recerd Type Address (2) * Email                                                                                                    | # <b>•</b>                                                          | Follow New Note DocuSign Arms Tobacco Disclosure Update Published Information | My Account |
| Details Related Preview Documents Document Download Document Submission     organization UID Account Nomer   legal Name Primary Contact   Legal Name Primary Contact   Account Name Phone   Parent Account Email   Account Type Email   Description •   > Address Information                                                                                                    | Account Record Type Address (2) ¥ Email                             |                                                                               | Logout     |
| Petails Preview Documents Document Download Document Submission     V Account Information     Organization UID Account Owner   Organization UID Account Owner   Legal Name Pinary Contact •   Account Name Phone   Account Record Type Email   Description • Email     > Address Information                                                                                                    |                                                                     |                                                                               | roPour     |
| Related Preview Documents Document Download Document Submission     v Account Information     Organization UID     Account Name     Account Name        Parent Account     Account Record Type     Description     > Address Information                                                                                                    |                                                                     |                                                                               |            |
| Account Information          Organization UID            Legal Name            Account Name            Account Name            Parent Account            Account Record Type            Description            > Address Information            > WHO Country Information                                                                                                    | Details Related Preview Documents Document Download Document Submir | ssion                                                                         |            |
| Organization UID       Account Owner         Legal Name       Primary Contact •         Account Name       Phone         Parent Account       Email         Account Record Type                                                                                                    | Account Information                                                 |                                                                               | -          |
| Legal Name       Primary Contact I         Account Name       Phone         Parent Account       Email         Account Record Type                                                                                                    | Organization UID                                                    | Account Owner                                                                 |            |
| Account Name Phone   Parent Account Email   Account Record Type                                                                                                    | Legal Name                                                          | Primary Contact 🔹                                                             |            |
| Parent Account   Account Record Type   Description •   > Address Information   > WHO Country Information                                                                                                    | Account Name                                                        | Phone                                                                         |            |
| Account Record Type Description  Address Information WHO Country Information                                                                                                    | Parent Account                                                      | Email                                                                         |            |
| Description  Address Information WHO Country Information                                                                                                    | Account Record Type                                                 |                                                                               |            |
| Address Information     WHO Country Information                                                                                                    | Description                                                         |                                                                               |            |
| > WHO Country Information                                                                                                    | Address Information                                                 |                                                                               |            |
| / who country mornation                                                                                                    | > WHO Country Information                                           |                                                                               |            |
| A General Details                                                                                                    |                                                                     |                                                                               |            |
| Ceneral Details                                                                                                    | > General Details                                                   |                                                                               | ı          |
| > Related Links                                                                                                    | > Related Links                                                     |                                                                               | J          |
| > PQT Information                                                                                                    | > PQT Information                                                   |                                                                               |            |

> System Information

# 4. ePQS navigation – Related

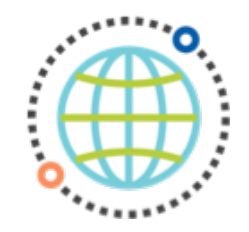

"Related" provides a list of all records in ePQS related to a user's account.

#### This includes:

- contacts;
- accounts;
- products;
- product sites;
- inspections;
- files; and
- account history.

| ePQS                           | Search                         |                                            | Search 🐥 🙆 🚥 *                               | Home             |  |
|--------------------------------|--------------------------------|--------------------------------------------|----------------------------------------------|------------------|--|
| Home Organization              | ns Contacts Activities Cases e | PQS Products Inspections NRA CRP Agreemen  | nts CRP Product Registrations More 🗸         | My Profile       |  |
|                                |                                | · · · · · · · · · · · · · · · · · · ·      | ···· ····                                    | My Account       |  |
| Account                        |                                | + Follow New Note DocuSign                 | Arms Tobacco Disclosure Update Published Inf | formation Logout |  |
| Account Record Type Address (2 | 2) 🕶 Email                     |                                            |                                              |                  |  |
|                                |                                |                                            |                                              |                  |  |
|                                |                                |                                            |                                              |                  |  |
| 66 <u>2032630</u> 28990        |                                |                                            |                                              |                  |  |
| tails Related Preview Doct     | uments Document Download Do    | ocument Submission                         |                                              |                  |  |
| Notes (0)                      |                                |                                            |                                              |                  |  |
|                                |                                |                                            |                                              |                  |  |
| Related Contacts (2)           |                                |                                            |                                              |                  |  |
| Contact Name                   | Direct                         | Active                                     | Start Date                                   | -                |  |
| Case (Applications) (6+)       |                                |                                            |                                              |                  |  |
| Case Number                    | ePQS Case ID                   | Status                                     | Last Modified Date/Time                      |                  |  |
| Products (Applicant Organ      | ization) (6+)                  |                                            |                                              | New              |  |
| WHO Product ID                 | Product Name                   | Vaccine Abbreviated Name                   | Product Status                               |                  |  |
| Product Sites (6+)             |                                |                                            |                                              |                  |  |
| Product Site ID                | Product Site Status            | Site Activity                              | Activity Type(s)                             |                  |  |
| Inspections (0)                |                                |                                            |                                              |                  |  |
| CRP Product Registrations      | (0)                            |                                            |                                              |                  |  |
| CRP Product Registrations      | (NRA Organisation) (0)         |                                            |                                              |                  |  |
| NRA CRP Participations (N      | RA Organization) (0)           |                                            |                                              |                  |  |
| Files (0)                      |                                |                                            |                                              | Add Files        |  |
|                                |                                | 1 Upload Files                             |                                              |                  |  |
|                                |                                | Or drop files                              |                                              |                  |  |
| Account History (0)            |                                |                                            |                                              |                  |  |
|                                | About Us C                     | Contact Us Privacy Policy Legal Disclaimer | SECT                                         |                  |  |
|                                |                                |                                            |                                              |                  |  |
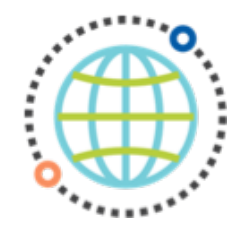

"Preview documents" is a reference library of all documents related to a user's account.

**"External** correspondence" contains the documents users have submitted as correspondence with the IMD-PQS Secretariat.

**"Submitted documents"** contains the documents uploaded to the account, or as part of an application wizard process.

| ePQS Search                                                       | Search                                                    | ale -      |
|-------------------------------------------------------------------|-----------------------------------------------------------|------------|
| Home Organizations Contacts Activities Cases ePQS Pro             | ducts Inspections NRA CRP Agreements CRP Product Registra | Home       |
| Account                                                           | + Follow New Note DocuSign Arms Tobacco Disclosure        | My Profile |
|                                                                   |                                                           | My Account |
| Account Record Type Address (2) 🔻 Email                           |                                                           | Logout     |
| Details Related <b>Preview Documents</b> Document Download Docume | nt Submission                                             |            |
| Search files and folders                                          |                                                           |            |
|                                                                   |                                                           |            |
| Name                                                              | Modified                                                  | Size       |
| External correspondence                                           | Fri Apr 12 2024                                           | 0 Byte     |
| Submitted Documents                                               | Fri Apr 12 2024                                           | 0 Byte     |

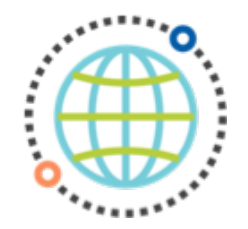

**"Download** documents" allows users to download and save locally all the documents related to their account.

| eP                  | QS            | Search   |            |       |            |              |           |           | Search           |              | 🔔 cite 🕶   |  |
|---------------------|---------------|----------|------------|-------|------------|--------------|-----------|-----------|------------------|--------------|------------|--|
| Home                | Organizations | Contacts | Activities | Cases | ePQS Produ | cts Inspecti | ons NRA C | RP Agreen | ents CRP Pro     | duct Registr | Home       |  |
| Account             |               |          |            |       |            | + Follow     | New Note  | DocuSig   | n Arms Tobacco E | Disclosure   | My Profile |  |
| _                   |               |          |            |       |            |              |           |           |                  |              | My Account |  |
| Account Record Type | Address (2)   | r        | Email      |       |            |              |           |           |                  |              | Logout     |  |

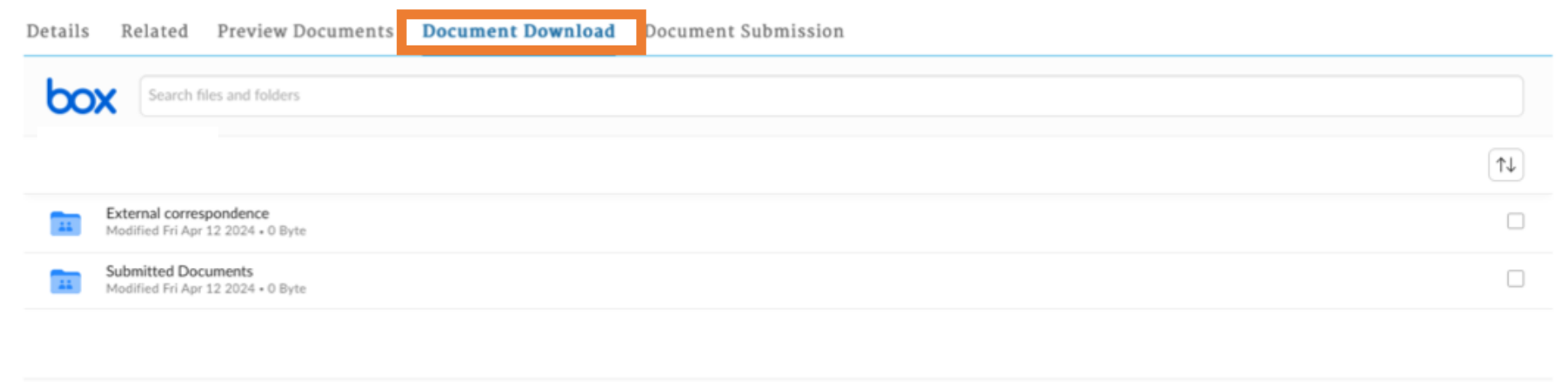

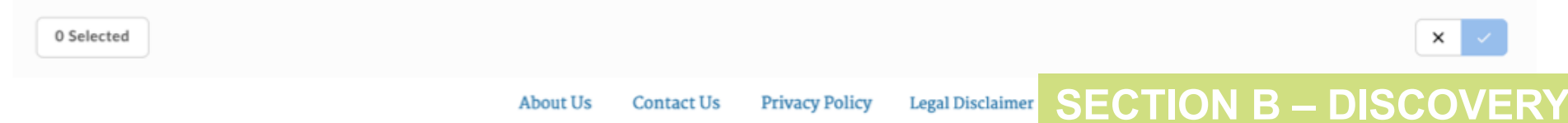

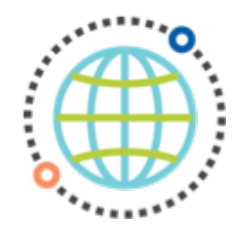

| "Document       |
|-----------------|
| submission"     |
| enables users t |
| upload          |
| documents to    |
| their account.  |

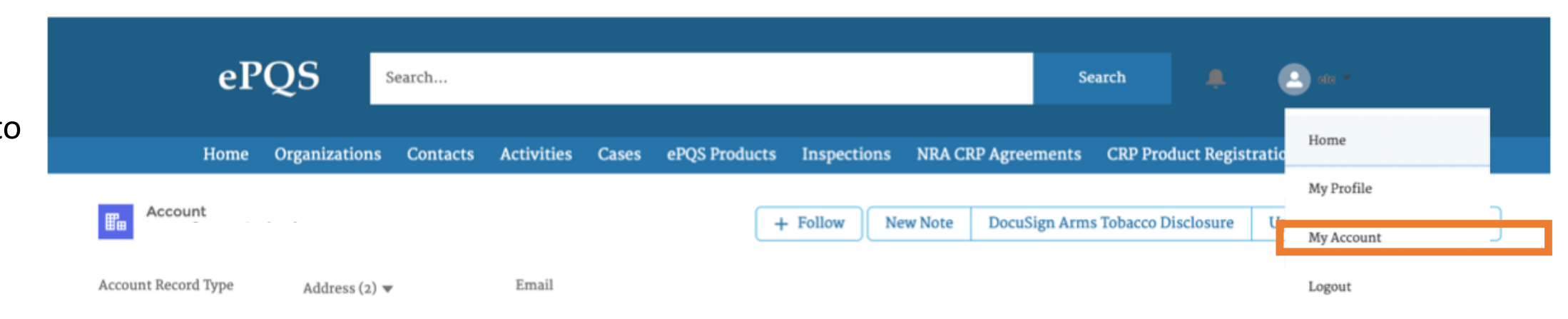

| Details | Related      | Preview Documents           | Document Download                     | Document Su       | Ibmission      |                  |
|---------|--------------|-----------------------------|---------------------------------------|-------------------|----------------|------------------|
| Upload  | to Accour    | nt Submission               |                                       |                   |                |                  |
| Welcome | e to Documer | nt Submission Wizard. Pleas | e click on <b>Next</b> to proceed for | r Account#Vestfro | ost Solutions  |                  |
|         |              |                             |                                       |                   |                | Nex              |
|         |              |                             | About Us                              | Contact Us        | Privacy Policy | Legal Disclaimer |

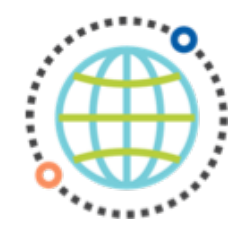

"Document submission" interface allow users to upload documents by drag-and)drop or browsing their device.

| Details | Related     | Preview Documents | Document Download | Document Submission                                                     |
|---------|-------------|-------------------|-------------------|-------------------------------------------------------------------------|
| Upload  | l to Accour | nt Submission     |                   | Drag and drop files and folders<br>Browse your device or Select Folders |
|         |             |                   |                   | Cancel                                                                  |
|         |             |                   |                   | N                                                                       |

### 4. ePQS navigation – Wizard

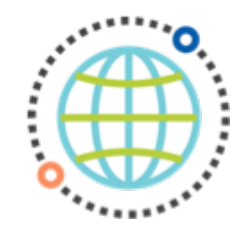

"Submit an application" tab provides access to the "Application Wizard" for prequalification applications and post-PQ variation submissions.

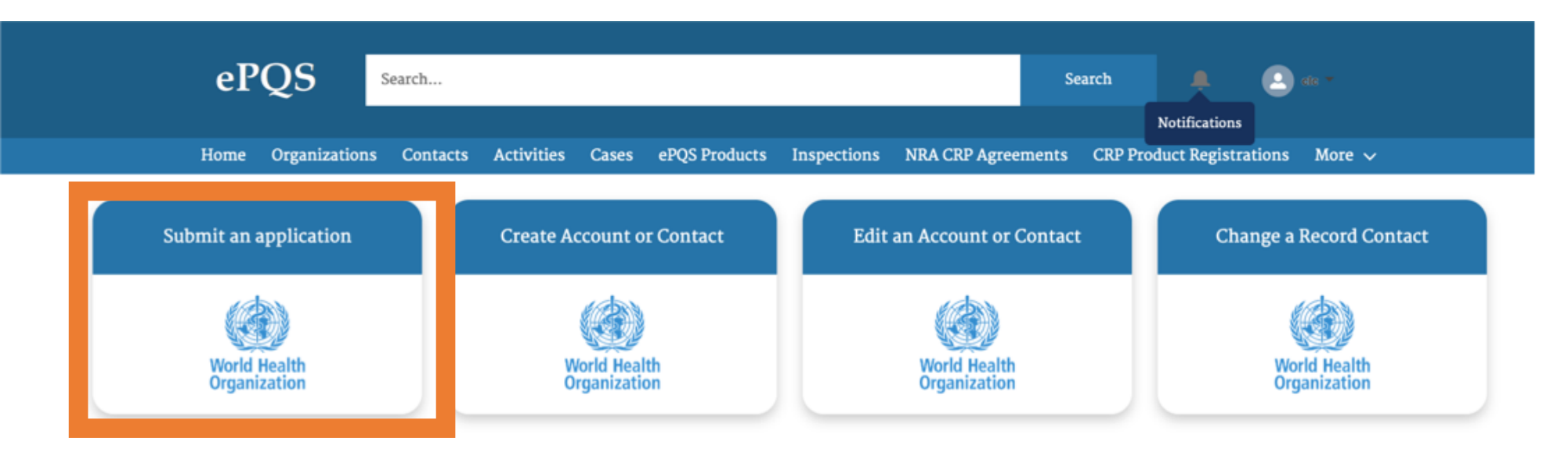

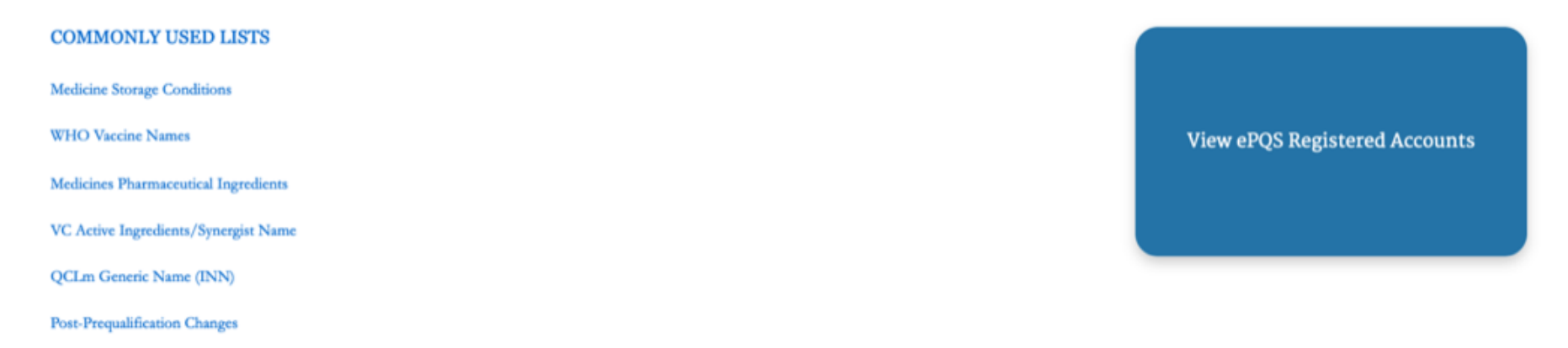

January 2025

### 4. ePQS navigation – Forms

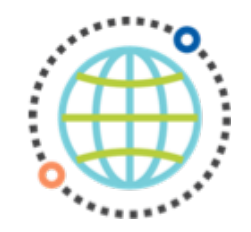

The three other tabs on the homepage provide access to application forms to request the creation or editing of your account or associated contact details.

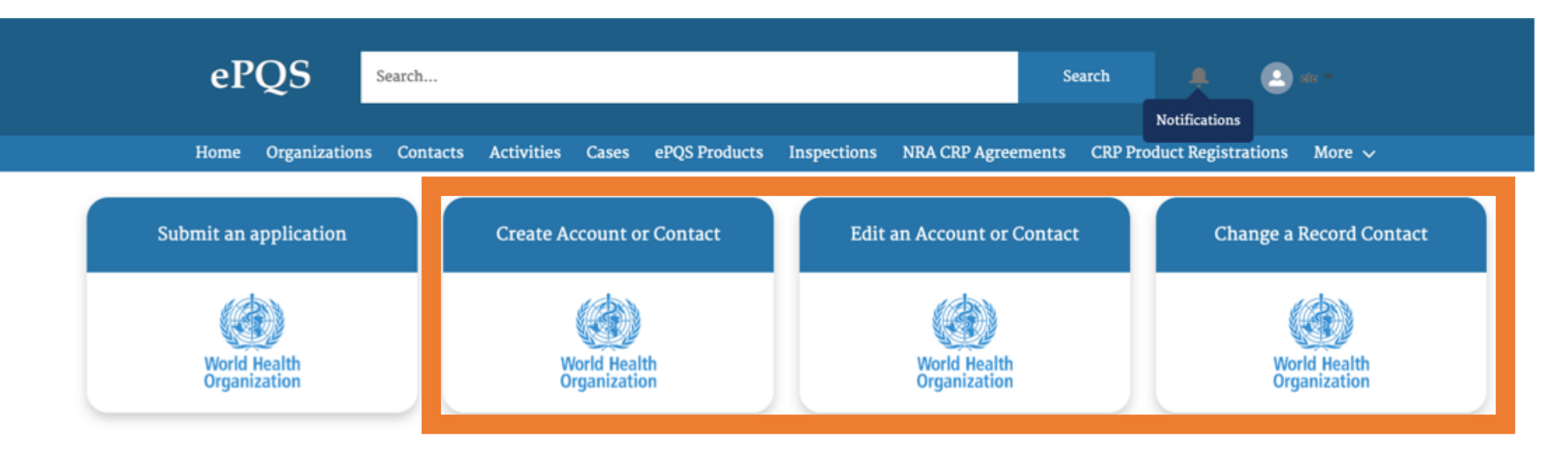

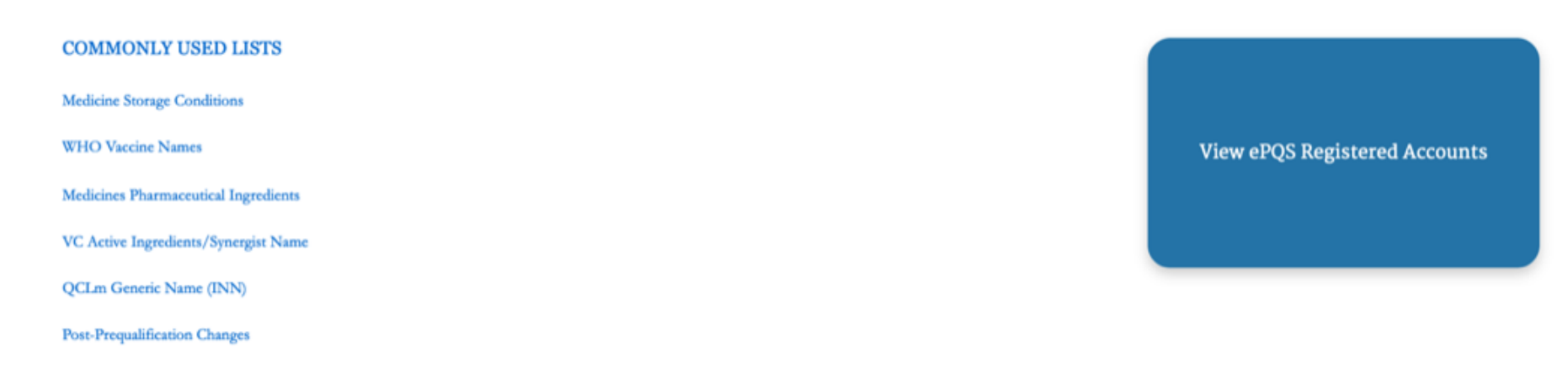

### 4. ePQS navigation – Notes

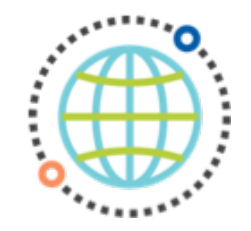

Under the users **"account"** interface, users may also create **"notes".** 

Notes may also be shared with others (users' contacts or internal / WHO users).

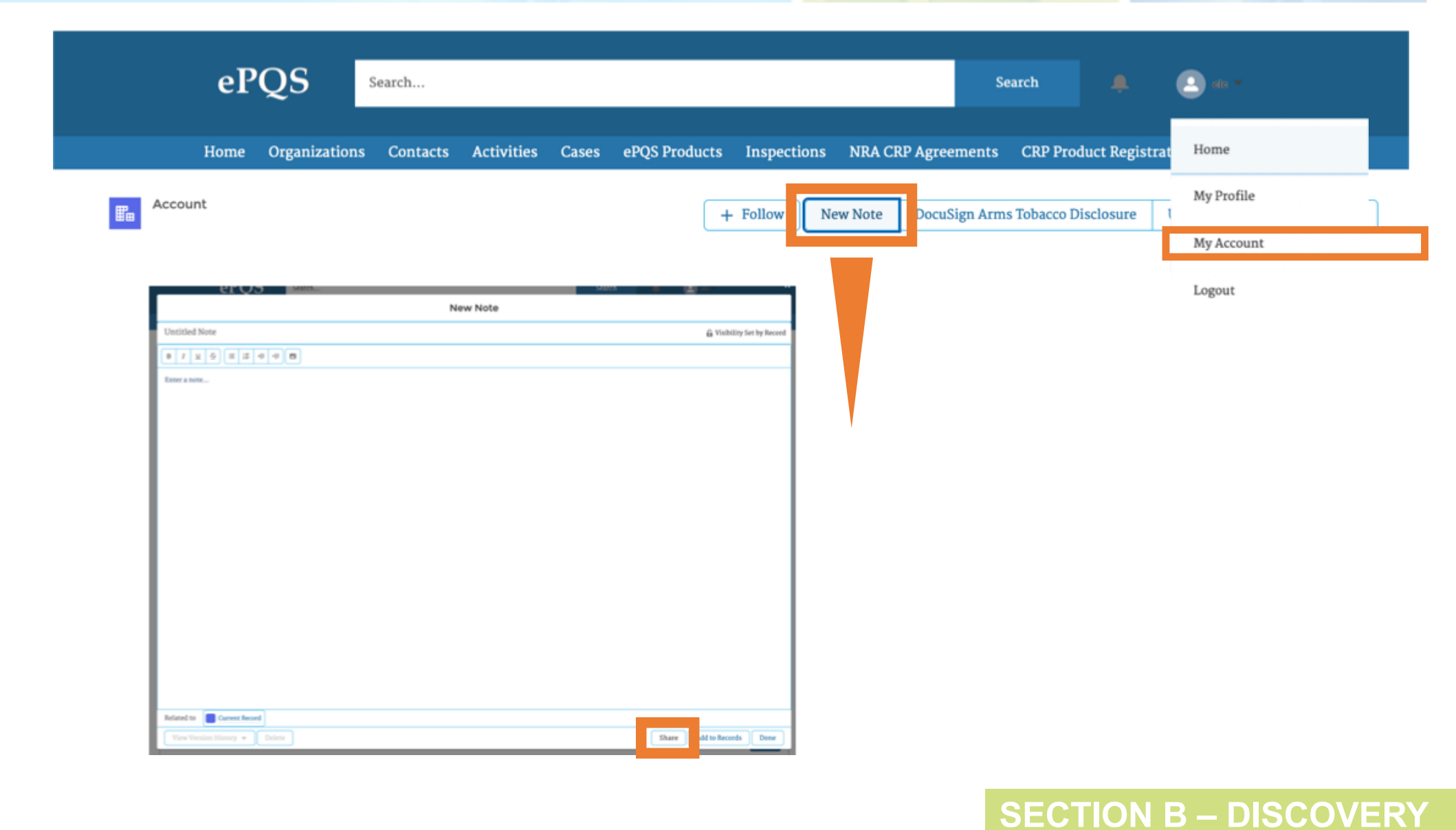

### 4. ePQS navigation – Organisations

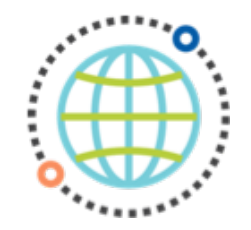

### Via the **"Organisations"** tab users can access a list of all organisation accounts associated with their own.

Various **list views** are available using the inverted arrow; including "all" and "recently viewed"

|          | ePQ                                        | S se         | earch    |            |       |               |             |                | Search           |                    |             |
|----------|--------------------------------------------|--------------|----------|------------|-------|---------------|-------------|----------------|------------------|--------------------|-------------|
|          | Hom, Org                                   | ganizations  | Contacts | Activities | Cases | ePQS Products | Inspections | NRA CRP Agreen | nents CRP Proc   | luct Registrations | More 🗸      |
| 1 item - | Accounts<br>ePQS Accounts (I<br>LIST VIEWS | Portal 🔻     | *        |            |       |               |             |                | Q s              | earch this list    | \$\$ • C' Y |
|          | All Vx accounts                            |              |          |            |       |               |             | ~              | Country (Physica | al)                | ~           |
| 1        | ✓ ePQS Accounts (Performance)              | ortal)       |          |            |       |               |             |                |                  |                    |             |
|          | Recently Viewed (                          | Pinned list) |          |            |       |               |             |                |                  |                    |             |
|          | Recently Viewed A                          | Accounts     |          |            |       |               |             |                |                  |                    |             |

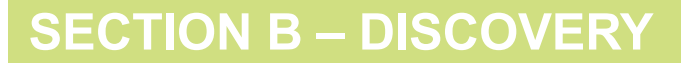

### 4. ePQS navigation – Contacts

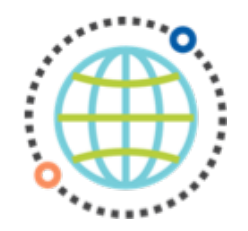

Via the main "Contacts" tab, users can access a list of all organisation accounts associated with their own.

ePQS Search... Search Home Organization Contacts .ctivities Cases ePQS Products Inspections NRA CRP Agreements CRP Product Registrations More  $\sim$ Contacts 1= All ePQS Contacts (Portal 🔻 🖈 ☆ · C ▼ Q Search this list ... 2 items LIST VIEWS All ePQS Contacts (Portal) Account Name ✓ Account: Legal Name  $\sim$  $\sim$ Recently Viewed (Pinned list) Vestfrost Solutions Vestfrost Solutions • **Recently Viewed Contacts** • Vestfrost Solutions Vestfrost Solutions

Various **list views** are available; including "all" and "recently viewed"

### 4. ePQS navigation – Activities

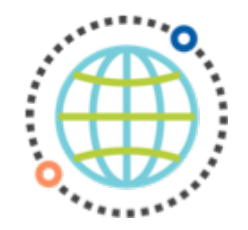

Via the **"Activities"** tab, users can access a list of all the **"external activities"** related to their account. This includes applications, post-PQ variants and inspections.

Various **list views** are available; including "My activities" and "recently viewed"

|         | ePQS                                | Search     |            |       |               |             |                | Search       |                    |        |
|---------|-------------------------------------|------------|------------|-------|---------------|-------------|----------------|--------------|--------------------|--------|
|         | Home Organizatior                   | ns Contact | Activities | Cases | ePQS Products | Inspections | NRA CRP Agreem | ents CRP Pro | duct Registrations | More 🗸 |
| Ó       | External Activities Recently Viewec |            |            |       |               |             |                |              |                    |        |
| o items | LIST VIEWS                          |            |            |       |               |             |                | Q Search     | n this list        |        |
|         | All Activities (Applications -      | - Portal)  |            |       |               |             |                |              |                    | ~      |
|         | All Activities (Inspections -       | Portal)    |            |       |               |             |                |              |                    |        |
|         | My Activities (Portal)              |            |            |       |               |             |                |              |                    |        |
|         | My Open Activities (portal)         |            |            |       |               |             |                |              |                    |        |
|         | ✓ Recently Viewed (Pinned list)     | )          |            |       |               |             |                |              |                    |        |

### 4. ePQS navigation – Cases

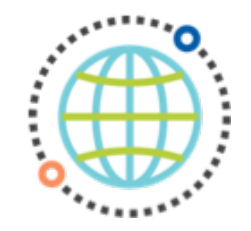

Likewise, a list of all **"cases"** relevant to a user's account is available via the main tab.

Available **list views** include "Open cases", "Closed cases", "All" and "Recently viewed".

| ePQS                           | Search                |                    |                                          | Search                  | 🌲 💽 ete 🗝               |             |
|--------------------------------|-----------------------|--------------------|------------------------------------------|-------------------------|-------------------------|-------------|
| Home Organizatio               | ns Contacts Activitie | Cases PQS Products | Inspections NRA CRP                      | Agreements CRP Product  | Registrations More 🗸    |             |
| Cases<br>All Cases (Portal 💌 🖈 |                       |                    |                                          | Q. Search this list     | Prin                    | ntable View |
| → All Cases (Portal)           |                       |                    | <ul> <li>✓ Application S ✓ WH</li> </ul> | IO Pro… ∨ Date Appli… ∨ | Date Appl V Date of Pr. | ~           |
| 1 All Closed Cases (Portal)    |                       |                    | Standard                                 | 01/01/1900              | 01/01/1900              | •           |
| 2 All Open Cases (Portal)      |                       |                    | Standard                                 | 01/01/1900              | 01/01/1900              | •           |
| Recently Viewed (Pinned list   | )                     |                    | Standard                                 | 01/01/1900              | 01/01/1900              | •           |
| Recently Viewed Cases          |                       |                    | Standard                                 | 01/01/1900              | 01/01/1900              | •           |

### 4. ePQS navigation – Products

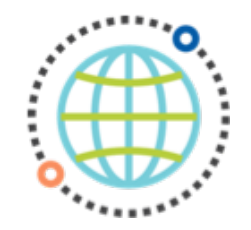

Likewise, a list of all **"products"** related to a user's account is available via the main tab.

|         | eP                               | QS                | Search   |            |       |               |                 |                 | Search         | • •              | ele *            |            |
|---------|----------------------------------|-------------------|----------|------------|-------|---------------|-----------------|-----------------|----------------|------------------|------------------|------------|
|         | Home                             | Organizations     | Contacts | Activities | Cases | ePQS Products | Inspections     | NRA CRP Agreeme | ents CRP Prod  | uct Registration | s More 🗸         |            |
| ¥       | ePQS Products<br>All Products (  | Portal 🔻 🖈        |          |            |       |               |                 |                 |                |                  |                  |            |
| 29 iten | LIST VIEWS                       |                   |          |            |       |               |                 |                 | Q Search       | this list        | \$ • C           | × <b>Y</b> |
|         | All Active Pr                    | oducts (Portal)   |          |            |       |               | Product Subtype | ~               | / Date of Preq | . ∨ Date of      | ✓ Date of Pro… ∖ | /          |
| 1       | All Closed Pr                    | oducts (Portal)   |          |            |       |               |                 | 'S              | 25/11/2009     |                  |                  | •          |
| 2       | <ul> <li>All Products</li> </ul> | (Portal)          |          |            |       |               |                 | 5               | 18/03/2010     |                  |                  | •          |
| 3       | Recently Vie                     | wed (Pinned list) |          |            |       |               |                 | S               | 14/07/2010     |                  |                  | •          |

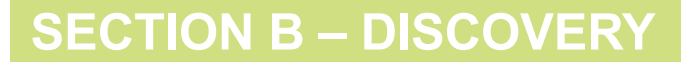

### 4. ePQS navigation – Inspections

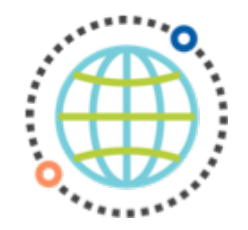

And a list of all "Inspections" related to a user's product sites is available via the main tab.

| ePQS                                         | Search     |            |       |              |           |       |               | Sear      | rch           |        | 2         |         |      |          |
|----------------------------------------------|------------|------------|-------|--------------|-----------|-------|---------------|-----------|---------------|--------|-----------|---------|------|----------|
| Home Organization                            | s Contacts | Activities | Cases | ePQS Product | Inspecti  | ons   | NRA CRP Agree | ements    | CRP Product   | Regi   | strations | More    | ~    |          |
| Inspections<br>All Inspections (Portal       | *          |            |       |              |           |       |               |           |               |        |           |         |      |          |
| o items LIST VIEWS                           |            |            |       |              |           |       |               |           | Q Sear        | h this | slist     |         | \$ - | C' 🔻     |
| <ul> <li>All Inspections (Portal)</li> </ul> |            |            |       |              | ✓ Site Co | ntact | ~             | Manner of | of Inspection | $\sim$ | Inspectio | on Type | ~    |          |
| Recently Viewed (Pinned list)                |            |            |       |              |           |       |               |           |               |        |           |         |      | <u> </u> |

### 4. ePQS navigation – Bell

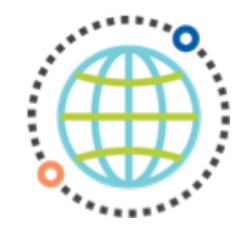

The **bell notification** provides an overview of all the outstanding notifications and actions relevant to a user's account.

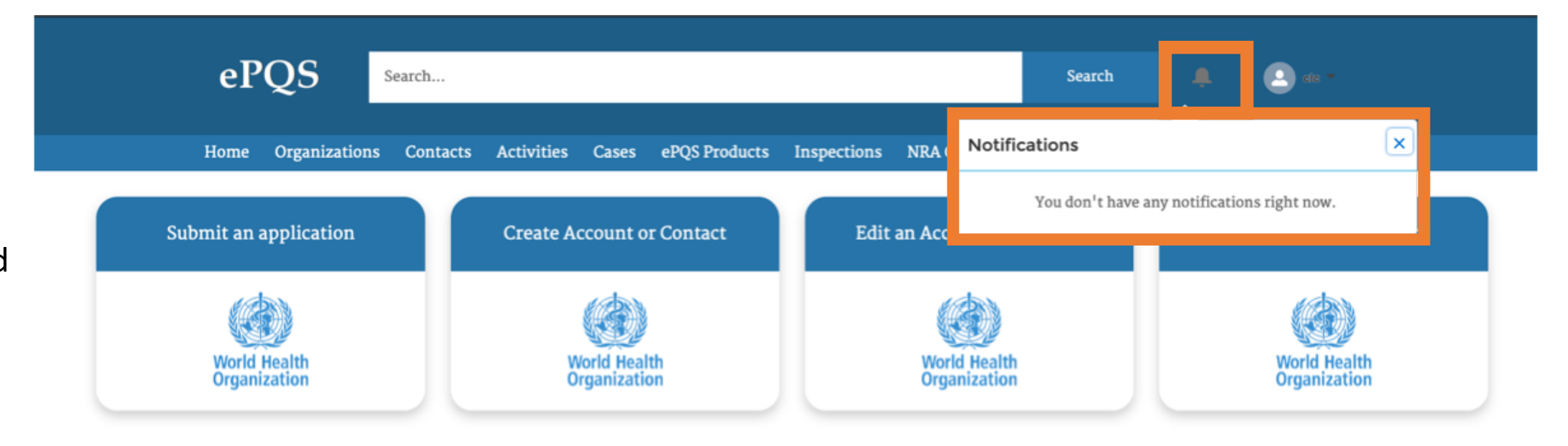

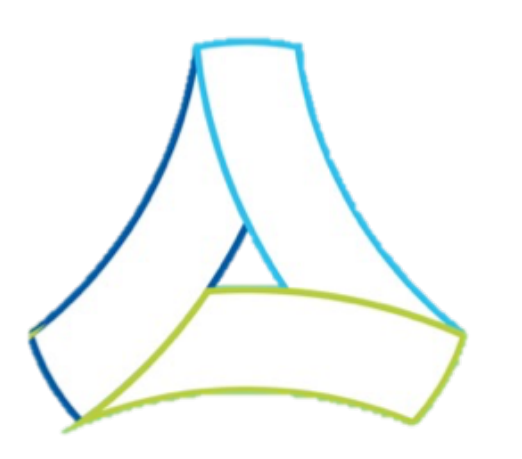

## SECTION C – APPLICATION PROCEDURES

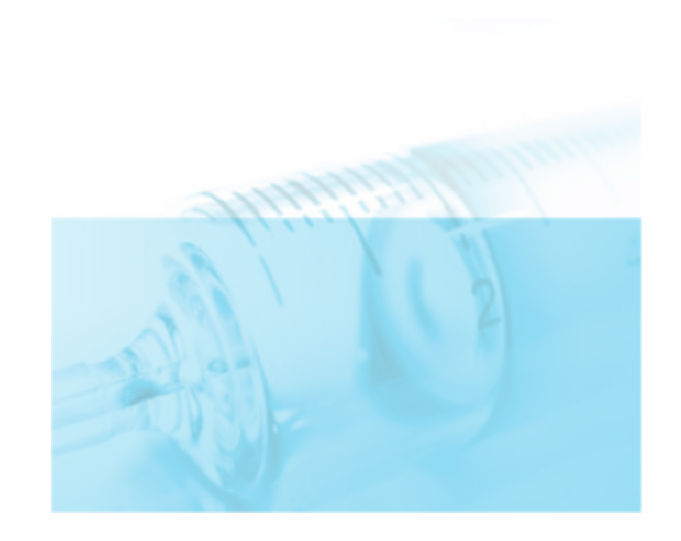

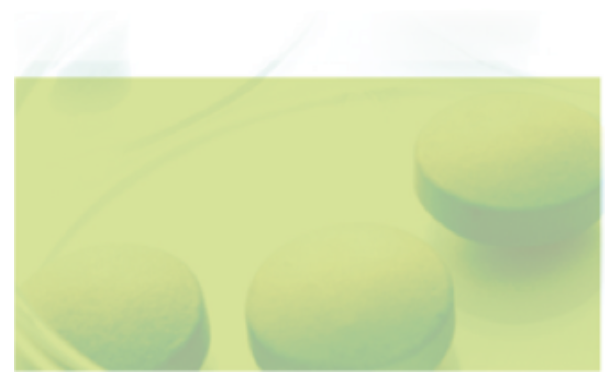

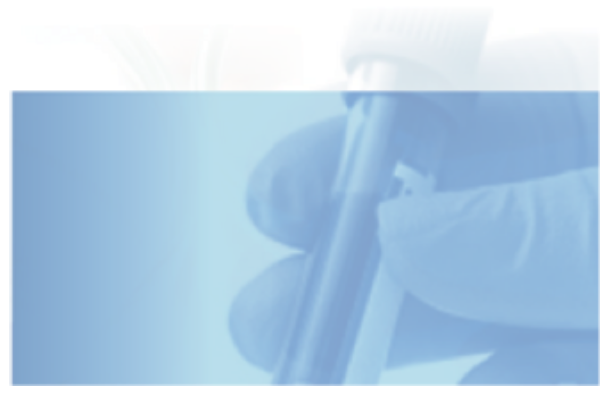

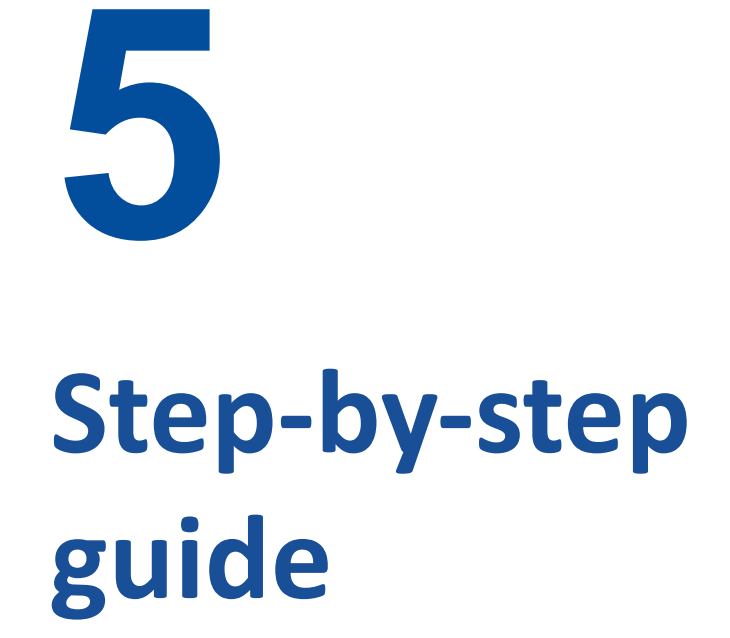

January 2025

#### January 2025

### 5. Step-by-step guide

ePQS activities required of a user to set-up their account and to process applications and associated processes include:

- a. Verifying product data records
- b. Verifying access, accounts and contact details
- c. Verifying correct record visibility and correct product list visibility
- d. Accessing and verifying functionality of personal user folder
- e. Submitting applications (if applicable)
- f. Submitting post-PQ variation submission (if applicable)
- g. Uploading documents (related to the submission)
- h. Downloading documents shared with the applicant
- i. Assigning activities to applicants
- j. Verifying bell and email notifications associated with actions

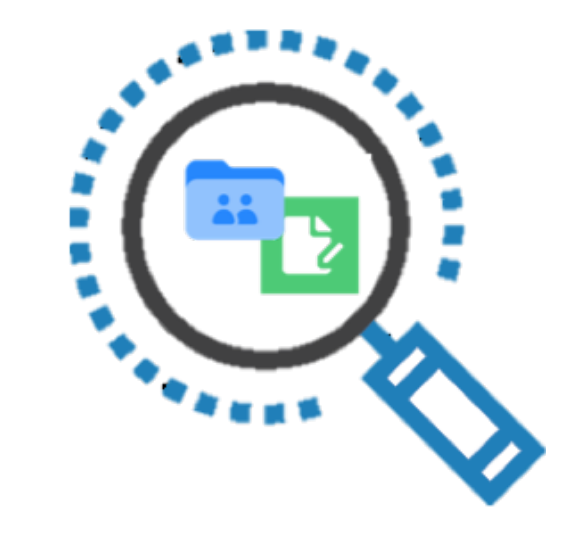

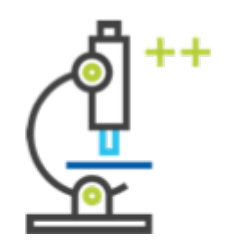

#### **SECTION C – PILOT**

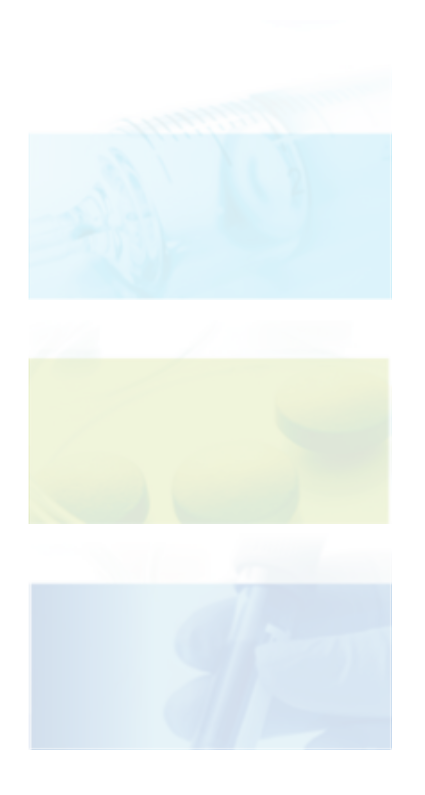

# Verification of product data sheets

**5a** 

### 5a. Verification of product records

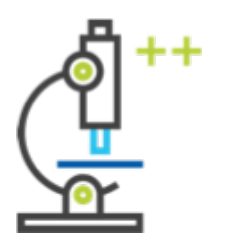

TASKOnce registraton and access is<br/>obtained, PQ Holders and new<br/>applicants must first verify that all<br/>data is correct on each of their<br/>product pages.

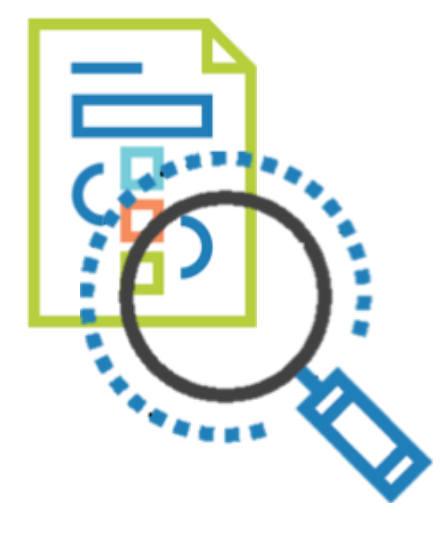

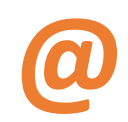

Communicate any omissions or errors to: pqsinfo@who.int & huckerbyg@who.int

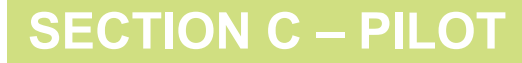

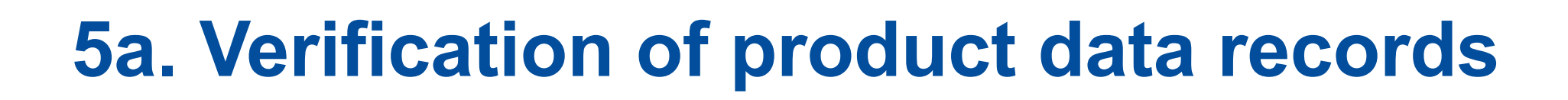

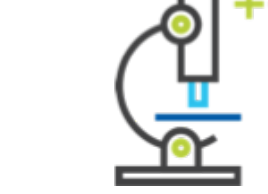

Registered users may find their product data records for verification:

- 1. On the ePQS homepage, select the "ePQS Products" tab.
- 2. In "list view" select "IMDs (All)"
- 3. In this view users can select individual prequalified products

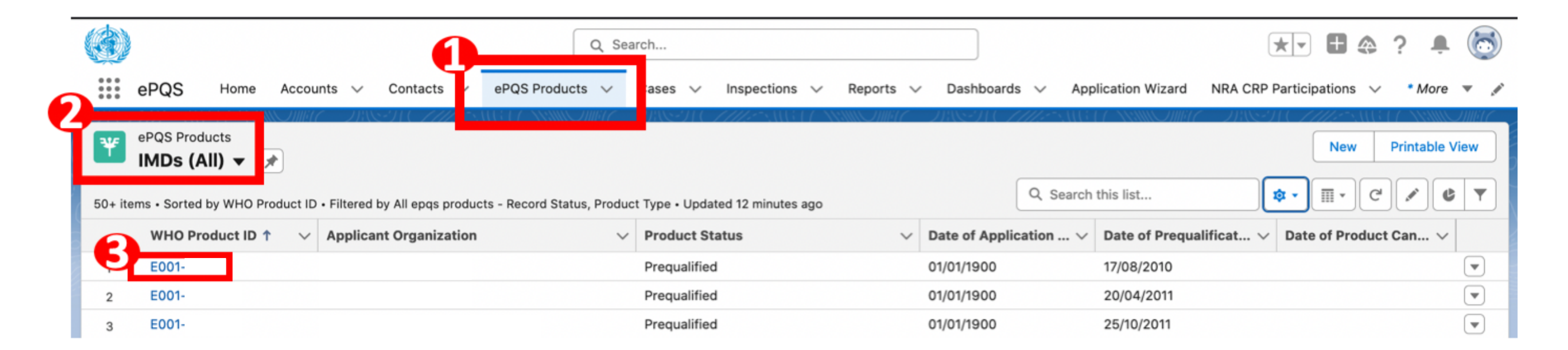

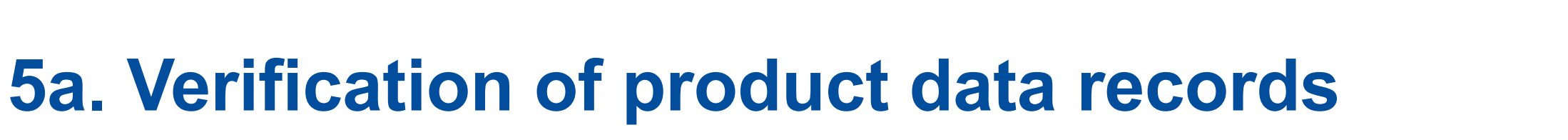

Users should click on the product code **"EOOX-XXX"** to view the relevant "Product page".

Important: users need to progress further to the "<u>Product</u> <u>Variant page</u>" to see product's technical specifications.

Users should click on the

"Related" sub-tab.

| SF                                                                                                    |                 |                            |                                                                              |                                              |                                        |                                    |                         |                        |
|----------------------------------------------------------------------------------------------------|-----------------|----------------------------|------------------------------------------------------------------------------|----------------------------------------------|----------------------------------------|------------------------------------|-------------------------|------------------------|
| ePQS Home                                                                                                    | Accounts 🗸      | Contacts 🗸                 | ePQS Produ                                                                   | ucts 🗸 Cases 🗸                               | / Inspections V Repor                  | ts ∨ Dashboards ∨                  | Application Wizard      | NRA CRP Participations |
| PQS Product<br>E001-001                                                                                                    |                 |                            |                                                                              |                                              |                                        |                                    |                         |                        |
| munisation Device                                                                                                    | Applicant Organ | nization                   | Product Asser<br>Prequalifica                                                | ation - Standard                             | Date of Application Subm<br>01/01/1900 | ission Date of Prequ<br>17/08/2010 | ualification/Acceptance |                        |
| Details Related                                                                                                    | Document        | Activity                   | Chatter                                                                      | Audit Trail                                  |                                        | . 7/1/1885                         |                         |                        |
| Comments                                                                                                    |                 |                            |                                                                              |                                              |                                        |                                    |                         |                        |
|                                                                                                    |                 |                            |                                                                              |                                              |                                        |                                    |                         |                        |
|                                                                                                    |                 |                            |                                                                              |                                              |                                        |                                    |                         |                        |
|                                                                                                    |                 |                            |                                                                              |                                              |                                        |                                    |                         |                        |
|                                                                                                    |                 |                            |                                                                              |                                              |                                        |                                    |                         |                        |
|                                                                                                    |                 |                            |                                                                              |                                              |                                        |                                    |                         |                        |
|                                                                                                    |                 |                            |                                                                              |                                              |                                        |                                    |                         |                        |
| ✓ Information                                                                                                    |                 |                            |                                                                              |                                              |                                        |                                    |                         |                        |
| <ul> <li>Information</li> <li>WHO Reduct ID</li> </ul>                                                                                                    |                 | F                          | 101-                                                                         |                                              | -                                      |                                    |                         |                        |
| Information     WHO Product ID     Product Name                                                                                                    |                 | EC                         | 001-                                                                         |                                              | -                                      |                                    |                         |                        |
| V Information WHO Product ID Product Name Product Description                                                                                                    |                 | EC                         | 001-                                                                         |                                              | -                                      |                                    |                         |                        |
| V Information WHO Product ID Product Name Product Description Product Type                                                                                                    |                 | EC                         | 001-                                                                         | wice                                         |                                        |                                    |                         |                        |
| Information  WHO Product ID  Product Name  Product Description  Product Type  Product Subtree                                                                                                    |                 | EC                         | 001-<br>munisation De                                                        | wice                                         | d related equipment                    |                                    |                         |                        |
| Information WHO Product ID Product Name Product Description Product Type Product Subtype Responsible team                                                                                                    |                 | EC<br>Im<br>EC             | 001-<br>munisation De<br>001: Cold room                                      | evice<br>Is, freezer rooms, an               | d related equipment                    |                                    |                         |                        |
| Information  WHO Product ID  Product Name  Product Description  Product Type  Product Subtype  Responsible team  Product Assessment Proc                                                                                                    | edure           | EC<br>Im<br>EC<br>Va       | 001-<br>munisation De<br>001: Cold room<br>occines Team<br>equalification -  | evice<br>is, freezer rooms, an<br>- Standard | d related equipment                    |                                    |                         |                        |
| Information  WHO Product ID  Product Name  Product Description  Product Type  Product Subtype  Responsible team  Product Assessment Proce  Applicant Organization                                                                                                    | edure           | EC<br>Im<br>EC<br>Va<br>Pr | 001-<br>munisation De<br>001: Cold room<br>coines Team<br>equalification -   | evice<br>is, freezer rooms, an<br>- Standard | d related equipment                    |                                    |                         |                        |
| Information WHO Product ID Product Name Product Description Product Type Product Subtype Responsible team Product Assessment Proce Applicant Organization Applicant Organization                                                                                                    | edure           | EC<br>Im<br>EC<br>Va<br>Pr | 001-<br>munisation De<br>001: Cold room<br>accines Team<br>equalification -  | evice<br>is, freezer rooms, an<br>- Standard | d related equipment                    |                                    |                         |                        |
| Information WHO Product ID Product Name Product Description Product Subtype Responsible team Product Assessment Proce Applicant Organization Applicant Organization (Le Primary Contact                                                                                                    | edure<br>egal)  | EC<br>Im<br>EC<br>Va<br>Pr | 001-<br>munisation De<br>001: Cold room<br>sccines Team<br>equalification -  | evice<br>is, freezer rooms, an<br>- Standard | d related equipment                    |                                    |                         |                        |
| Information  WHO Product ID  Product Name  Product Description  Product Description  Product Subtype  Responsible team  Product Assessment Proce  Applicant Organization  Applicant Organization  Explored Contact  Secondary Contact                                                                                                    | edure<br>egal)  | EC<br>Im<br>EC<br>Va<br>Pr | 001-<br>munisation De<br>001: Cold room<br>occines Team<br>equalification -  | evice<br>is, freezer rooms, an<br>- Standard | d related equipment                    |                                    |                         |                        |
| Information  WHO Product ID  Product Name  Product Description  Product Type  Product Subtype  Responsible team  Product Assessment Proce  Applicant Organization  Applicant Organization  Explicant Organization  Applicant Organization  Explicant Organization  Applicant Organization  Applicant | edure<br>egal)  | EC<br>Im<br>EC<br>Va<br>Pr | 001-<br>munisation De<br>001: Cold room<br>occines Team<br>requalification - | evice<br>is, freezer rooms, an<br>- Standard | d related equipment                    |                                    |                         |                        |

SECTION C – PILOT

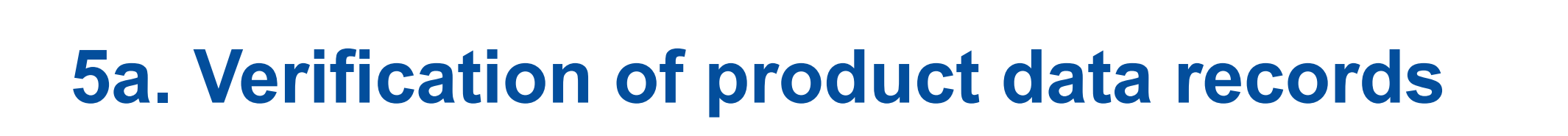

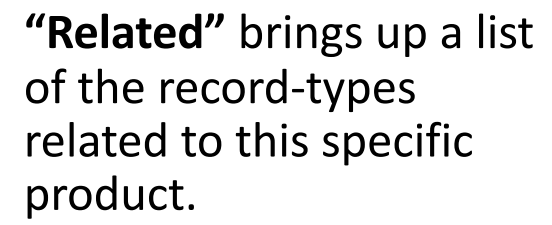

Select the record displayed under "IMD Product Variant"

| roduct Type A<br>mmunisation Device                                                                                                    | pplicant Organization                       | Product Assessment Pregualification - St. | cedure Dat | te of Application Submissi<br>/01/1900             | on Dati<br>05/ | e of Prequalification/Acceptar<br>I06/2019 | nce                                |                                                               |
|----------------------------------------------------------------------------------------------------|---------------------------------------------|-------------------------------------------|------------|----------------------------------------------------|----------------|--------------------------------------------|------------------------------------|---------------------------------------------------------------|
|                                                                                                    |                                             |                                           |            |                                                    |                |                                            |                                    | Seall Mile                                                    |
| Details Related                                                                                                    | ocument Activity Ch                         | atter Audit Trail                         |            |                                                    |                |                                            |                                    |                                                               |
| Product alles (1)                                                                                                    |                                             |                                           |            |                                                    |                |                                            |                                    | a. C                                                          |
| 1 item - Updated a few seconds a                                                                                                    | go og                                       |                                           |            |                                                    |                |                                            |                                    | 000                                                           |
| Product Site ID                                                                                                    | Product Site Status                         | / Site                                    |            | ~                                                  | Site Activity  | ~                                          | Activity Type(s)                   |                                                               |
| 1                                                                                                    | Accepted                                    |                                           |            |                                                    | IMD Manufacts  | ure                                        | Refrigerators and freezers         |                                                               |
|                                                                                                    |                                             |                                           |            | View 41                                            |                |                                            |                                    |                                                               |
| IMD Variant Ref.                                                                                                    |                                             |                                           |            |                                                    |                |                                            |                                    |                                                               |
| IMD Variant Ref.     Modeling     Applications (1)     I item - Updated a few seconds a                                                                                                    | 90                                          |                                           |            |                                                    |                |                                            |                                    | 1                                                             |
| IMD Variant Ref.      Applications (1)      Item - Updated a few seconds a      Case Number                                                                                                    | po<br>✓ ePQS Case ID                        | ✓ Statu                                   | ~          | Application Type                                   | Ý              | Application Subty V                        | Date Application A                 | ✓ Date of Prequalificat.                                      |
| IMD Variant Ref.      Modeling     Mathematical Structure     Mathematical Structure     Mathemat | 90<br>V ePQS Case ID                        | ∽ Statu<br>Pregu                          | ₩ified     | Application Type Prequalification                  | ~              | Application Subty V<br>Standard            | Date Application A \<br>01/01/1900 | <ul> <li>Date of Prequalificat</li> <li>05/06/2019</li> </ul> |
| IMD Variant Ref.  Applications (1) Item - Updated a few seconds a Case Number                                                                                                    | po<br>✓ ePQS Case ID                        | ∨ Statu<br>Pregu                          | ₩<br>ified | Application Type     Prequalification     View All | Ŷ              | Application Subty V<br>Standard            | Date Application A V<br>01/01/1900 | <ul> <li>Date of Prequalificat</li> <li>05/06/2019</li> </ul> |
| IMD Variant Ref.  Mpplications (1)  Ref. Case Number Case Number Case Number Case Number Case Number                                                                                                    | po<br>v ePQS Case ID<br>shed Conditions (0) | ∨ Statu<br>Pregu                          | ified      | Application Type<br>Prequalification<br>View All   | ~              | Application Subty V<br>Standard            | Date Application A \<br>01/01/1900 | Date of Prequalificat.     05/06/2019                         |

#### **SECTION C – PILOT**

### 5a. Verification of product data records

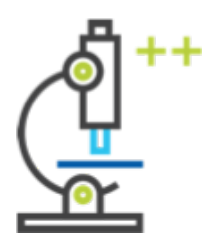

This brings the user to the "product variant page" (e.g. here for E001)

#### USER TASK $\rightarrow$

- Review all data fields

 Report any errors or issues to the IMD-PQS Secretariat:
 pqsinfo@who.int & huckerbyg@who.int

- To report issues please use the <u>templates</u> on the following slide.

| gPQS Home Accounts ∨ Contacts ∨ aPQE-hosticals ∨ Cases ∨ Inspections ∨ Apparts ∨ Dashbeards ∨ Application Wood MALCOP Participations ∨<br>2000 Contacts > 2000 Contacts > 2000 Contacts ∨ Cases ∨ Inspections ∨ Apparts ∨ Dashbeards ∨ Application Wood > 2000 Participations ×<br>2000 Contacts > 2000 Contacts > 2000 Contacts ∨ Cases ∨ Inspections ∨ Apparts ∨ Dashbeards ∨ Applications View<br>2000 Contacts > 2000 Contacts > 2000 Contacts ∨ Cases ∨ Cases ∨ Inspections ∨ Apparts > 2000 Contacts > 2000 Contacts > 2000 C | <ul> <li>CRP Product Registrations. V</li> </ul> | QCUM Testing Projects V Express        | ions al Internet. V III Millio Vaccine Names V IIIs Pharmaceutical Ingredie |        |
|----------------------------------------------------------------------------------------------------|--------------------------------------------------|----------------------------------------|-----------------------------------------------------------------------------|--------|
| MD Product Variant<br>IMDY-00065                                                                                                    |                                                  |                                        |                                                                             |        |
| MGのコレンシス MAS S ていこと、シーロロ AMGのコレンシス MAS S ていこと、シーロロー                                                                                                    | NUU171 223 N                                     |                                        | 2 Mill Miller 222 Mills 5                                                   |        |
| ned Details Activity Audi Tral                                                                                                    |                                                  |                                        |                                                                             |        |
| (annul)                                                                                                    |                                                  |                                        |                                                                             |        |
|                                                                                                    |                                                  |                                        |                                                                             |        |
|                                                                                                    |                                                  |                                        |                                                                             |        |
|                                                                                                    |                                                  |                                        |                                                                             |        |
| holuri bertification                                                                                                    |                                                  |                                        |                                                                             |        |
| d wardd                                                                                                    |                                                  | huple                                  |                                                                             |        |
| No Nazi o                                                                                                    |                                                  | Country of Handrackers                 |                                                                             |        |
| laria ali oligity                                                                                                    | /                                                |                                        |                                                                             |        |
| we out                                                                                                    |                                                  |                                        |                                                                             |        |
| hodul specifications - Main                                                                                                    |                                                  |                                        |                                                                             |        |
| wantut hos                                                                                                    |                                                  | Pre-qualified regions                  |                                                                             |        |
| Importun Tom (Mar)                                                                                                    | /                                                | Auto-Balticul                          |                                                                             |        |
| valiese tite (A                                                                                                    | /                                                |                                        |                                                                             |        |
| ulter the N                                                                                                    | /                                                |                                        |                                                                             |        |
| belosze condituztion options                                                                                                    |                                                  |                                        |                                                                             |        |
| int num kinn aufletis (argust, mit) 👔                                                                                                    | /                                                | Shahang system                         |                                                                             |        |
| tet non size aufate innåns, nit 🛊                                                                                                    | /                                                | Ehalning material                      |                                                                             |        |
| Neur seit das antais (J1)<br>Neur seit das antais (J1)                                                                                                    |                                                  | Shared earl construction               |                                                                             |        |
| ter ein spilere aufahlte                                                                                                    | /                                                | Pressure veloces (12 orly)             |                                                                             |        |
| tur Tyre Inality available                                                                                                    | /                                                | Floor panel heater mail (FR only)      |                                                                             |        |
| wal nuklor nania                                                                                                    | /                                                | Wall/Gelling Panel Fisiah              |                                                                             |        |
| wa peng gawa                                                                                                    | · · · · ·                                        | Tops of Foaring Agent                  |                                                                             |        |
|                                                                                                    |                                                  |                                        |                                                                             |        |
| holari spectratore - Epigmeti affore                                                                                                    |                                                  |                                        |                                                                             |        |
| Marste uit and the second second second second second second second second second second second second second s                                                                                                    | /                                                | IND MOTUGABE cardinal Chronic          |                                                                             | _      |
| Angenin of Instity give                                                                                                    |                                                  | Eastria Salada Compliant To IEC        |                                                                             |        |
| No. of the second second second second second second second second second second second second second second se                                                                                                    |                                                  | REEDE 1                                |                                                                             |        |
| la data                                                                                                    | /                                                | Voltage, Programmy, Planning reptioned |                                                                             |        |
| ati dinan princise (B                                                                                                    | /                                                | tichage Regulator Available?           |                                                                             |        |
| lapendar plante part (3                                                                                                    | /                                                | Kurge Protection Acadable?             |                                                                             |        |
|                                                                                                    |                                                  | Carloor system                         |                                                                             |        |
| hodust specifications - Temperature monitoring & alarm options                                                                                                    |                                                  |                                        |                                                                             |        |
| langaralum monding spalare                                                                                                    | /                                                | Kam sylen                              |                                                                             |        |
|                                                                                                    |                                                  | ISO 14001 carated                      |                                                                             |        |
| Renards, installation and maintainence                                                                                                    |                                                  |                                        |                                                                             |        |
| Renals period (metho) 12                                                                                                    | /                                                | Maintenance service                    |                                                                             |        |
|                                                                                                    |                                                  | Installation service                   |                                                                             | _ </td |
| Luffy standard                                                                                                    |                                                  |                                        |                                                                             |        |
| Larly Tandari                                                                                                    | /                                                | Specification Reference                |                                                                             |        |
|                                                                                                    |                                                  |                                        |                                                                             |        |
| ani, sese traci                                                                                                    | ,                                                |                                        |                                                                             |        |
| laffugian .                                                                                                    |                                                  |                                        |                                                                             |        |
| whater upwarey                                                                                                    | /                                                | tertfication Report Reference          |                                                                             |        |
| heads                                                                                                    |                                                  |                                        |                                                                             |        |
|                                                                                                    |                                                  | Last Multiple By                       | W and the second second second second                                       |        |
| Install Re H add Cars Minutes, 10/1/02/03, 06:40                                                                                                    | ,                                                |                                        | 12 Million My Martin Contract, Vermi                                        |        |
|                                                                                                    |                                                  |                                        |                                                                             |        |
| Automet Record Details                                                                                                    |                                                  |                                        |                                                                             |        |
|                                                                                                    |                                                  | Published Statistics Record            |                                                                             |        |

### 5a. Verification of product data records

#### Product Data Sheet feedback forms are available on the IMD-PQS website here:

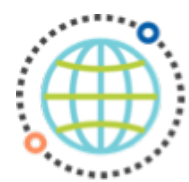

https://extranet.who.int/prequal/immunization-devices/prequalification-guidanceapplicants-prequalification-holders

#### There, users will find a feedback form for each category:

- IMD-PQS Data Sheet feedback form E001
- IMD-PQS Data Sheet feedback form E002
- IMD-PQS Data Sheet feedback form E003
- IMD-PQS Data Sheet feedback form E004
- IMD-PQS Data Sheet feedback form E005
- IMD-PQS Data Sheet feedback form E006

- IMD-PQS Data Sheet feedback form E007 Energy Harvest Control
- IMD-PQS Data Sheet feedback form E007 Voltage Stabilisers
- IMD-PQS Data Sheet feedback form E008
- IMD-PQS Data Sheet feedback form E010
- IMD-PQS Data Sheet feedback form E013

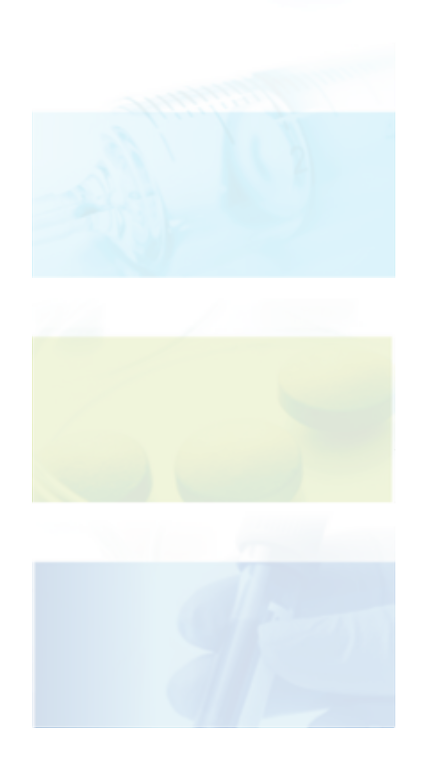

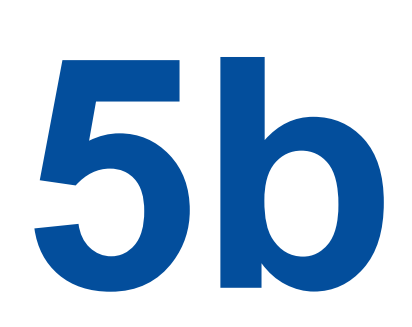

## Accessing registered accounts

### **5b. Accessing registered accounts**

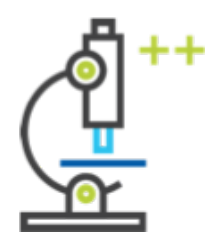

To access a list of all accounts related to their own account, users should click either on "Organisations" or "View ePQS Registered Accounts".

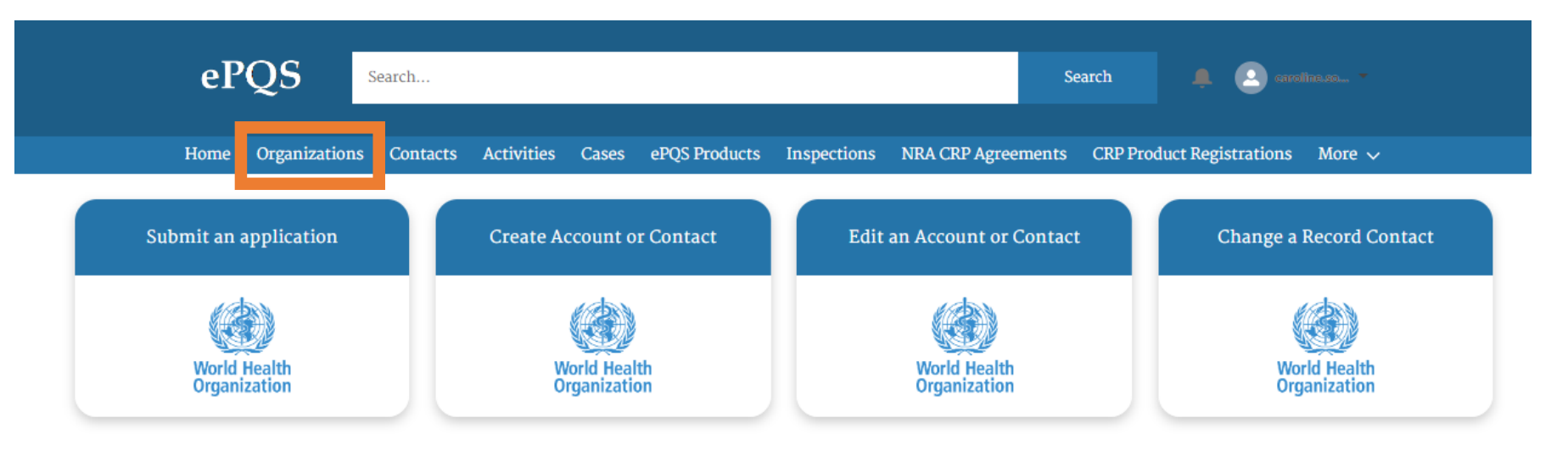

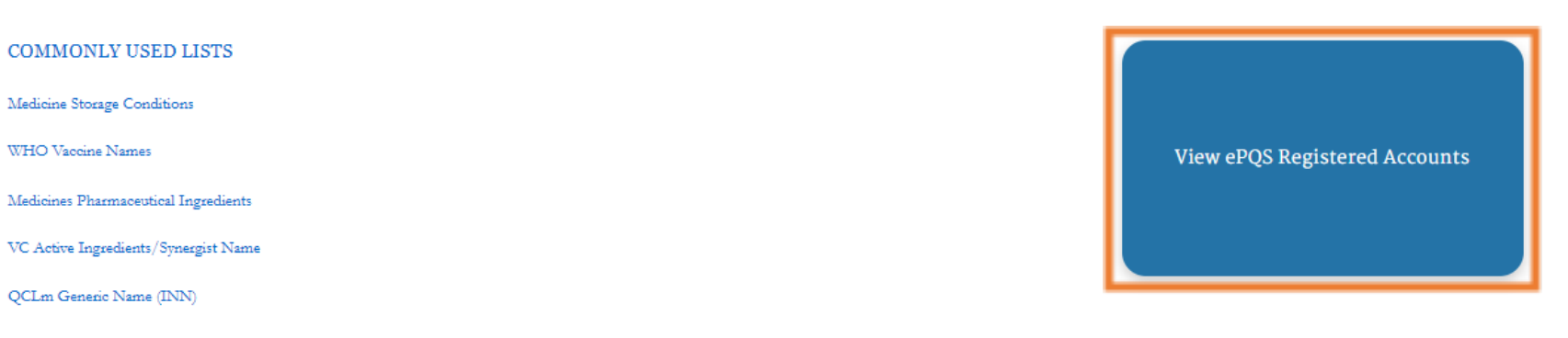

### **5b. Accessing registered accounts**

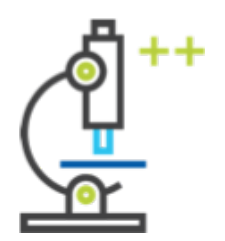

Users may select different **list views**.

Recommended: **"ePQS** Accounts".

Users should **review each record** that appears in the list:

Account types include:

- Non-State actors (private sector)
- Government institutions
- Institution
- Committee

| ePQS                                                                       | Search     |            |       |               |             | 2                  | iearch 🐥 🙆                |         |
|----------------------------------------------------------------------------|------------|------------|-------|---------------|-------------|--------------------|---------------------------|---------|
| Home Organization                                                          | s Contacts | Activities | Cases | ePQS Products | Inspections | NRA CRP Agreements | CRP Product Registrations | More 🗸  |
| Accounts<br>ePQS Accounts (Porta<br>1 item · LIST VIEWS<br>All Vx accounts |            |            |       |               |             |                    | Q Search this list        | \$* C T |
| 1 ePQS Accounts (Portal)<br>Recently Viewed                                |            |            |       | -             |             |                    | urà (c'urànan)            | •       |
| Recently Viewed Accounts                                                   |            |            |       |               |             |                    |                           |         |

\*\*\* As an IMD-PQS prequalified manufacturer or reseller, the only account to which a user is associated is their own company.

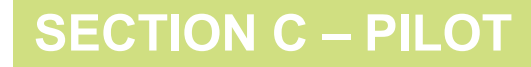

### **5b. Accessing registered accounts**

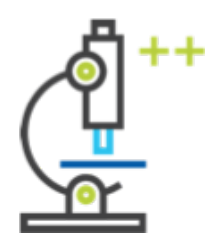

Inside each account record, users should **open each drop down section** ("Account information", "Address information" etc.) and **verify that the data** and information contained inside each is correct.

 Report any errors or issues to the IMD-PQS Secretariat:
 pqsinfo@who.int & huckerbyg@who.int

| ePQS                                             | Search        |                    |                          |                   | Search             | . 🕒 ds                   | -          |
|--------------------------------------------------|---------------|--------------------|--------------------------|-------------------|--------------------|--------------------------|------------|
| Home Organizatio                                 | ns Contacts A | Activities Cases e | ePQS Products Inspection | ns NRA CRP Agreen | ients CRP Produ    | Home                     |            |
| vestirost solutions                              |               |                    | + Follow                 | New Note DocuSig  | n Arms Tobacco Dis | My Profile<br>My Account | nformation |
| Account Record Type Address (<br>Non-State Actor | ) 🔻           | Email              |                          |                   |                    | Logout                   |            |

#### Details Related Preview Documents Document Download Document Submission

- > Account Information
- > Address Information
- > WHO Country Information
- > General Details
- > Related Links
- > PQT Information
- > Account Usage Collaborators
- > System Information

**SECTION C – PILOT** 

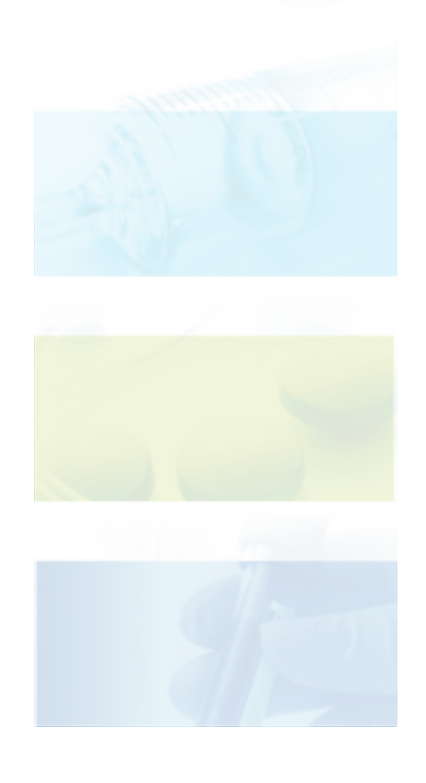

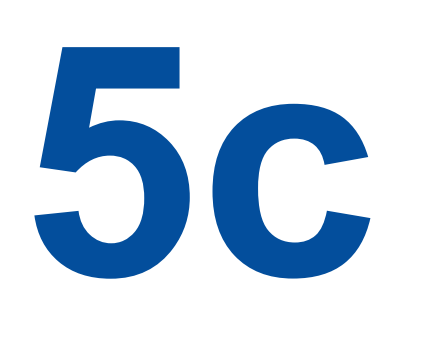

# Correct record visibility

### 5ci. Correct record visibility

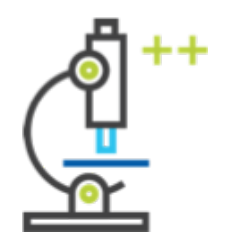

**SECTION C – PILOT** 

1. Users should click on their profile icon, and select "My Account".

2. Then, click on the sub-tab **"Related"**.

| ePQS                                              | Search                                        | Search                              | 🐥 💽 ek 1                     |
|---------------------------------------------------|-----------------------------------------------|-------------------------------------|------------------------------|
| Home Organizations                                | Contacts Activities Cases ePQS Products Inspe | ctions NRA CRP Agreements CRP Produ | Home                         |
| Account<br>Account Record Type<br>Non-State Actor | ← Follow                                      | New Note DocuSign Arms Tobacco      | My Profile My Account Logout |
| 2<br>Details Related Preview Docum                | nents Document Download Document Submission   |                                     |                              |
| > Account Information                             | nento bocument bownioud bocument Submission   |                                     |                              |
| > Address Information                             |                                               |                                     |                              |
| > WHO Country Information                         |                                               |                                     |                              |
| > General Details                                 |                                               |                                     |                              |
| > Related Links                                   |                                               |                                     |                              |
| > PQT Information                                 |                                               |                                     |                              |
| > Account Usage - Collaborators                   | 5                                             |                                     |                              |

### 5ci. Correct record visibility

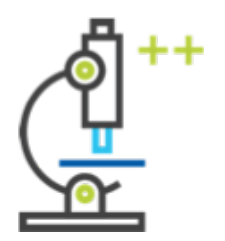

The **"Related"** sub-tab displays all records, of all types, related to a user's account.

Users should **open and view** each type of record.

Ensure that each of the following types of records are visible:

- Notes
- Related contacts
- Product sites
- Case
- Products
- Files
- Account history

| ePQS                                        | Search                          |                                            | Search 🌲 🙆 🚥                      |                     |
|---------------------------------------------|---------------------------------|--------------------------------------------|-----------------------------------|---------------------|
| Home Organizati                             | ons Contacts Activities Cases e | PQS Products Inspections NRA CRP Agreemen  | ts CRP Product Registrations M    | lore ~              |
| Fr Account                                  |                                 | + Follow New Note DocuSign A               | rms Tobacco Disclosure Update Pul | blished Information |
| Account Record Type Address Non-State Actor | (2) • Email                     |                                            |                                   |                     |
|                                             |                                 |                                            |                                   |                     |
|                                             |                                 |                                            |                                   |                     |
| etails Related Preview Do                   | cuments Document Download De    | cument Submission                          |                                   |                     |
| Belated Contacts (2)                        |                                 |                                            |                                   |                     |
| Contact Name                                | Direct                          | Active                                     | Start Date                        |                     |
| Product Sites (6+)                          |                                 |                                            |                                   |                     |
| Product Site ID                             | Product Site Status             | Site Activity                              | Activity Type(s)                  |                     |
| Case (Applications) (6+)                    |                                 |                                            |                                   |                     |
| Case Number                                 | ePQS Case ID                    | Status                                     | Last Modified Date/Time           |                     |
| Products (Applicant Orga                    | inization) (6+)                 | Version Abbreviated Name                   | Product Status                    | New                 |
| Inspections (0)                             | Product Name                    | vaccine Addreviated Name                   | Product status                    |                     |
|                                             | 193                             |                                            |                                   |                     |
| CRP Product Registratio                     | ns (0)                          |                                            |                                   |                     |
| CRP Product Registratio                     | ns (NRA Organisation) (0)       |                                            |                                   |                     |
| NRA CRP Participations                      | (NRA Organization) (0)          |                                            |                                   |                     |
| Files (0)                                   |                                 |                                            |                                   | Add Files           |
|                                             |                                 | C Upload Files<br>Or deep files            |                                   |                     |
| Account History (0)                         |                                 |                                            |                                   |                     |
|                                             | About Us (                      | Contact Us Privacy Policy Legal Disclaimer |                                   | S                   |

January 2025

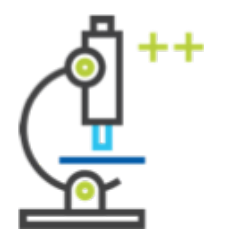

**SECTION C – PILOT** 

### 5cii. Correct record visibility - Products

#### Products

Expand or click directly on the Products sub-tab.

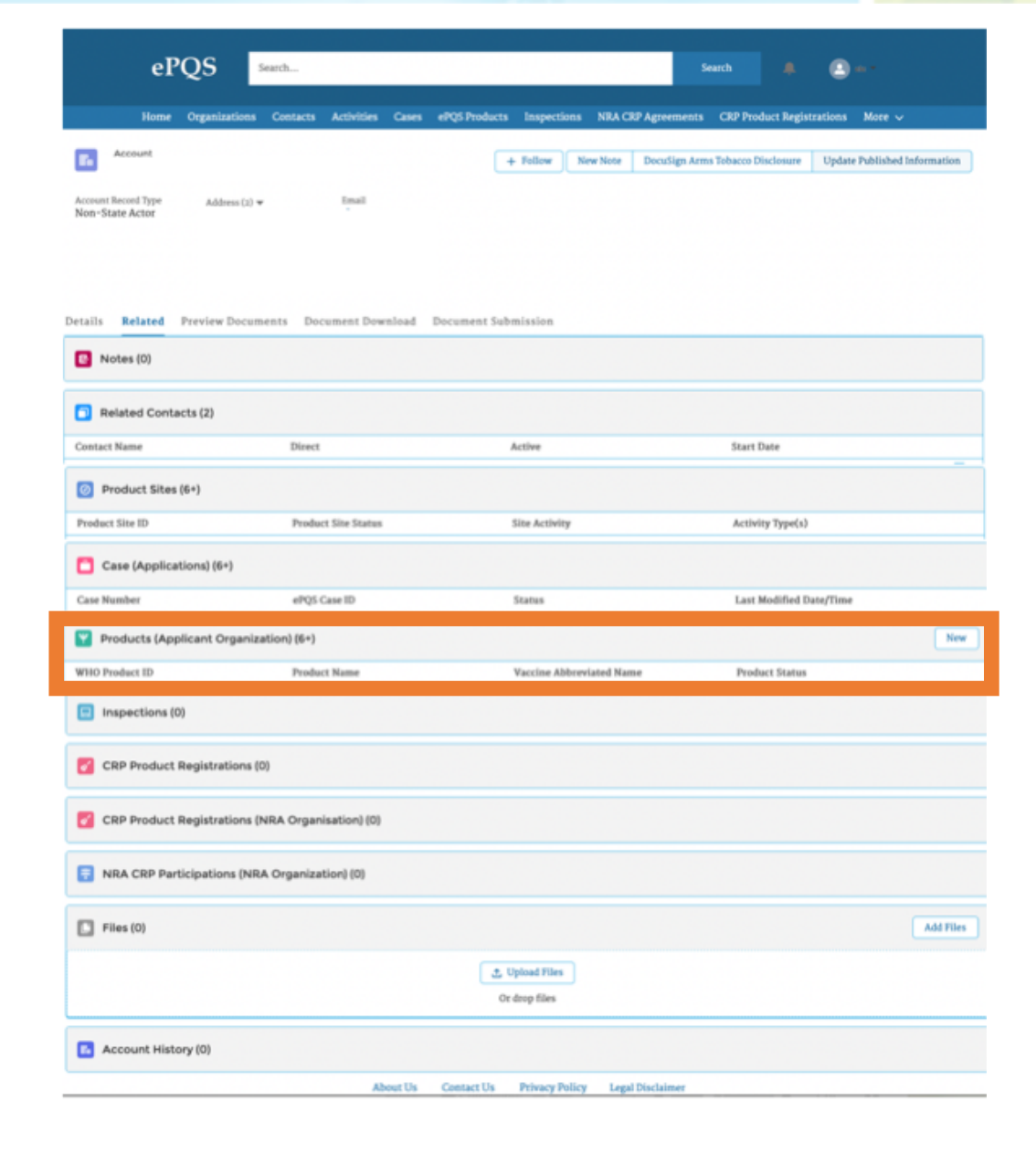

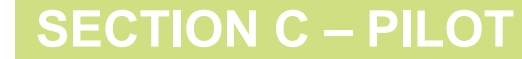

### 5cii. Correct record visibility - Products

#### Products

Users should **review the list of products** that is displayed:

- Users should verify that ALL of their previously and currently prequalified products, and/or products currently under review are visible in the list.
- 2. Users should also **verify** that their account displays ONLY products from their organisation and NOT products of any other organisation.

|        | ePQS Search.                                                |                     |                    |                               | Search        |                    |            |
|--------|-------------------------------------------------------------|---------------------|--------------------|-------------------------------|---------------|--------------------|------------|
|        | Home Organizations Cont                                     | tacts Activities Ca | ases ePQS Products | Inspections NRA CRP Agree     | ments CRP Pro | duct Registrations | More 🗸     |
| Accou  | nts > Vestfrost Solutions<br>Jucts (Applicant Organization) |                     |                    |                               |               |                    | New        |
| 29 ite | ns • Updated a few seconds ago                              |                     |                    |                               |               |                    | \$\$ • C 🖣 |
|        | WHO Produc 🗸 Product Name                                   | ✓ Vaccine .         | 🗸 Product Status   | ✓ Product Typ                 | e v           | Product Subtype    | ~          |
| 1      | Product listing details                                     |                     |                    |                               |               |                    | •          |
| 2      | Product listing details                                     |                     |                    |                               |               |                    |            |
| 3      | Product listing details                                     |                     |                    |                               |               |                    |            |
| 4      | Product listing details                                     |                     |                    |                               |               |                    |            |
| 5      | Product listing details                                     |                     |                    |                               |               |                    |            |
| 6      | Product listing details                                     |                     |                    |                               |               |                    |            |
| 7      | Product listing details                                     |                     |                    |                               |               |                    |            |
| 8      | Product listing details                                     |                     |                    |                               |               |                    |            |
| 9      | Product listing details                                     |                     |                    |                               |               |                    |            |
| 10     | Basedoust Battan datatta                                    |                     |                    |                               |               |                    |            |
|        |                                                             | About               | Is Contact Us      | Privacy Policy Legal Disclaim | PT .          |                    |            |

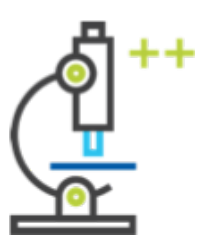

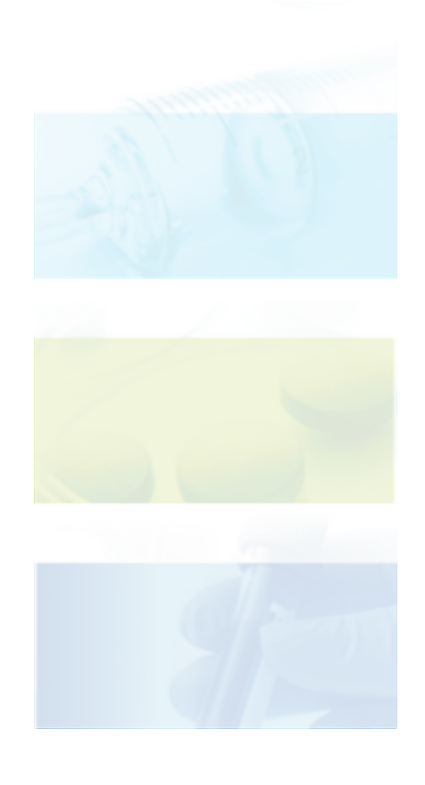

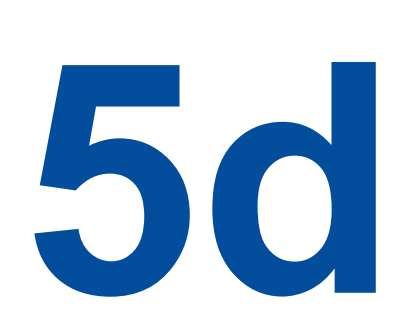

# Personal use folder

### 5d. Personal use folder

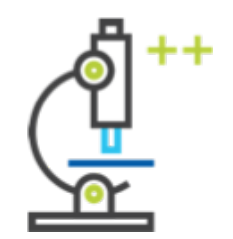

ePQS provides external users a **"Personal folder"**, in which they may upload/store documents they are working on, before submitting them or sharing them with IMD-PQS.

To access the personal use folder, users should go to **"Contacts"** and **choose themselves** from the list of contacts.

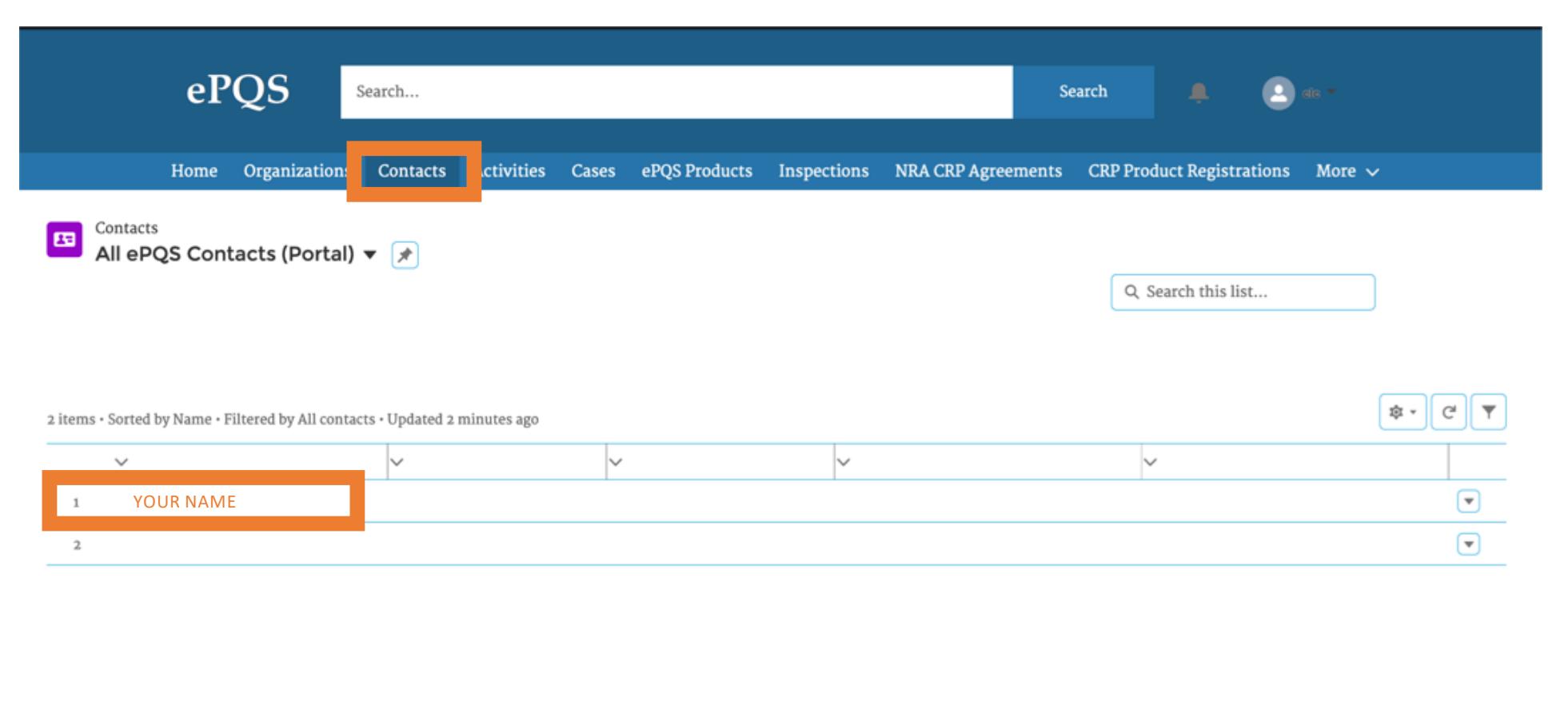

#### **SECTION C – PILOT**

### 5d. Personal use folder

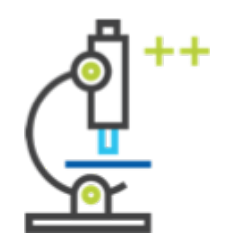

SECTION C – PILOT

Once inside their own contact record, users should click the **"Preview Documents"** tab. Users will see a folder: **(YourName) "PersonalFolder"**. Upload documents by clicking on the **"+"** icon.

IMPORTANT – personal folders are <u>not private</u>. Internal users (IMD-PQS) can view all external user Personal Folders.

|           | еP          | os                   | Search   |             |          |                |                       |                  | Search        |                | 🙆 ata 🕶                   |  |
|-----------|-------------|----------------------|----------|-------------|----------|----------------|-----------------------|------------------|---------------|----------------|---------------------------|--|
|           |             | $\mathbf{x}^{\circ}$ |          | _           |          |                |                       |                  |               |                | <b>•</b>                  |  |
|           | Home        | Organization         | Contacts | ctivities   | Cases el | PQS Products   | Inspections           | NRA CRP Agreeme  | ents CRP Prod | uct Registrati | ions More 🗸               |  |
| Cont      | act         |                      |          |             |          |                |                       |                  | + Follow      | New Note       | Make Contact Info Private |  |
| Job Title | Accou       | int Name             | Phone (2 | ) 🔻         | Email    |                |                       | Contact Owner    |               |                |                           |  |
| Details R | Relate      | Preview Docu         | ments ow | rnload Docu | ments P  | Preview Mx D   | ocuments D            | ownload Mx Docu  | ments         |                |                           |  |
| box       | Search file | es and folders       |          |             |          |                |                       |                  |               |                |                           |  |
| YOUR F    | Personal F  | older                |          |             |          |                |                       |                  |               |                | +                         |  |
|           |             |                      |          |             |          | There are no i | items in this folder. |                  |               |                |                           |  |
|           |             |                      |          | Abou        | it Us C  | ontact Us      | Privacy Policy        | Legal Disclaimer |               |                |                           |  |
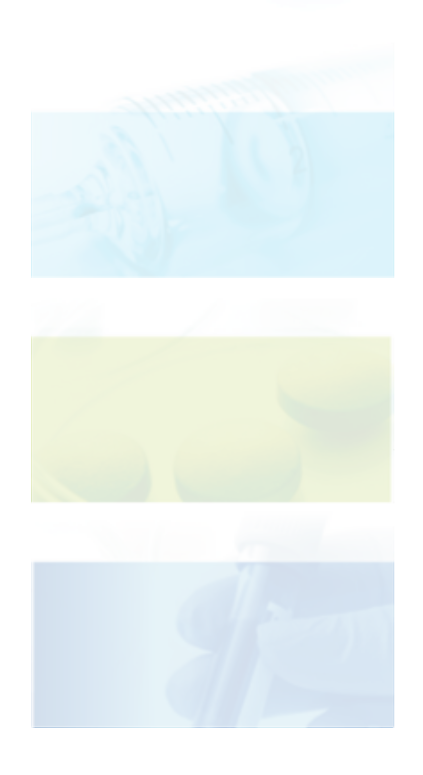

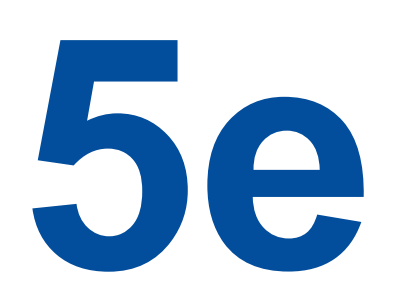

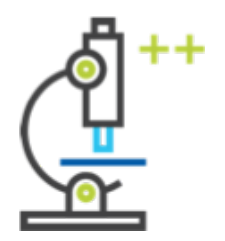

SECTION C – PILOT

The **"Application Wizard"** tool provides step-by-step instructions for how to complete the application. The wizard welcome page provides an overview of the process:

| ePQS Application Wizard                                                                                                    |                                   |                                      |                                      |                                      |                                  |  |  |  |
|----------------------------------------------------------------------------------------------------|-----------------------------------|--------------------------------------|--------------------------------------|--------------------------------------|----------------------------------|--|--|--|
| Start                                                                                                    | Organization & Contacts           | Application Info                     | Product Details                      | Documents                            | Finalize                         |  |  |  |
| Create a New Application                                                                                                    | on                                |                                      |                                      |                                      |                                  |  |  |  |
| Welcome to the Application Wizard                                                                                                    | . You can use this wizard to cre  | eate a range of applications. For s  | some application types, the wizar    | d will also assist in the creation o | of an applicable Product record. |  |  |  |
| At the end of the wizard process, th                                                                                                    | e created records can be saved    | in draft, submitted, or discarded    | at the end of the process.           |                                      |                                  |  |  |  |
| Navigation                                                                                                    |                                   |                                      |                                      |                                      |                                  |  |  |  |
| As you go through the wizard, you n                                                                                                    | nay be offered a chance to go b   | ack to the last screen with a 'Prev  | vious' button, to change the answ    | vers given.                          |                                  |  |  |  |
| At certain stages in the wizard proce                                                                                                    | ess, the 'Previous' button will ; | not be offered, for example when     | the last screen created a new rec    | ord.                                 |                                  |  |  |  |
| It is important NOT TO USE the Bac                                                                                                    | ck button in your browser, as     | this will reset the wizard to the fi | irst screen and you are likely to lo | se your progress.                    |                                  |  |  |  |
| Draft Records                                                                                                    |                                   |                                      |                                      |                                      |                                  |  |  |  |
| The wizard will be creating a draft application and, in some instances, a draft product record as you proceed through the wizard. The wizard will offer links to these records, which you can open in a separate tab. As the wizard progresses, the relevant records will be populated with the information that you supply. |                                   |                                      |                                      |                                      |                                  |  |  |  |
| If you do not submit your applicatio                                                                                                    | n at the end of the wizard proc   | ess, draft records will appear in t  | he applicable List Views on your l   | homepage.                            |                                  |  |  |  |
| You can submit a previously saved d                                                                                                    | Iraft application by opening the  | e application and selecting the "I   | Resume Application Wizard" from      | n the menu in the top right-hand     | d corner of the record.          |  |  |  |
| January 2025                                                                                                    |                                   |                                      |                                      |                                      | Next                             |  |  |  |

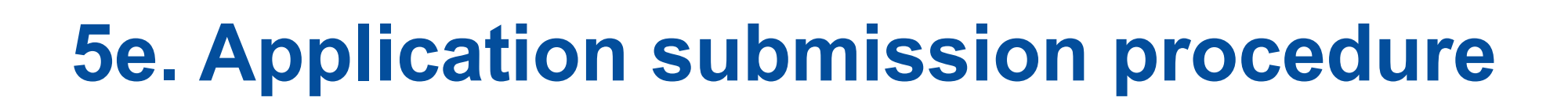

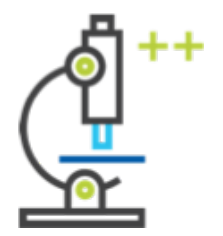

## Applicants will first be prompted to select the relevant **contacts** (themselves, their colleagues):

| ePQS Application Wizard                                                              |                                     |                                          |                                          |               |
|--------------------------------------------------------------------------------------|-------------------------------------|------------------------------------------|------------------------------------------|---------------|
| Organization & Contacts                                                              | Application Info                    | Product Details                          | Documents                                | Finalize      |
| Choose Contact                                                                       |                                     |                                          |                                          |               |
| Choose Applicant Primary Contact<br>Nominate a primary contact for this applicat     | tion who is an employee of Vaccine  | UAT External Test Account 1, and also in | ndicate if there are other secondary peo | ple involved. |
| * Primary Contact                                                                    |                                     |                                          |                                          |               |
| Vaccine UAT External Contact 1                                                       |                                     |                                          |                                          | \$            |
| Optionally Choose Secondary Contacts<br>If needed you can optionally choose a second | dary and an alternative secondary c | ontact, or leave the selection as "Non   | le".                                     |               |
| * Secondary Contact                                                                  |                                     |                                          |                                          |               |
| None                                                                                 |                                     |                                          |                                          | *<br>*        |
| * Alternative Secondary Contact Choice                                               |                                     |                                          |                                          |               |
| None                                                                                 |                                     |                                          |                                          | \$            |
|                                                                                      |                                     |                                          |                                          | Previous Next |

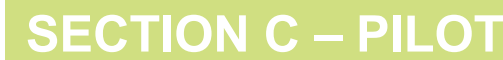

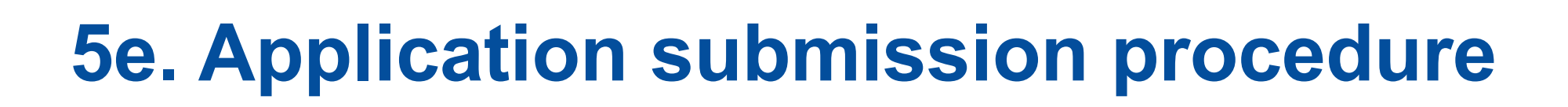

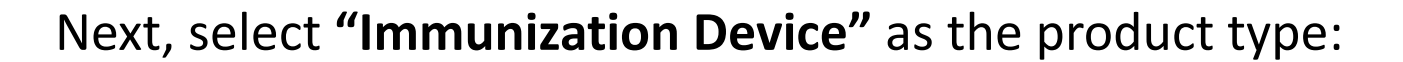

| ePQS Application Wizard                                                                                                    |           |               |
|----------------------------------------------------------------------------------------------------|-----------|---------------|
| Organization & Contacts Application Info Product Details                                                                                                    | Documents | Finalize      |
| Choose Product Type                                                                                                    |           |               |
| Select the product area to narrow down the list of application types.                                                                                                    |           |               |
| <ul> <li>Product Type</li> <li>Active Pharmaceutical Ingredient</li> <li>Active Pharmaceutical Ingredient Master File</li> <li>Finished Pharmaceutical Product</li> <li>Finished Vaccine Product</li> <li>IMD Evaluating Laboratory</li> <li>Immunisation Device</li> <li>In Vitro Diagnostic</li> <li>Male Circumcision Device</li> <li>Quality Control Laboratory</li> <li>Vector Control Active Ingredient</li> <li>Vector Control Product</li> <li>WHO Prequalification Evaluating Laboratory</li> </ul> |           |               |
|                                                                                                    |           | Previous Next |

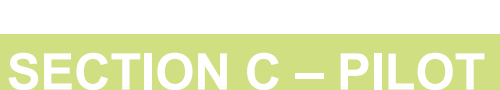

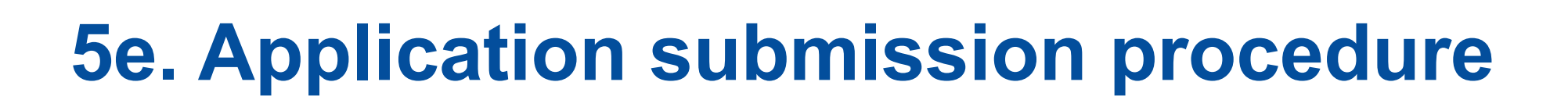

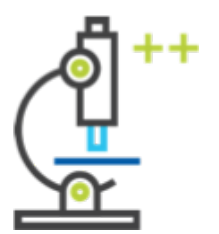

Next, select "Prequalification" as the application type:

| ePQS Application Wizard                                                                                                    |                                                                                                    |                 |           |          |
|----------------------------------------------------------------------------------------------------|----------------------------------------------------------------------------------------------------|-----------------|-----------|----------|
|                                                                                                    |                                                                                                    |                 |           |          |
| Organization & Contacts                                                                                                    | Application Info                                                                                                    | Product Details | Documents | Finalize |
|                                                                                                    |                                                                                                    |                 |           |          |
| Chasse Application Trues                                                                                                    |                                                                                                    |                 |           |          |
| Choose Application Type                                                                                                    |                                                                                                    |                 |           |          |
| Decident the second set time is the life of                                                                                                    |                                                                                                    |                 |           |          |
| Based on the product type, here is the lis                                                                                                    | t of application types available.                                                                                                    |                 |           |          |
| * Application Type                                                                                                    |                                                                                                    |                 |           |          |
| <ul> <li>Prequalification</li> </ul>                                                                                                    |                                                                                                    |                 |           |          |
| O Post-PQ Change                                                                                                    |                                                                                                    |                 |           |          |
| Reassessment                                                                                                    | QS Application Wizard          Organization & Contacts       Application Info       Product Details       Documents       Finalize         noose Application Type         sed on the product type, here is the list of application types available.         pplication Type         Prequalification         Post-PQ Change         Reassessment |                 |           |          |
| ePQS Application Wizard          Organization & Contacts       Application Info       Product Details       Documents       Finalize         Choose Application Type         Based on the product type, here is the list of application types available.         * Application Type         Image: Prevalification         Post-PQ Change         Reassessment |                                                                                                    |                 |           |          |
|                                                                                                    |                                                                                                    |                 |           | Provious |
|                                                                                                    |                                                                                                    |                 |           | Previous |
|                                                                                                    |                                                                                                    |                 |           |          |

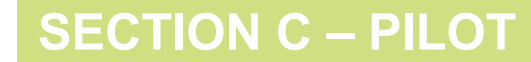

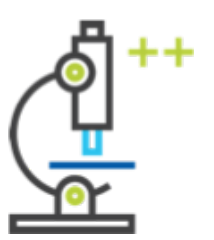

The Wizard will ask for confirmation of the application details:

Note: WHO-IMD applications are classified as **"Vx IMD"** (Vaccines – Immunization Devices) within the ePQS system.

| ePQS Application Wizard                                                                                                    |                                                                                   |                                        |                            |               |
|----------------------------------------------------------------------------------------------------|-----------------------------------------------------------------------------------|----------------------------------------|----------------------------|---------------|
| Organization & Contacts                                                                                                    | Application Info                                                                  | Product Details                        | Documents                  | Finalize      |
| Confirm Application Deta                                                                                                    | ils                                                                               |                                        |                            |               |
| By proceeding to the next step you will<br>• Application Type: Prequalification<br>• Product Type: Immunisation Device<br>• Organization: Vaccine UAT External<br>• Primary Contact: Vaccine UAT External | be creating a draft Vx IMD Application. This d<br>Test Account 1<br>mal Contact 1 | draft application will be available in | n your List View of Cases. |               |
|                                                                                                    |                                                                                   |                                        |                            | Previous Next |

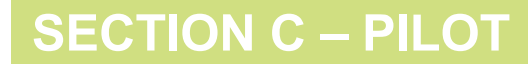

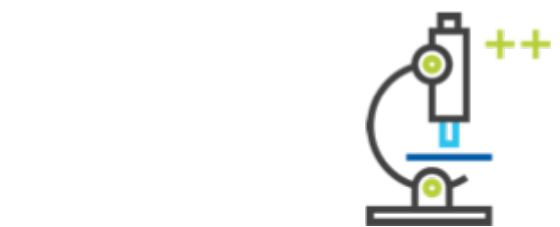

The Wizard will provide the your **case number**. Make a physical note of this reference number:

| ePQS Application Wizard                                                                                                    |                                      |                          |          |
|----------------------------------------------------------------------------------------------------|--------------------------------------|--------------------------|----------|
| Organization & Contacts Application Info                                                                                                    | Product Details                      | Documents                | Finalize |
| Continue Application                                                                                                    |                                      |                          |          |
| A draft application has been created.                                                                                                    |                                      |                          |          |
| For reference the new application has the case numerication has the case numerication has the ca | n view the draft application details | s by following the link. |          |
|                                                                                                    |                                      |                          | Next     |

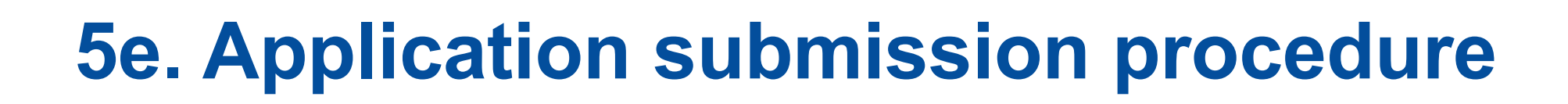

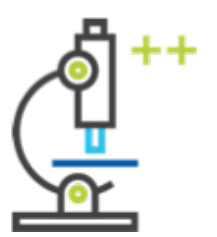

Next, select the "Product Subtype" (the IMD-PQS Product Category):

| ePQS Application Wizard                                |                 |           |          |
|--------------------------------------------------------|-----------------|-----------|----------|
| Organization & Contacts Application Info               | Product Details | Documents | Finalize |
| Additional Application Info                            |                 |           |          |
| * Product Subtype                                      |                 |           |          |
| E001: Cold rooms, treezer rooms, and related equipment |                 |           |          |
| E004: Cold boxes and vaccine carriers                  |                 |           | -        |
| E005: Coolant-packs                                    |                 |           |          |
| E006: Temperature monitoring devices                   |                 |           |          |
| E007 EHC: Cold chain accessories                       |                 |           |          |
| EUU/ VS: Cold chain accessories                        |                 |           |          |
| E000. Injection devices for initialization             |                 |           |          |
| E013: Injection devices for therapeutic purposes       |                 |           |          |

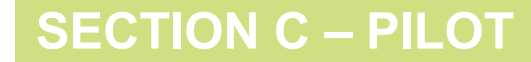

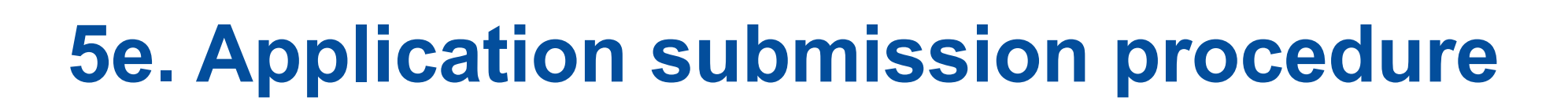

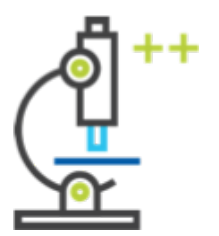

The Wizard will provide the **application number** (which is the same as the case number shown previously):

| ePQS Application Wizard                                                                                                    |                                                                                                    |                      |           |               |
|----------------------------------------------------------------------------------------------------|----------------------------------------------------------------------------------------------------|----------------------|-----------|---------------|
| Organization & Contacts                                                                                                    |                                                                                                    | Product Details      | Documents | Finalize      |
| Create a Product                                                                                                    |                                                                                                    |                      |           |               |
| New Product<br>Since this is a Prequalification type appl<br>• Immunization Device (IMD): E001: C<br>It will be linked to your application PQ- | ication, a new product will be created o<br>Cold rooms, freezer rooms, and related e<br>IMD-2023-0040. | f type:<br>equipment |           |               |
|                                                                                                    |                                                                                                    |                      |           | Previous Next |

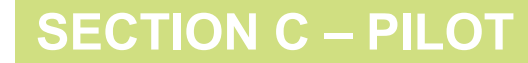

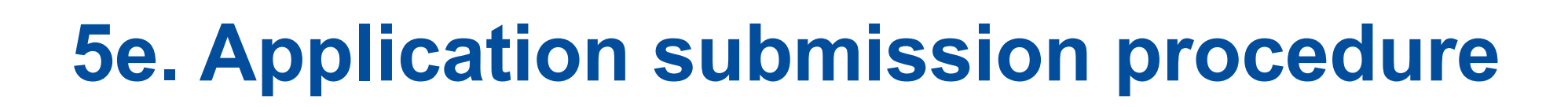

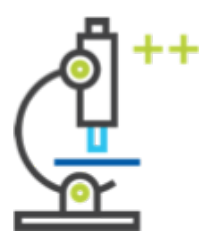

Input a **product name** – the manufacturer product reference. A **description**, and the **type of appliance** (free text) are also useful, but not mandatory:

| ePQS Application Wizard                                                |           |          |                 |           |          |
|------------------------------------------------------------------------|-----------|----------|-----------------|-----------|----------|
| Organization & Contacts                                                | $\rangle$ | <b>~</b> | Product Details | Documents | Finalize |
| Create a Product                                                       |           |          |                 |           |          |
| <b>Further Vx IMD Details</b><br>(Please fill out all required fields) |           |          |                 |           |          |
| * Product Name                                                         |           |          | <br>            | <br>      | <br>     |
| Product Description                                                    |           |          |                 |           |          |
|                                                                        |           |          |                 |           | <br>li,  |
| Type of Appliance                                                      |           |          |                 |           |          |
|                                                                        |           |          |                 |           | Next     |
|                                                                        |           |          |                 |           |          |

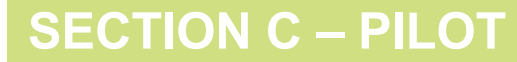

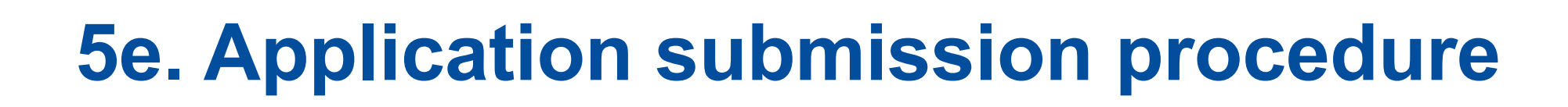

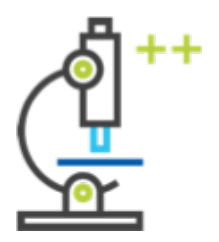

C – PILOI

#### The following section of the application requires the input of **the full product specifications** (called the "IMD Product Variant" page).

| ePQS Application Wizard                                                                                                    |                                     |      | **All fields are                             |
|----------------------------------------------------------------------------------------------------|-------------------------------------|------|----------------------------------------------|
| Organization & Contacts                                                                                                    | required unless                     |      |                                              |
| Create IMD Product Variants                                                                                                    |                                     |      | not applicable                               |
| Variant Information Details Screen 1<br>(Please fill out all required fields. For picklist fields,None should be select<br>Range of cold room sizes available small (smallest, m3) | ed if the answer is not available.) |      | for a product.<br>There are<br>multiple such |
|                                                                                                    |                                     | <br> |                                              |
| Range of cold room sizes available large (largest, m3)                                                                                                    |                                     |      | pages to                                     |
| Freezer room sizes (smallest, m3)                                                                                                    |                                     |      | each category of                             |
| Freezer room sizes (largest, m3)                                                                                                    |                                     |      | product.                                     |
| * Pre-qualified regions                                                                                                    |                                     |      |                                              |
| None                                                                                                    |                                     | \$   |                                              |
| * ISO 9001/13485 certified                                                                                                    |                                     |      |                                              |
| None                                                                                                    |                                     | ÷    |                                              |
| * ISO 14001 certified                                                                                                    |                                     | <br> |                                              |
| January 2025                                                                                                    |                                     | <br> | SECTION C - PILO                             |

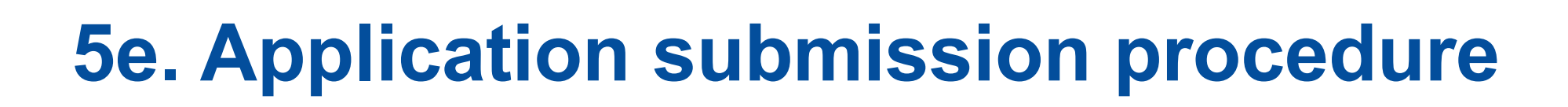

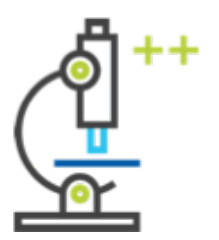

Once the Variant Information Detail pages are completed, the wizard will provide the **"IMD Product Variant Ref."**. Make a physical note of this reference number:

| ePQS Application Wizard                             |          |   |                 |           |          |
|-----------------------------------------------------|----------|---|-----------------|-----------|----------|
| Organization & Contacts<br>Create IMD Product Varia | ants     | ~ | Product Details | Documents | Finalize |
| Success<br>IMD Product Varia t Ref. IMDV-00033      | created. |   |                 |           |          |
|                                                     |          |   |                 |           | Next     |

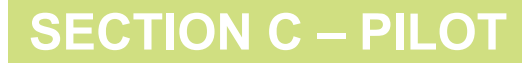

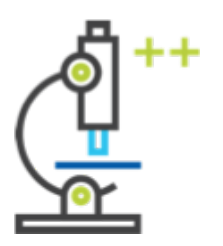

SECTION C – PILOT

Next, it is possible to provide information about the "product site" (the site of product manufacture). Select "Product Site" if the product is being manufactured on a site that is different from the site already registered in ePQS (accessible under Account  $\rightarrow$  Related  $\rightarrow$  Product sites)

Otherwise, select "I don't want to add any more product related information at this time":

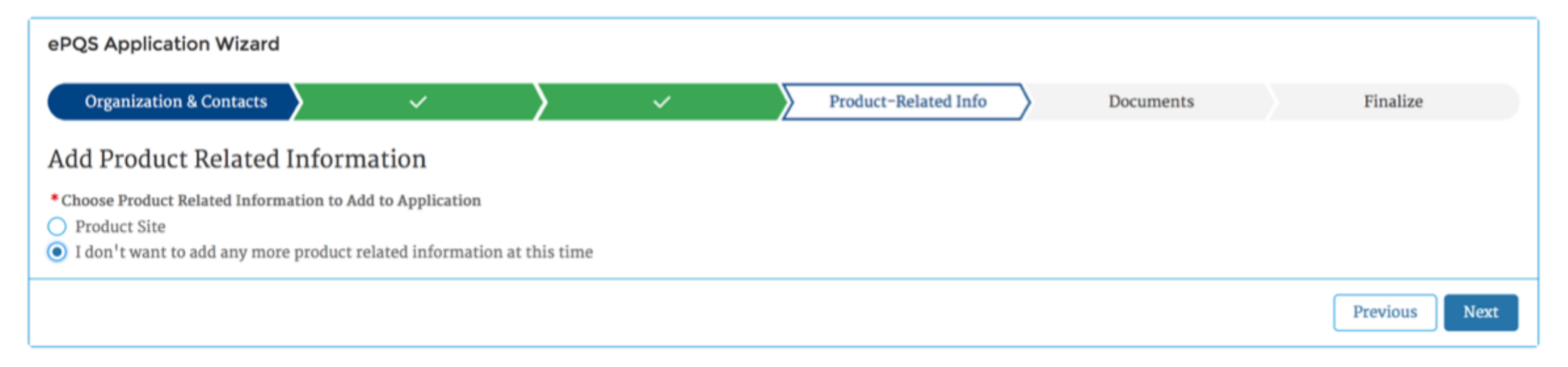

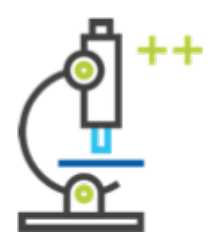

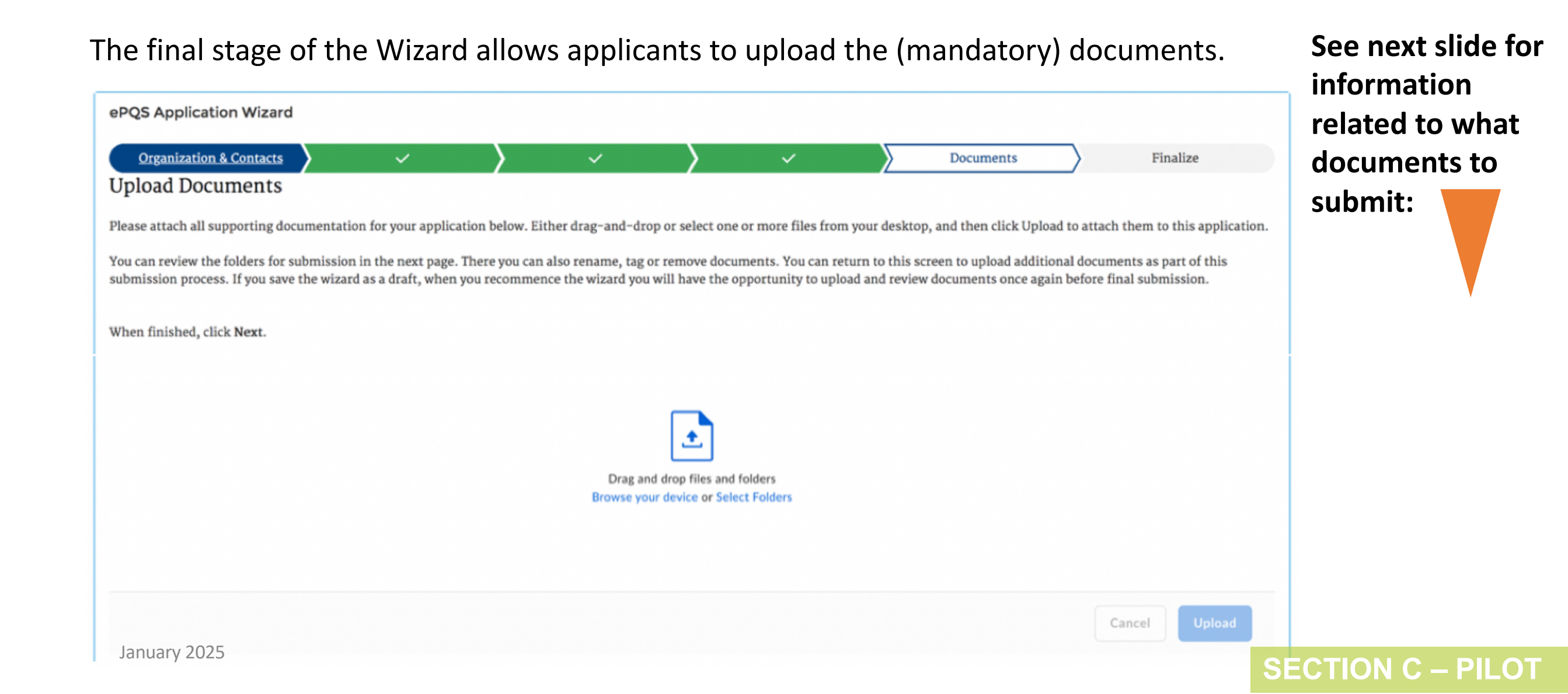

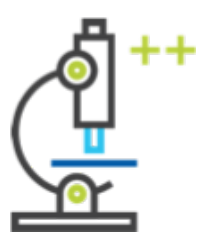

List of mandatory documents.

The IMD-PQS Secretariat has provided a detailed list of application requirements, including mandatory documents, in their email response to your "Pre-submission" form.

In addition, users may refer to <u>Section 3.4.3</u> of the <u>IMD-PQS Prequalfication Holder Guidelines</u> for a generic list of the documentation that must be provided for a complete application for each product category.

The Prequalification Guidelines can be downloaded from: <u>https://extranet.who.int/prequal/key-</u> <u>resources/documents/imd-pqs-guidelines-prequalification-applicants-prequalification-holders</u>

#### 6e. Application submission procedure MANDATORY folder structure

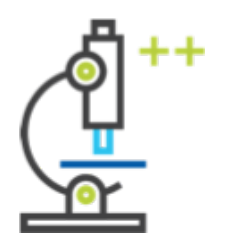

\*\*\* IMD PQS requires applicants to upload the application documents under the following folder structure. \*\*\*

- A. INITIAL APPLICATION (ROUND 1)
  - A1i. PRE-SUBMISSION
    - A3iii. MANUFACTURER QUALITY CERTIFICATION
    - A4iv. DEVICE MARKETING APPROVAL(S)
  - A2. APPLICATION REVIEW TEMPLATE
  - A3. RAW DATA TEST REPORT
    A3i. INTERNAL RAW DATA REPORT
    - A3ii. EXTERNAL RAW DATA REPORT
    - A4iii. RISK ANALYSIS A5iv. USER TESTING REPORT
    - A4. EQUIPMENT CALIBRATION CERTIFICATE
    - A5. TEST PROTOCOL
- B. APPLICATION REVIEW ROUND 2
- C. APPLICATION REVIEW ROUND 3
- D. APPLICATION REVIEW ROUND 4

Upload the pre-submission you submitted previously to the IMD-PQS Secretariat.

This is the Application Review Template provided to you in the application guidance from the IMD-PQS Secretariat.

**\*\*** Include the most recent version of the Application Review Template in every round of review.

- This folder structure is mandatory.
- However, applicants are only required to create and upload the **specific folders and subfolders that are relevant** and required for their application.
- Refer to the detailed list of application
   requirements provided to you by the
   WHO IMD-PQS Secretariat.
- Application review templates are available at:

https://extranet.who.int/prequal/immuniz ation-devices/application-dossierrequirements

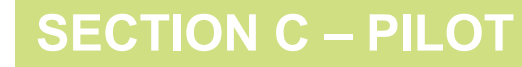

January 2025

#### **6e. Application submission procedure MANDATORY folder structure**

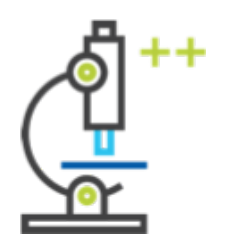

Users should create the folder structure locally on their computer.

OR download the folder structure\* in .zip format: https://drive.google.com/drive/folders/1Bp GTOUmRs7K8hFHiXL1USSr I6uGq7e5

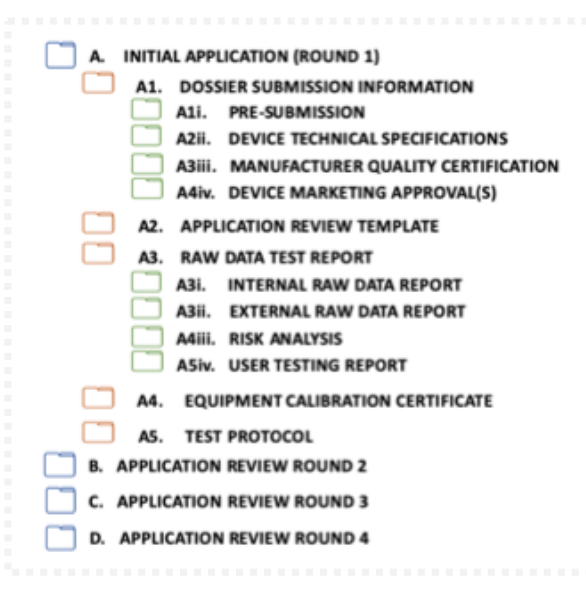

January 2025

Then, users should upload each folder and sub-folder to ePQS on the "Upload Documents" page. Keep the names and numeration as shown on this slide (even if not all folders are relevant).

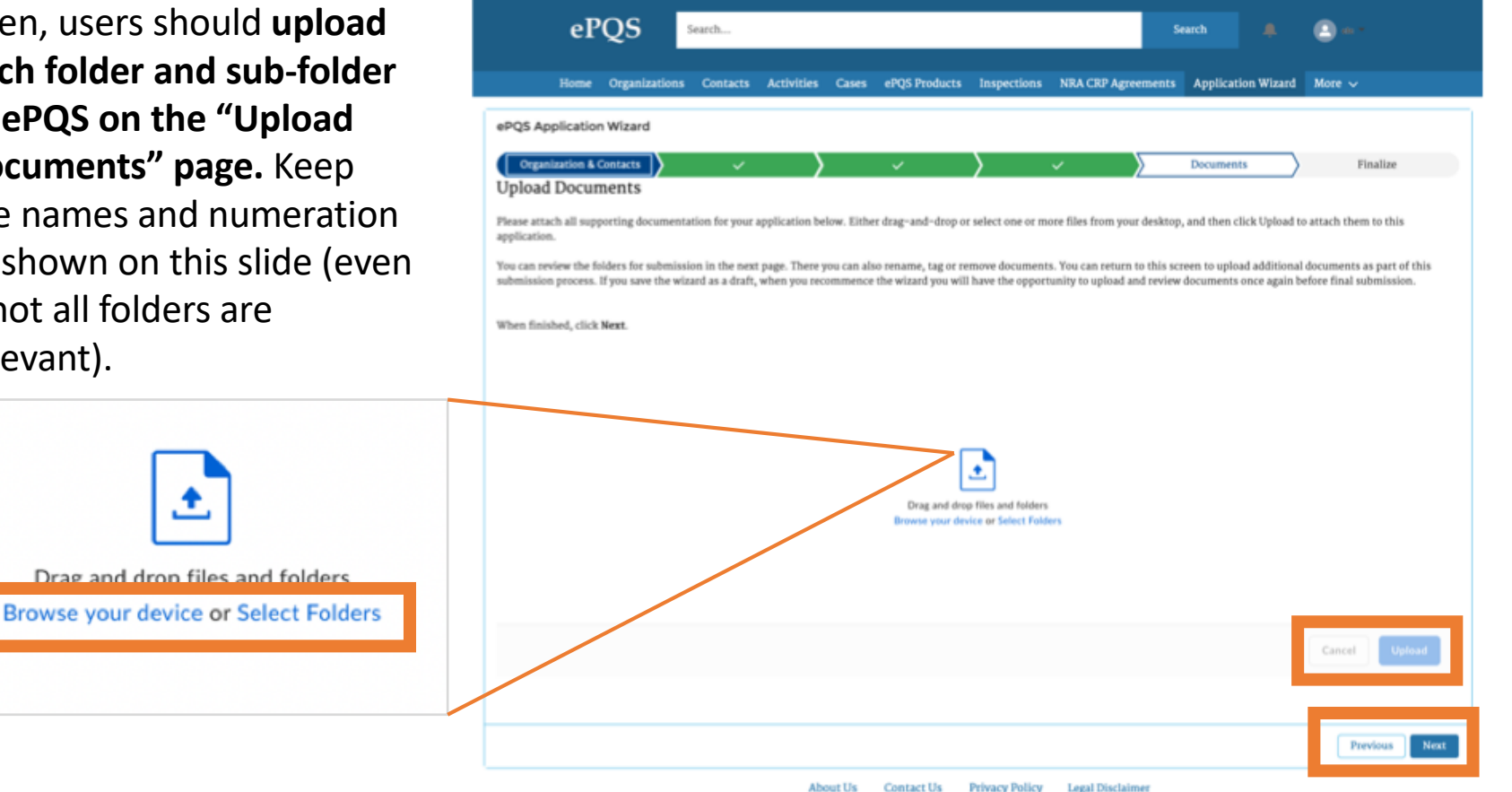

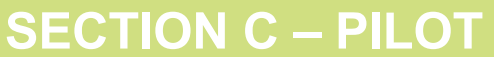

# 5e. Application submission procedure MANDATORY folder structure

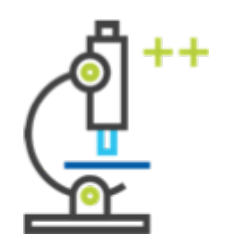

**Once uploaded, Box will display the folder structure as shown here.** 

Once all documents are uploaded, click "next".

IMPORTANT: A folder will **not** upload if it does not contain a document. Only upload the folders / sub-folders if they contain at least one document.

| ePQS                                                                                                    | Search                                                 |                                                   |                                           |                                                            |                                                        |                                                        | Sea                        | arch                          |                | offe -    |      |
|----------------------------------------------------------------------------------------------------|--------------------------------------------------------|---------------------------------------------------|-------------------------------------------|------------------------------------------------------------|--------------------------------------------------------|--------------------------------------------------------|----------------------------|-------------------------------|----------------|-----------|------|
| Home Organizations                                                                                                    | Contacts                                               | Activities                                        | Cases                                     | ePQS Products                                              | Inspections                                            | NRA CRP Agree                                          | ments                      | CRP Product                   | t Registration | is More 🗸 |      |
| ePQS Resume Wizard                                                                                                    |                                                        |                                                   |                                           |                                                            |                                                        |                                                        |                            |                               |                |           |      |
| Organization & Contacts                                                                                                    | ~                                                      | $\geq$                                            |                                           | ~                                                          | $\rangle$                                              | ×                                                      | $\rangle$                  | Documents                     |                | Finalize  |      |
| Document Review                                                                                                    |                                                        |                                                   |                                           |                                                            |                                                        |                                                        |                            |                               |                |           |      |
| Please review the documents and folders<br>If you wish to upload further documents of<br>Document type meta-data may also be ad | you intend to o<br>or folders plea:<br>Ided to individ | upload. You m<br>se use the Prev<br>ual documents | ay navigate<br>vious butto<br>s by openin | through the fold<br>n to return to the<br>g these document | er structure, ren<br>Upload docume<br>is and adding th | naming and deleting<br>nt page.<br>e metadata value vi | g folders a<br>ia the docu | is necessary.<br>ument menu t | hat appears.   |           |      |
| Search files and folders                                                                                                    |                                                        |                                                   |                                           | -                                                          | _                                                      |                                                        |                            |                               |                |           |      |
| 2024-09-19-20:54                                                                                                    |                                                        |                                                   |                                           |                                                            |                                                        |                                                        |                            |                               |                |           |      |
| Name                                                                                                    |                                                        |                                                   |                                           | Modi                                                       | fied                                                   |                                                        |                            |                               |                | Size      |      |
| 1. Dossier submission information                                                                                               |                                                        |                                                   |                                           | Today                                                      | y by WHO_JWT                                           |                                                        |                            |                               |                | 8 KB      | •••  |
| 2. Completed ART                                                                                                    |                                                        |                                                   |                                           | Toda                                                       | y by WHO_JWT                                           |                                                        |                            |                               |                | 0 Byte    |      |
| 3. Raw data test report                                                                                                    |                                                        |                                                   |                                           | Today                                                      | y by WHO_JWT                                           |                                                        |                            |                               |                | 8 KB      |      |
| 4. Equipment calibration certificate                                                                                            | 2                                                      |                                                   |                                           | Today                                                      | y by WHO_JWT                                           |                                                        |                            |                               |                | 12 KB     |      |
| 5. Test protocol                                                                                                    |                                                        |                                                   |                                           | Today                                                      | y by WHO_JWT                                           |                                                        |                            |                               |                | 12 KB     |      |
|                                                                                                    |                                                        |                                                   |                                           |                                                            |                                                        |                                                        |                            |                               |                |           |      |
|                                                                                                    |                                                        |                                                   |                                           |                                                            |                                                        |                                                        |                            |                               |                | Previous  | Next |

About Us Contact Us Privacy Policy Legal Disclaimer

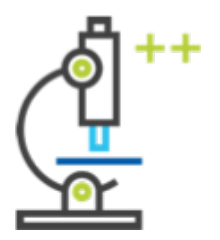

SECTION C – PILOT

Once the complete documentation has been uploaded to the submission, the Wizard will provide the option to **submit**, **save draft** or **discard draft**:

| ePQS Application Wizard                                                                                                    |                                                               |                                         |                                  |                                |                                        |
|----------------------------------------------------------------------------------------------------|---------------------------------------------------------------|-----------------------------------------|----------------------------------|--------------------------------|----------------------------------------|
| Organization & Contacts                                                                                                    | ~ >                                                           | ~                                       | $\rangle$ $\checkmark$           | <b>&gt;</b> ~                  | Finalize                               |
| <b>Review Application</b>                                                                                                    |                                                               |                                         |                                  |                                |                                        |
| It is important that you review your appli<br>the Related sub-tab) of which you should                                                               | cation prior to submission. U<br>be able to open those record | ise the link provided to open<br>s too. | it in a new tab and look at th   | e information entered, and als | o review the related records (click on |
| Case ID: PQ-IMD-2023-0040                                                                                                    |                                                               |                                         |                                  |                                |                                        |
| Product or Laboratory ID: P-15764                                                                                                    |                                                               |                                         |                                  |                                |                                        |
| Submit, Save or Discard<br>Please choose whether you are ready to su                                                                                 | ubmit this application, if you                                | need more time then save t              | he existing draft, or discard if | f made in error.               |                                        |
| <ul> <li>* Ready to submit?</li> <li>Yes</li> <li>No, save existing draft application and</li> <li>No, discard this draft application and</li> </ul> | d product (if applicable)<br>product (if applicable)          |                                         |                                  |                                |                                        |
|                                                                                                    |                                                               |                                         |                                  |                                | Previous Next                          |

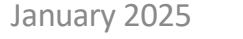

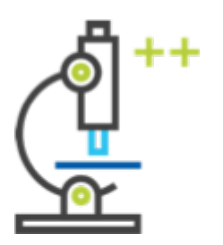

Once **"submit"** has been selected, the Wizard will confirm the Case ID. **The application is complete.** The IMD-PQS Secretariat will contact the applicant via the ePQS email agent and/or "Box" cloud file-sharing system with any further requests for information and with information about next steps.

| ePQS Application Wizard                                                                                                    |                               |                      |                 |                   |                |                       |                  |                |  |          |           |
|----------------------------------------------------------------------------------------------------|-------------------------------|----------------------|-----------------|-------------------|----------------|-----------------------|------------------|----------------|--|----------|-----------|
| Organization & Contacts                                                                                                    |                               | <ul> <li></li> </ul> | $\rangle$       | ~                 | $\rangle$      | ×                     | $\rangle$        | ~              |  | Finalize | $\supset$ |
| Application Submittee                                                                                                    | ed                            |                      |                 |                   |                |                       |                  |                |  |          |           |
| Your application has been successfully submitted. You cannot make any further changes but you can view the information provided on the record directly:<br>• Case ID: PQ-IMD-2023-0040<br>• Application Type: Prequalification<br>• Product Type: Immunisation Device |                               |                      |                 |                   |                |                       |                  |                |  |          |           |
| Close This Tab or Navigate Away<br>The application wizard has now fi                                                                                                    | <b>y</b><br>finished - you ca | n either close th    | is browser wind | ow/tab or navigat | e to another S | Salesforce tab. (No r | need to click 'N | Next' button.) |  |          |           |
|                                                                                                    |                               |                      |                 |                   |                |                       |                  |                |  | Ne       | xt        |

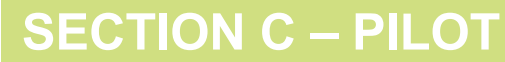

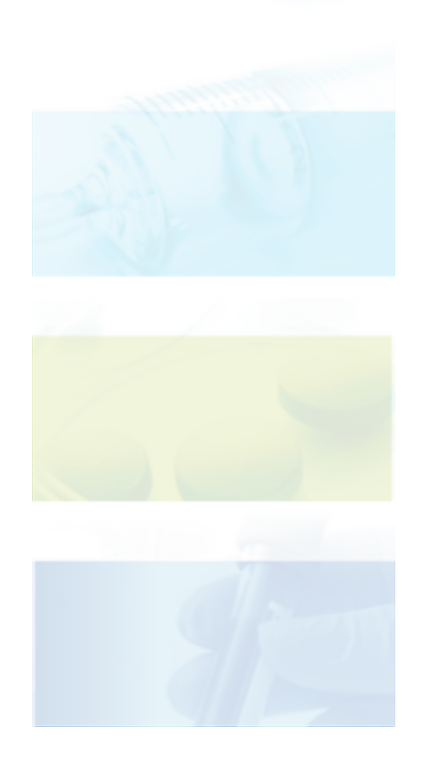

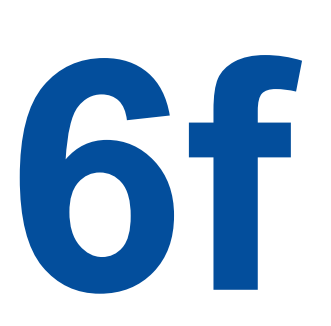

# Post-PQ variation submission

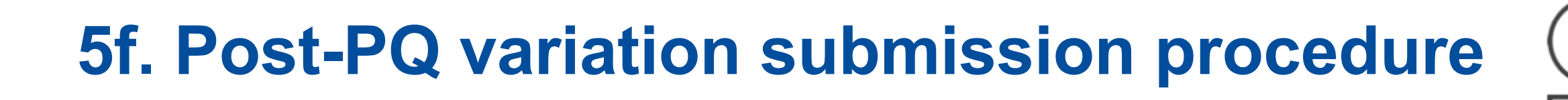

The **"Application Wizard"** tool provides step-by-step instructions for how to complete the application. The wizard welcome page provides an overview of the process:

| ePQS Application Wizard                                                                                                    |                                                                    |                                                                         |                                                  |                                    |                                  |  |  |  |  |  |  |
|----------------------------------------------------------------------------------------------------|--------------------------------------------------------------------|-------------------------------------------------------------------------|--------------------------------------------------|------------------------------------|----------------------------------|--|--|--|--|--|--|
| Start                                                                                                    | Organization & Contacts                                            | Application Info                                                        | Product Details                                  | Documents                          | Finalize                         |  |  |  |  |  |  |
| Create a New Application                                                                                                    | on                                                                 |                                                                         |                                                  |                                    |                                  |  |  |  |  |  |  |
| Welcome to the Application Wizard. You can use this wizard to create a range of applications. For some application types, the wizard will also assist in the creation of an applicable Product record. |                                                                    |                                                                         |                                                  |                                    |                                  |  |  |  |  |  |  |
| At the end of the wizard process, th                                                                                                    | e created records can be saved                                     | in draft, submitted, or discarded                                       | at the end of the process.                       |                                    |                                  |  |  |  |  |  |  |
| Navigation                                                                                                    |                                                                    |                                                                         |                                                  |                                    |                                  |  |  |  |  |  |  |
| As you go through the wizard, you n                                                                                                    | nay be offered a chance to go b                                    | ack to the last screen with a 'Pre                                      | vious' button, to change the answ                | vers given.                        |                                  |  |  |  |  |  |  |
| At certain stages in the wizard proce                                                                                                    | ess, the 'Previous' button will                                    | not be offered, for example when                                        | the last screen created a new rec                | ord.                               |                                  |  |  |  |  |  |  |
| It is important NOT TO USE the Bao                                                                                                    | ck button in your browser, as                                      | this will reset the wizard to the f                                     | irst screen and you are likely to lo             | se your progress.                  |                                  |  |  |  |  |  |  |
| Draft Records                                                                                                    |                                                                    |                                                                         |                                                  |                                    |                                  |  |  |  |  |  |  |
| The wizard will be creating a draft a separate tab. As the wizard progress                                                                                                    | pplication and, in some instan<br>ses, the relevant records will b | ices, a draft product record as you<br>e populated with the information | proceed through the wizard. The that you supply. | e wizard will offer links to these | records, which you can open in a |  |  |  |  |  |  |
| If you do not submit your applicatio                                                                                                    | n at the end of the wizard proc                                    | cess, draft records will appear in t                                    | the applicable List Views on your 1              | homepage.                          |                                  |  |  |  |  |  |  |
| You can submit a previously saved d                                                                                                    | Iraft application by opening th                                    | e application and selecting the "I                                      | Resume Application Wizard" from                  | n the menu in the top right-han    | d corner of the record.          |  |  |  |  |  |  |
| January 2025                                                                                                    |                                                                    |                                                                         |                                                  |                                    | Next                             |  |  |  |  |  |  |

**SECTION C – PILOT** 

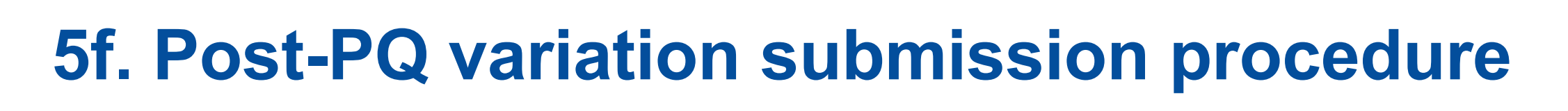

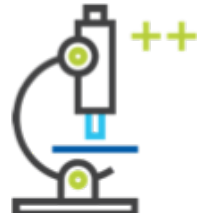

Applicants will first be prompted to select the relevant contacts:

| ePQS Application Wizard                                                                                                    |                                                                                                    |                 |           |               |  |  |  |  |  |  |  |
|----------------------------------------------------------------------------------------------------|----------------------------------------------------------------------------------------------------|-----------------|-----------|---------------|--|--|--|--|--|--|--|
| Organization & Contacts                                                                                                    | Application Info                                                                                                    | Product Details | Documents | Finalize      |  |  |  |  |  |  |  |
| Choose Contact                                                                                                    |                                                                                                    |                 |           |               |  |  |  |  |  |  |  |
| Choose Applicant Primary Contact<br>Nominate a primary contact for this application who is an employee of Vaccine UAT External Test Account 1, and also indicate if there are other secondary people involved. |                                                                                                    |                 |           |               |  |  |  |  |  |  |  |
| * Primary Contact                                                                                                    |                                                                                                    |                 |           |               |  |  |  |  |  |  |  |
| Vaccine UAT External Contact 1                                                                                                    |                                                                                                    |                 |           |               |  |  |  |  |  |  |  |
| Optionally Choose Secondary Contacts<br>If needed you can optionally choose a second                                                                                                    | Optionally Choose Secondary Contacts<br>If needed you can optionally choose a secondary and an alternative secondary contact, or leave the selection as "None". |                 |           |               |  |  |  |  |  |  |  |
| * Secondary Contact                                                                                                    |                                                                                                    |                 |           |               |  |  |  |  |  |  |  |
| None                                                                                                    |                                                                                                    |                 |           | ÷             |  |  |  |  |  |  |  |
| * Alternative Secondary Contact Choice                                                                                                    |                                                                                                    |                 |           |               |  |  |  |  |  |  |  |
| None                                                                                                    |                                                                                                    |                 |           | \$            |  |  |  |  |  |  |  |
|                                                                                                    |                                                                                                    |                 |           | Previous Next |  |  |  |  |  |  |  |

January 2025

#### **SECTION C – PILOT**

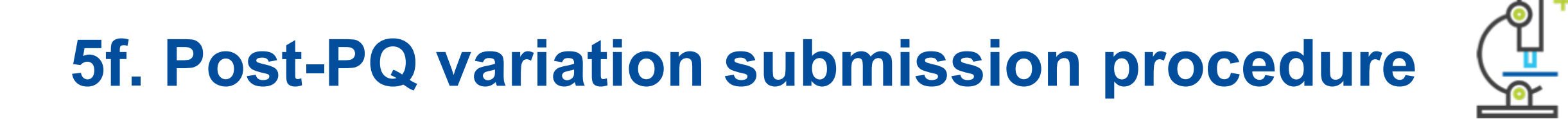

#### Next, select **"Immunization Device"** as the product type:

| ePQS Application Wizard                                               |           |               |
|-----------------------------------------------------------------------|-----------|---------------|
| Organization & Contacts Application Info Product Details              | Documents | Finalize      |
| Choose Product Type                                                   |           |               |
| Select the product area to narrow down the list of application types. |           |               |
| * Product Type                                                        |           |               |
| O Active Pharmaceutical Ingredient                                    |           |               |
| Active Pharmaceutical Ingredient Master File                          |           |               |
| Finished Pharmaceutical Product                                       |           |               |
| Finished Vaccine Product                                              |           |               |
| Imp Evaluating Laboratory                                             |           |               |
|                                                                       |           |               |
| Male Circumcision Device                                              |           |               |
| O Quality Control Laboratory                                          |           |               |
| Vector Control Active Ingredient                                      |           |               |
| O Vector Control Product                                              |           |               |
| WHO Prequalification Evaluating Laboratory                            |           |               |
|                                                                       |           | Previous Next |
|                                                                       |           |               |

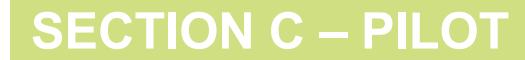

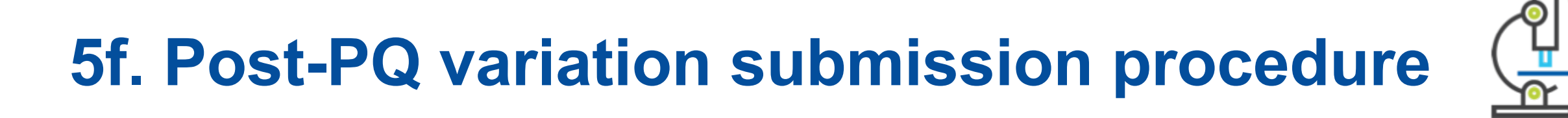

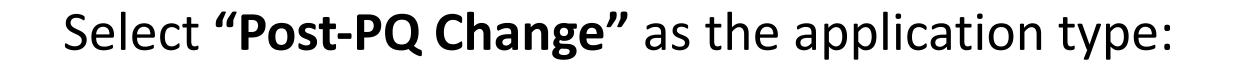

| ePQS Application Wizard                   |                                    |            |                |                  |               |
|-------------------------------------------|------------------------------------|------------|----------------|------------------|---------------|
| Organization & Contacts                   | Application Info                   | Pro        | oduct Details  | Documents        | Finalize      |
| Choose Application Type                   |                                    |            |                |                  |               |
| Based on the product type, here is the li | st of application types available. |            |                |                  |               |
| * Application Type                        |                                    |            |                |                  |               |
| Post-PQ Change                            |                                    |            |                |                  |               |
| Reassessment                              |                                    |            |                |                  |               |
|                                           |                                    |            |                |                  | Previous Next |
|                                           | About Us                           | Contact Us | Privacy Policy | Legal Disclaimer |               |

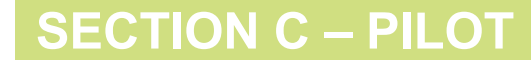

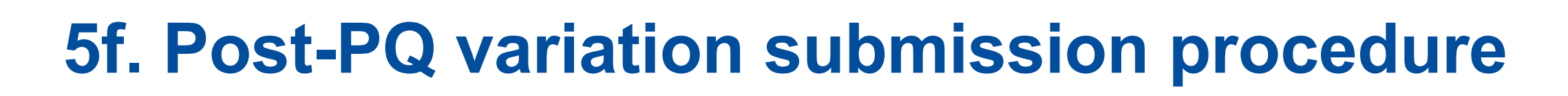

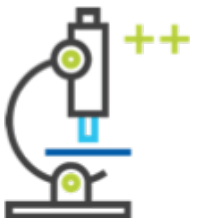

Next, users have a choice between two types of post-PQ variations:

- **Type A Administration**  $\rightarrow$  Select for ADMINISTRATIVE data changes.
- **Type B Technical** → Select for TECHNICAL variations that conncern product specifications

NOTE – the following sequence of screens are the same for both of these options.

| ePQS Application Wizard                            |                  |            |                |                  |          |
|----------------------------------------------------|------------------|------------|----------------|------------------|----------|
| Organization & Contacts                            | Application Info | > Pro      | oduct Details  | Documents        | Finalize |
| Choose Application Subtype                         |                  |            |                |                  |          |
| Please enter the following additional information: |                  |            |                |                  |          |
| * Application Subtype<br>Type A(Administration)    |                  |            |                |                  |          |
| Type B (Technical)                                 |                  |            |                |                  | Previous |
|                                                    | About Us         | Contact Us | Privacy Policy | Legal Disclaimer |          |

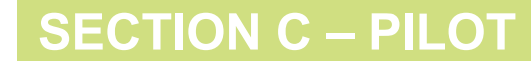

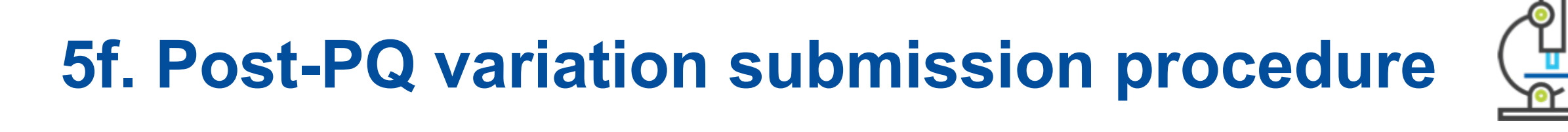

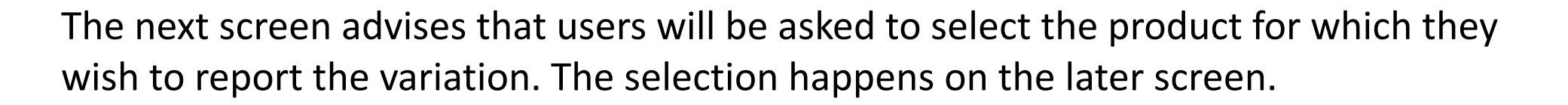

| ePQS Application Wizard                                                                                                |                                            |                              |
|----------------------------------------------------------------------------------------------------|--------------------------------------------|------------------------------|
| Organization & Contacts Application Info Product Details                                                               | Documents                                  | Finalize                     |
| Relevant Products Found                                                                                                |                                            |                              |
| For the specific product type selected, matching relevant prequalified or acceptable status products have been success | fully found. You will be asked to link one | to this application shortly. |
|                                                                                                    |                                            | Previous Next                |
|                                                                                                    |                                            |                              |

About Us Contact Us Privacy Policy Legal Disclaimer

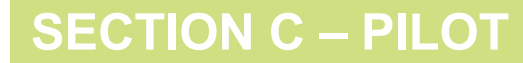

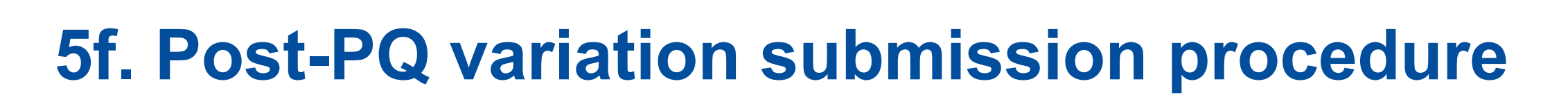

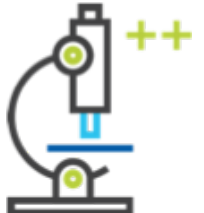

The next screen summarizes the application details that the user has inputted so far, and asks for confirmation.

| ePQS Application Wizard                                                                                                    |                                       |                                       |                                 |               |
|----------------------------------------------------------------------------------------------------|---------------------------------------|---------------------------------------|---------------------------------|---------------|
| Organization & Contacts                                                                                                    | Application Info                      | Product Details                       | Documents                       | Finalize      |
| Confirm Application Details                                                                                                    |                                       |                                       |                                 |               |
| By proceeding to the next step you will be cre<br>• Application Type: Post-PQ Change<br>• Application Subtype: Type A (Major)<br>• Product Type: Immunisation Device<br>• Organization:<br>• Primary Contact: 1 | eating a draft Vx IMD Post-PQ Change. | This draft application will be availa | ble in your List View of Cases. |               |
|                                                                                                    |                                       |                                       |                                 | Previous Next |
|                                                                                                    | About Us Co                           | ntact Us Privacy Policy L             | egal Disclaimer                 |               |

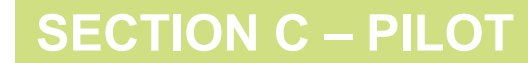

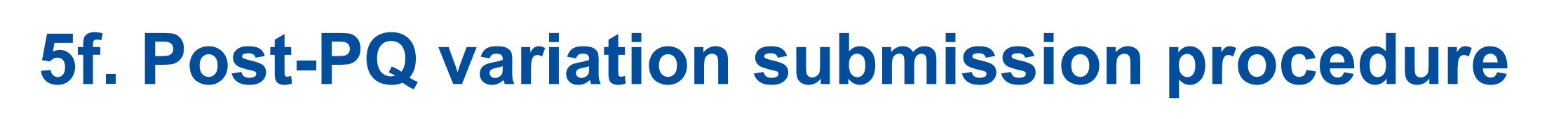

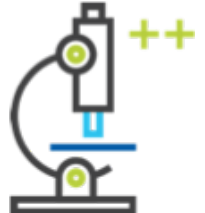

The draft application has now been created. This screen asks the user to confirm their wish to continue.

It provides an **application case number**. It is recommended to make a physical note of this number.

| ePQS Application Wizard                                                                                                    |                        |                 |          |  |  |  |  |  |  |  |
|----------------------------------------------------------------------------------------------------|------------------------|-----------------|----------|--|--|--|--|--|--|--|
| Organization & Contacts Application Info                                                                                                   | Product Details        | Documents       | Finalize |  |  |  |  |  |  |  |
| Continue Application                                                                                                    |                        |                 |          |  |  |  |  |  |  |  |
| A draft application has been created.                                                                                                    |                        |                 |          |  |  |  |  |  |  |  |
| For reference the new application has the case number PQC-IMD-2024-0007. You can view the draft application details by following the link. |                        |                 |          |  |  |  |  |  |  |  |
|                                                                                                    |                        |                 | Next     |  |  |  |  |  |  |  |
| About Us Contact                                                                                                    | t Us Privacy Policy I. | egal Disclaimer |          |  |  |  |  |  |  |  |

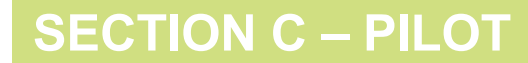

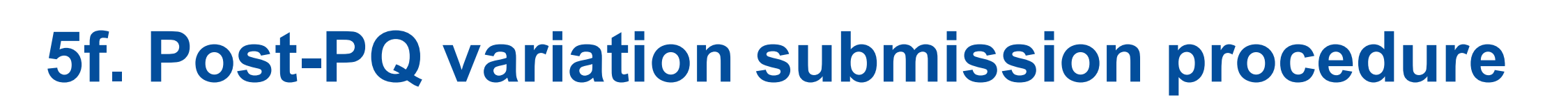

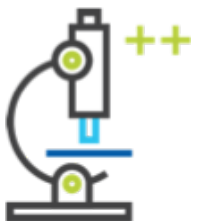

SECTION C – PILOT

The next screen, **"Add Change Information"** is a recurring screen in the remaining part of the application. It reappears until the user has selected each of these options in sequence, starting here with **"Add products..."**. (Later, the application will loop back and users will need to select "Add one or more pieces of information...", and finally "No more at this time".)

#### At this stage, select "Add products..."

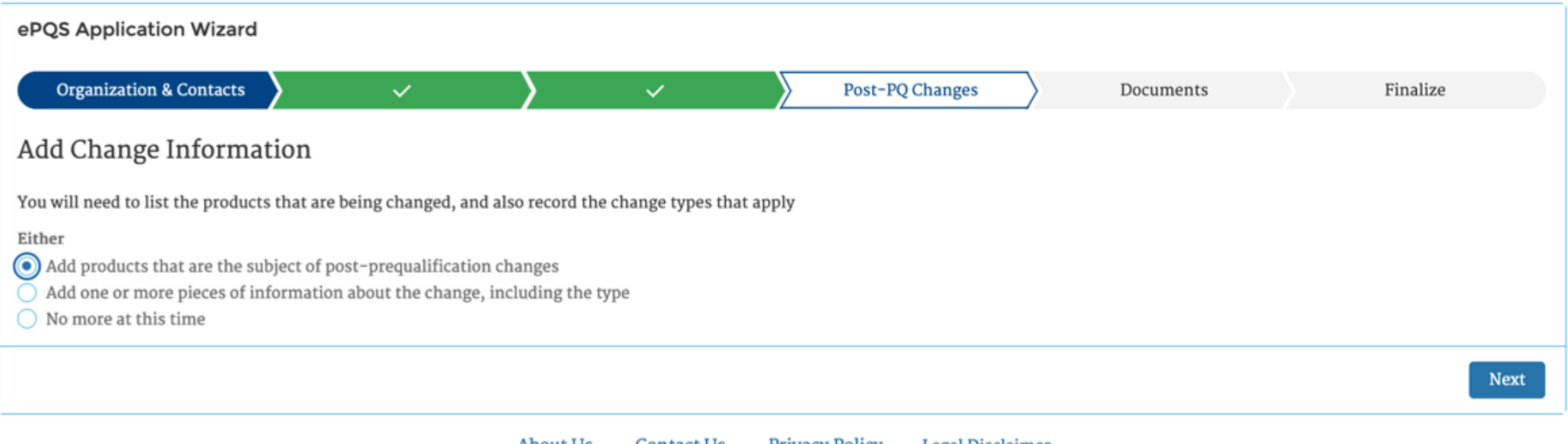

# 5f. Post-PQ variation submission procedure

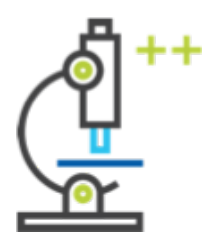

The Wizard will provide a list of products currently related to the user's account. Users should **select the product** for which they wish to submit a post-PQ variation.

Note – users may only select one product for each round on this screen. If they wish to submit a variation for multiple products, they may add other products the next time this screen appears.

| ePQS Application Wizard                                                          |                                                   |          |                 |           |               |
|----------------------------------------------------------------------------------|---------------------------------------------------|----------|-----------------|-----------|---------------|
| Organization & Contacts                                                          | ~ >                                               | ~        | Post-PQ Changes | Documents | Finalize      |
| Select Products                                                                  |                                                   |          |                 |           |               |
| Choose a product that is the subject of Only those with a status of Prequalified | <b>f a change</b><br>or Acceptable are available. |          |                 |           |               |
| * Product(s): To select multiple items, hold                                     | l down the Ctrl (PC) or Command (N                | lac) key |                 |           |               |
| Eooj                                                                             |                                                   |          |                 |           | •             |
| Eoo:                                                                             |                                                   |          | <br>            |           |               |
| Eoo                                                                              |                                                   |          |                 |           |               |
| Eoo                                                                              |                                                   |          |                 |           |               |
| Eoo                                                                              |                                                   |          |                 |           |               |
|                                                                                  |                                                   |          |                 |           |               |
|                                                                                  |                                                   |          |                 |           | Previous Next |
|                                                                                  |                                                   |          | <br>            |           |               |

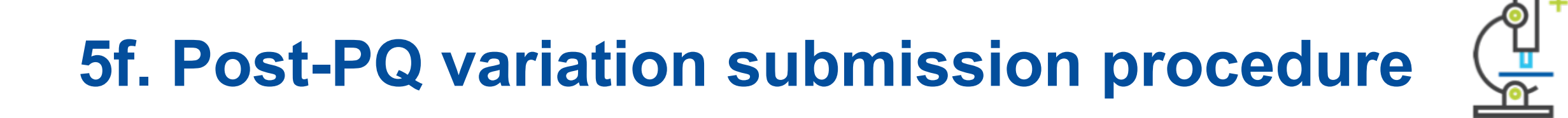

The next slide confirms the product selection.

| ePQS Application Wizard                              |                            |              |            |            |                     |      |        |          |      |
|------------------------------------------------------|----------------------------|--------------|------------|------------|---------------------|------|--------|----------|------|
| Organization & Contacts                              | <ul> <li></li> </ul>       | $\rangle$    | ~          |            | Post-PQ Changes     | Docu | iments | Finalize |      |
| Add Products                                         |                            |              |            |            |                     |      |        |          |      |
| Success<br>The following product(s) have been<br>Eoo | linked with your PQC-IMD-2 | 2024-0007 ap | plication: |            |                     |      |        |          |      |
|                                                      |                            |              |            |            |                     |      |        |          | Next |
|                                                      |                            | About Us     | Contact Us | Privacy Po | olicy Legal Disclai | mer  |        |          |      |

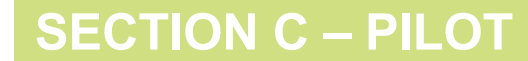

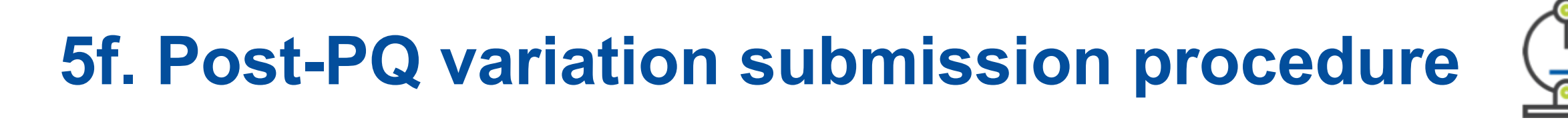

Next, users are presented for a second time the **"Add Change Information"** screen. This time, select **"Add one or more pieces of information..."**.

| ePQS Application Wizard                                                                                                    |          |           |            |        |          |                |           |          |
|----------------------------------------------------------------------------------------------------|----------|-----------|------------|--------|----------|----------------|-----------|----------|
| Organization & Contacts                                                                                                    | <b>~</b> | $\rangle$ | ~          |        | Post-PQ  | Changes        | Documents | Finalize |
| Add Change Information                                                                                                    |          |           |            |        |          |                |           |          |
| You will need to list the products that are being changed, and also record the change types that apply          Either         Add products that are the subject of post-prequalification changes         Add one or more pieces of information about the change, including the type |          |           |            |        |          |                |           |          |
| No more at this time                                                                                                    |          |           |            |        |          |                |           |          |
|                                                                                                    |          |           |            |        |          |                |           | Next     |
|                                                                                                    |          | About Us  | Contact Us | Privac | y Policy | Legal Disclair | ner       |          |

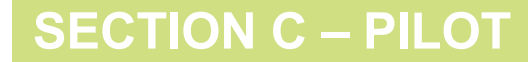

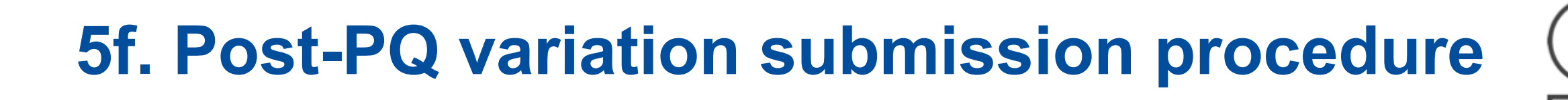

Here users are asked to select the **precise type of variation** (change) they wish to submit. Select one type of change (variation) from the list.

Note – This same list will appear irrespective of whether "Type A Administrative" or "Type B Technical" change types was selected at the start.

| ePQS Application Wizard                                          |               |   |    |               |           |          |  |  |
|------------------------------------------------------------------|---------------|---|----|---------------|-----------|----------|--|--|
| Organization & Contacts                                          | ~ <b>&gt;</b> | ~ | Po | st-PQ Changes | Documents | Finalize |  |  |
| Add Change Info                                                  |               |   |    |               |           |          |  |  |
| * Change Type                                                    |               |   |    |               |           |          |  |  |
| Change type                                                      |               |   |    |               |           |          |  |  |
| 2. Administrative - Change to contact details (email. telephone) |               |   |    |               |           |          |  |  |
| 3. Administrative – Change in ownership                          |               |   |    |               |           |          |  |  |
| 6. Technical - Change in the manufacturing process               |               |   |    |               |           |          |  |  |
| 5. Technical - Change in product components or materials         |               |   |    |               |           |          |  |  |
| 7. Technical - Change in batch size                              |               |   |    |               |           |          |  |  |
| 8. Technical - Change in product specifications                  |               |   |    |               |           |          |  |  |
| 9. Technical - Change in primary packaging                       |               |   |    |               |           |          |  |  |
| 10. Technical - Change in secondary packaging                    |               |   |    |               |           |          |  |  |
| 11. Technical - Change in the packaging size or dimensions       |               |   |    |               |           |          |  |  |
| 12. Technical - Other                                            |               |   |    |               |           |          |  |  |
| 4. Administrative – Other                                        |               |   |    |               |           |          |  |  |
| January 2025                                                     |               |   |    |               |           |          |  |  |

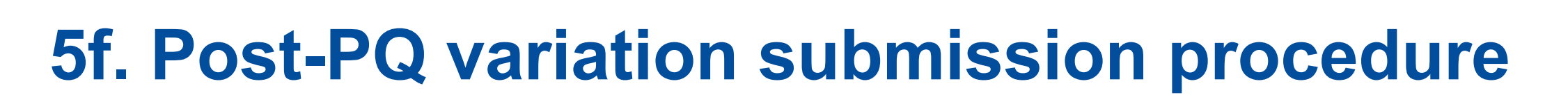

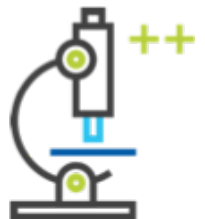

SECTION C – PILOT

Here users are asked to provide the detailed information related to the change. It is very important to provide the complete set of information here, as described in the text on the screen. If complete information is not provided, the application will be returned to the user for further input.

| ePQS Application Wizard                                                                                                    |                      |     |                 |           |               |  |  |  |
|----------------------------------------------------------------------------------------------------|----------------------|-----|-----------------|-----------|---------------|--|--|--|
| Organization & Contacts                                                                                                    | <ul> <li></li> </ul> | > ~ | Post-PQ Changes | Documents | Finalize      |  |  |  |
| Add Change Info                                                                                                    |                      |     |                 |           |               |  |  |  |
| Please provide: 1. an explanation or rationale for the change; 2. the data currently retained in the prequalified product record (the PQS Data Sheet), related to this information type; 3. the change required (provide the NEW data to be used to update the prequalified product record (PQS Data Sheet) related to this type of information); Lastly, please describe the evidence to verify the change, and upload the relavant documentation on the following screen. |                      |     |                 |           |               |  |  |  |
| Change Description                                                                                                    |                      |     |                 |           | li,           |  |  |  |
|                                                                                                    |                      |     |                 |           | Previous Next |  |  |  |

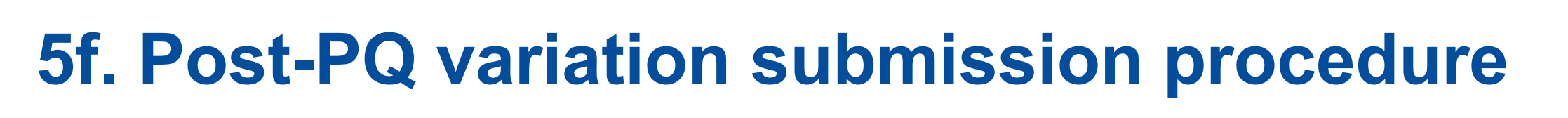

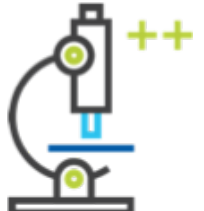

On this screen, the Wizard confirms that the change information has been linked with the product you selected.

| ePQS Application Wizard                                                                                                    |             |                     |                |                 |           |          |  |  |
|----------------------------------------------------------------------------------------------------|-------------|---------------------|----------------|-----------------|-----------|----------|--|--|
| Organization & Contacts                                                                                                    | <b>&gt;</b> | <b>&gt;</b> ~       | Post-Po        | Q Changes       | Documents | Finalize |  |  |
| Add Change Info                                                                                                    |             |                     |                |                 |           |          |  |  |
| Success<br>The change of type "1. Administrative - Change in primary contact" has been linked with your PQC-IMD-2024-0007 application. |             |                     |                |                 |           |          |  |  |
|                                                                                                    |             |                     |                |                 |           | Next     |  |  |
|                                                                                                    | ,           | About Us Contact Us | Privacy Policy | Legal Disclaime | r         |          |  |  |

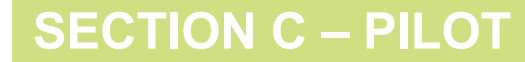
### 5f. Post-PQ variation submission procedure

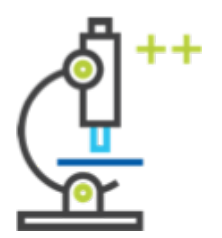

#### Next the "Add change information" screen displays for a third time.

Note - If is wished to report changes to additional products, the user may begin to add the additional or next product(s) here by re-selecting the second option. The user will be prompted to add the change details for that additional product on the screen that follows.

#### If it NOT wished to add additional products, select "No more at this time".

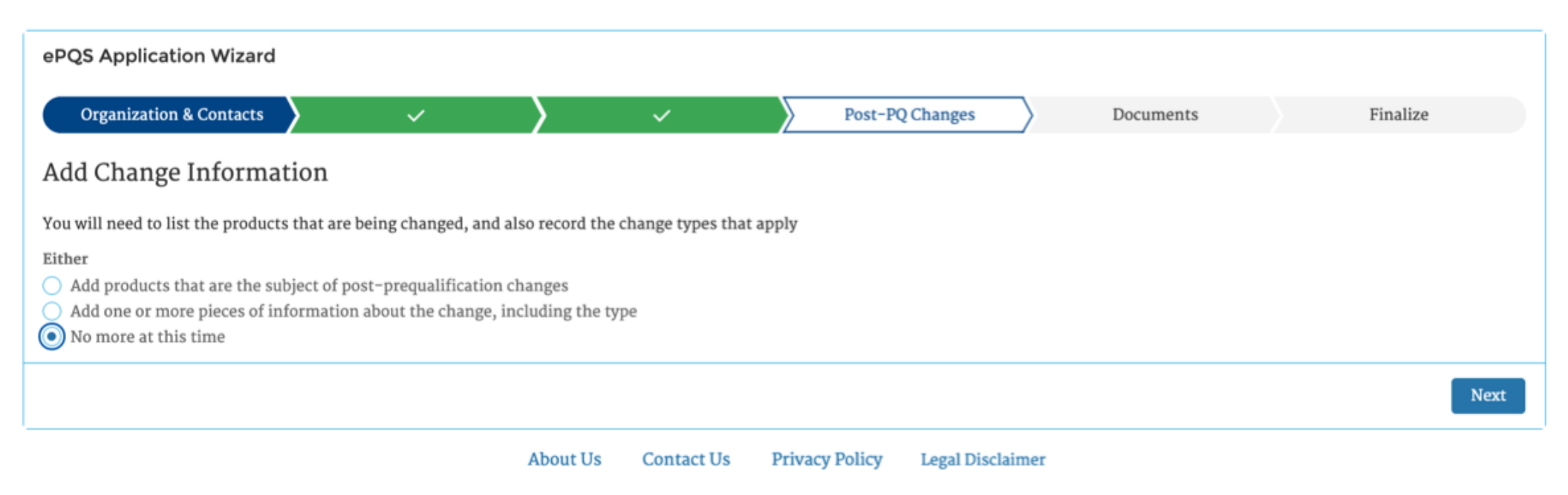

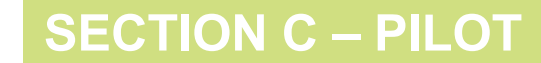

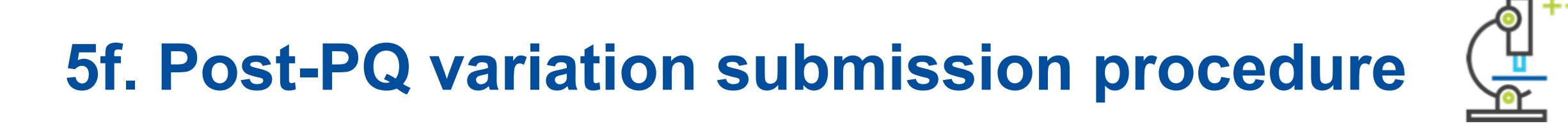

Assuming that "No more at this time" has been selected, the user will be moved onto the start of the document upload procedure. Click "Next".

| ePQS Application Wizard                               |               |
|-------------------------------------------------------|---------------|
| You are uploading documents to Case#PQC-IMD-2024-0007 |               |
|                                                       | Previous Next |

About Us Contact Us Privacy Policy Legal Disclaimer

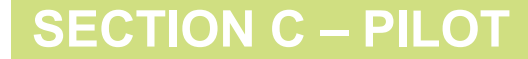

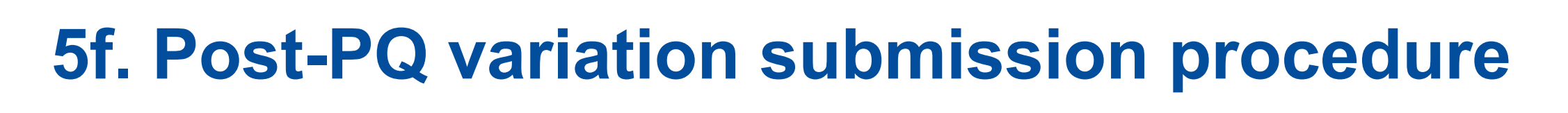

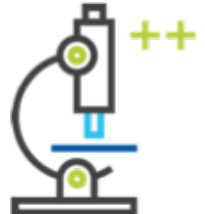

The user should select the type of document you will upload (CTD or eCTD).

WHO requirements and guidance on eCTD documents can be found here: <u>https://extranet.who.int/prequal/ectd-portal</u>

IMPORTANT – WHO IMD-PQS does NOT currently require eCTD documents. IMD-PQS PQ Holders should select **"Non-eCTD"**.

| ePQS Application Wizard                    |               |
|--------------------------------------------|---------------|
| Select Document Type     eCTD     Non-eCTD |               |
|                                            | Previous Next |
|                                            |               |

|  | About Us | Contact Us | Privacy Policy | Legal Disclaimer |
|--|----------|------------|----------------|------------------|
|--|----------|------------|----------------|------------------|

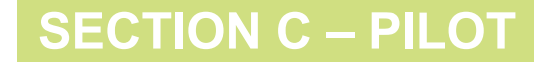

### 5f. Post-PQ variation submission procedure

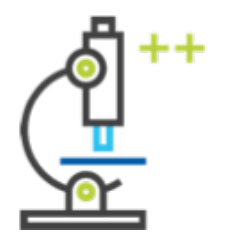

On this screen, users should upload ALL the documents related to the change (variation) request, **specifically the evidence required for IMD-PQS to verify the change requested**.

| ePQS Application Wizard                                                              |                                                         |                                                                 |                                                   |                                                                     |                                              |                                     |
|--------------------------------------------------------------------------------------|---------------------------------------------------------|-----------------------------------------------------------------|---------------------------------------------------|---------------------------------------------------------------------|----------------------------------------------|-------------------------------------|
| Organization & Contacts                                                              | <ul> <li>✓</li> </ul>                                   | > ~                                                             | >                                                 | Document                                                            | is 🔷                                         | Finalize                            |
| Upload Documents                                                                     |                                                         |                                                                 |                                                   |                                                                     |                                              |                                     |
| Please attach all supporting documentat                                              | ion for your application b                              | elow. Either drag-and-drop or                                   | select one or more files                          | from your desktop, and then clic                                    | k Upload to attach th                        | em to this application.             |
| You can review the folders for submissio<br>submission process. If you save the wiza | n in the next page. There<br>rd as a draft, when you re | you can also rename, tag or rer<br>commence the wizard you will | nove documents. You ca<br>have the opportunity to | n return to this screen to upload<br>upload and review documents on | additional documen<br>ice again before final | ts as part of this<br>i submission. |
| When finished, click Next.                                                           |                                                         |                                                                 |                                                   |                                                                     |                                              |                                     |
|                                                                                      |                                                         |                                                                 |                                                   |                                                                     |                                              |                                     |
|                                                                                      |                                                         |                                                                 |                                                   |                                                                     |                                              |                                     |
|                                                                                      |                                                         |                                                                 |                                                   |                                                                     |                                              |                                     |
|                                                                                      |                                                         | [                                                               | <u>.</u>                                          |                                                                     |                                              |                                     |
|                                                                                      |                                                         | Drag and dro<br>Browse your de                                  | p files and folders<br>vice or Select Folders     |                                                                     |                                              |                                     |
|                                                                                      |                                                         |                                                                 |                                                   |                                                                     |                                              |                                     |
|                                                                                      |                                                         |                                                                 |                                                   |                                                                     |                                              |                                     |
|                                                                                      |                                                         |                                                                 |                                                   |                                                                     |                                              |                                     |
|                                                                                      |                                                         |                                                                 |                                                   |                                                                     | Ca                                           | ncel Upload                         |
|                                                                                      |                                                         |                                                                 |                                                   |                                                                     |                                              |                                     |
|                                                                                      |                                                         |                                                                 |                                                   |                                                                     |                                              |                                     |
|                                                                                      |                                                         |                                                                 |                                                   |                                                                     |                                              | Previous Next                       |

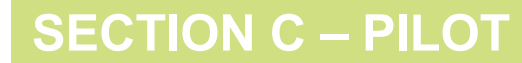

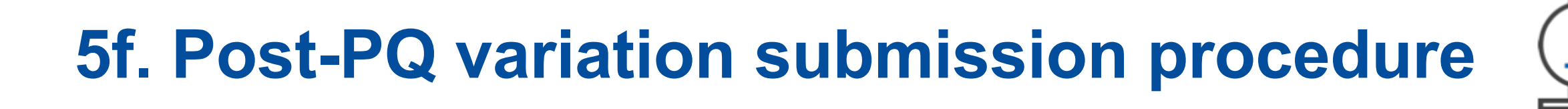

On the subsequent screen, users will see a display list of all the documents that have been uploaded.

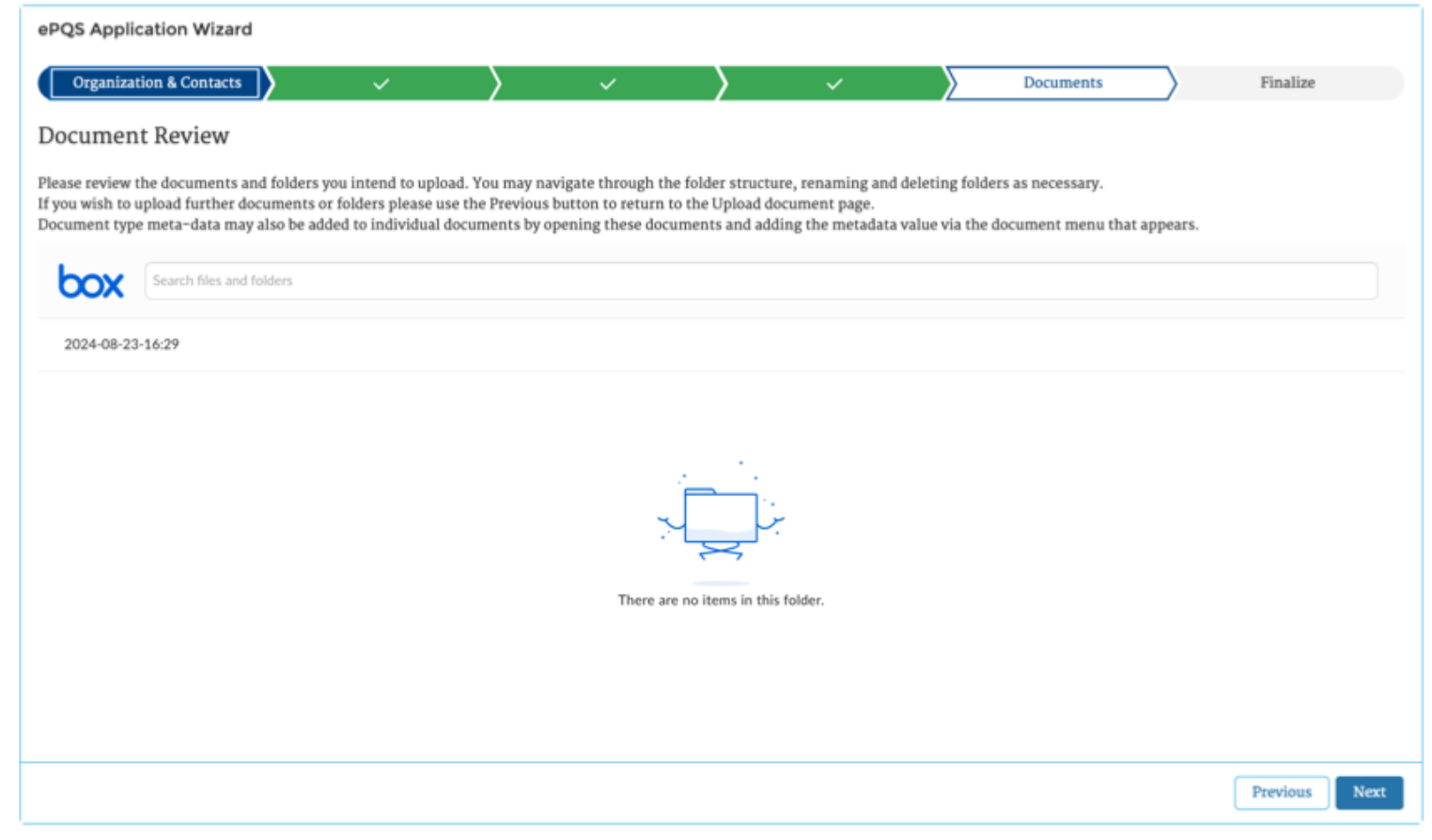

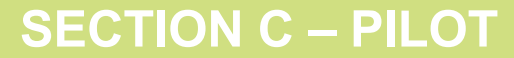

₽<mark>₽</mark>

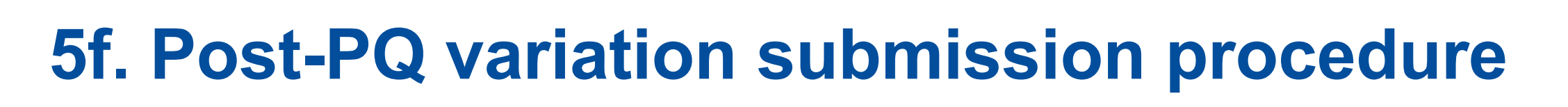

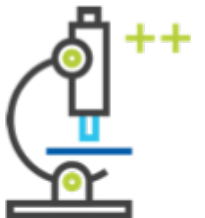

Users are now at the **review and submit stage**. On this screen, users may opt to use the generated <u>ePQS case number</u> or link provided earlier to review the application. Otherwise, select **"Yes"** to submit, or else **"No, save draft"** if it is wished to come back later to complete or update the submissions, or **"No, discard"**.

| ePQS Application Wizard                                                                                                    |                                                                        |                                            |                                      |                                   |                                     |
|----------------------------------------------------------------------------------------------------|------------------------------------------------------------------------|--------------------------------------------|--------------------------------------|-----------------------------------|-------------------------------------|
| Organization & Contacts                                                                                                    | ~ >                                                                    | · · ·                                      | > ~                                  | > ~                               | Finalize                            |
| <b>Review Application</b>                                                                                                    |                                                                        |                                            |                                      |                                   |                                     |
| It is important that you review your<br>Related sub-tab) of which you shou                                                               | r application prior to submissior<br>Ild be able to open those records | n. Use the link provided to open i<br>too. | it in a new tab and look at the info | ormation entered, and also review | w the related records (click on the |
| Case ID: PQC-IMD-2024-0007                                                                                                    |                                                                        |                                            |                                      |                                   |                                     |
| Submit, Save or Discard<br>Please choose whether you are read                                                                            | ly to submit this application, if y                                    | ou need more time then save th             | e existing draft, or discard if mad  | e in error.                       |                                     |
| <ul> <li>Ready to submit?</li> <li>Yes</li> <li>No, save existing draft applicati</li> <li>No, discard this draft application</li> </ul> | ion and product (if applicable)<br>n and product (if applicable)       |                                            |                                      |                                   |                                     |
|                                                                                                    |                                                                        |                                            |                                      |                                   | Previous                            |

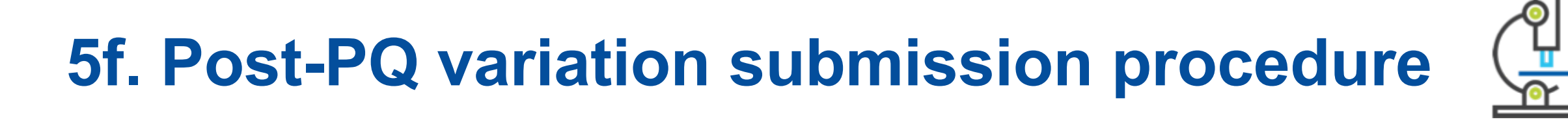

The Wizard will confirm that the application has been submitted. Click **"Finish"** to be taken to an overview of your change application.

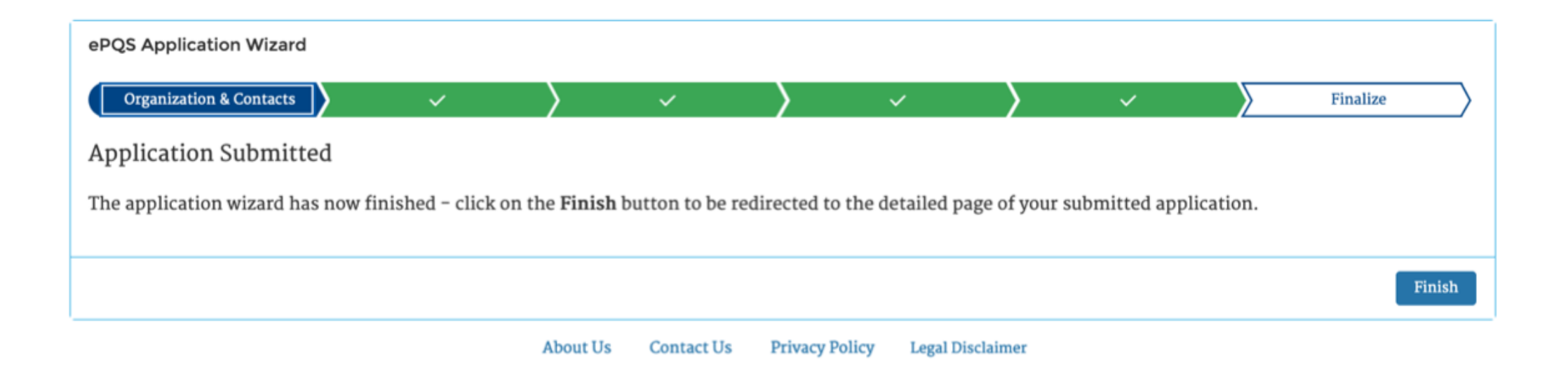

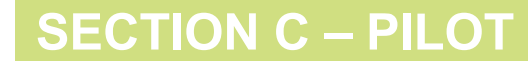

### 5f. Post-PQ variation submission procedure

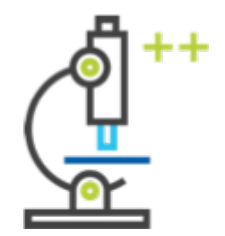

This screen displays the case information related to the change (variation) submission.

The status will be listed as **"Under Screening"**.

A "Required action" notification will be delivered to the IMD-PQS Secretariat and Technical Specialists responsible for reviewing the change request and information submitted.

| Case<br>POC-IMD-2024-00                     | 007                     |                           |                |                        | + Follow           | Edit        | Resume Application Wizard         | New Component(s)    | - |
|---------------------------------------------|-------------------------|---------------------------|----------------|------------------------|--------------------|-------------|-----------------------------------|---------------------|---|
| Case Record Type<br>Vx IMD Post-PQ Change   | Case Number<br>00026713 | Status<br>Under Screening | Applicant Orga | nization               | Date of Pre        | qualificati | on/Acceptance Case Own<br>ePQS Vo | er<br>tIMD Queue £` |   |
| Details Related Activiti                    | es Preview Doct         | iment Document Dow        | vnload Docu    | ment Subr              | nission            |             |                                   |                     |   |
| ✓ General Details                           |                         |                           |                |                        |                    |             |                                   |                     |   |
| WHO Application Number<br>POC-IMD-2024-0007 |                         |                           |                | Case Owne<br>ePOS Vx I | er<br>MD Oueue     |             |                                   |                     |   |
| ePQS Case ID                                |                         |                           |                | Status                 | me queue           |             |                                   |                     |   |
| PQC-IMD-2024-0007                           |                         |                           |                | Under Scr              | reening            |             |                                   |                     | / |
| Product Type<br>Immunisation Device         |                         |                           |                | Applicant              | Organization       |             |                                   |                     |   |
| Application Type<br>Post-PQ Change          |                         |                           |                | Applicant              | Organization (Leį  | çal)        |                                   |                     |   |
| Application Subtype                         |                         |                           |                | Applicant              | Primary Contact    |             |                                   |                     |   |
| Type A (Major)                              |                         |                           |                | Applicant              | Sacondam Conta     |             |                                   |                     | / |
| Product Assessment Procedure                |                         |                           |                | Applicant              | secondary Contac   | л           |                                   |                     | 1 |
|                                             |                         |                           |                | Alternativ             | e Applicant Secon  | idary Cont  | act                               |                     | / |
| ✓ Case Progress                             |                         |                           |                |                        |                    |             |                                   |                     |   |
| Date Application Submitted                  |                         |                           |                | Date Of Su             | spension           |             |                                   |                     |   |
| 23/08/2024                                  |                         |                           | /              |                        | -                  |             |                                   |                     |   |
| Date Application Accepted For Asse          | ssment                  |                           |                | Date of Pr             | equalification/Acc | eptance     |                                   |                     |   |
|                                             |                         |                           |                | Cancellati             | on/Withdrawal/R    | ejection R  | rason                             |                     | , |
|                                             |                         |                           |                | Cancellati             | on/Withdrawal/R    | ejection D  | ate                               |                     | - |
| ✓ System Information                        |                         |                           |                |                        |                    |             |                                   |                     |   |
| Created By                                  |                         |                           |                | Last Modif             | fied By            |             |                                   |                     |   |
| 0                                           |                         |                           |                | 0                      |                    |             |                                   |                     |   |
| Case Record Type<br>Vx IMD Post-PO Change   |                         |                           | đ              | Record Sta<br>Active   | itus               |             |                                   |                     | / |

Activities Cases ePQS Products Inspections NRA CRP Agreements CRP Product Registratio

#### **SECTION C – PILOT**

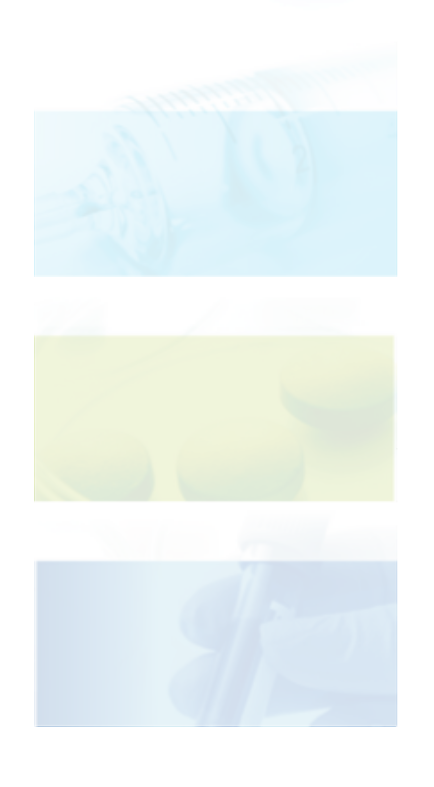

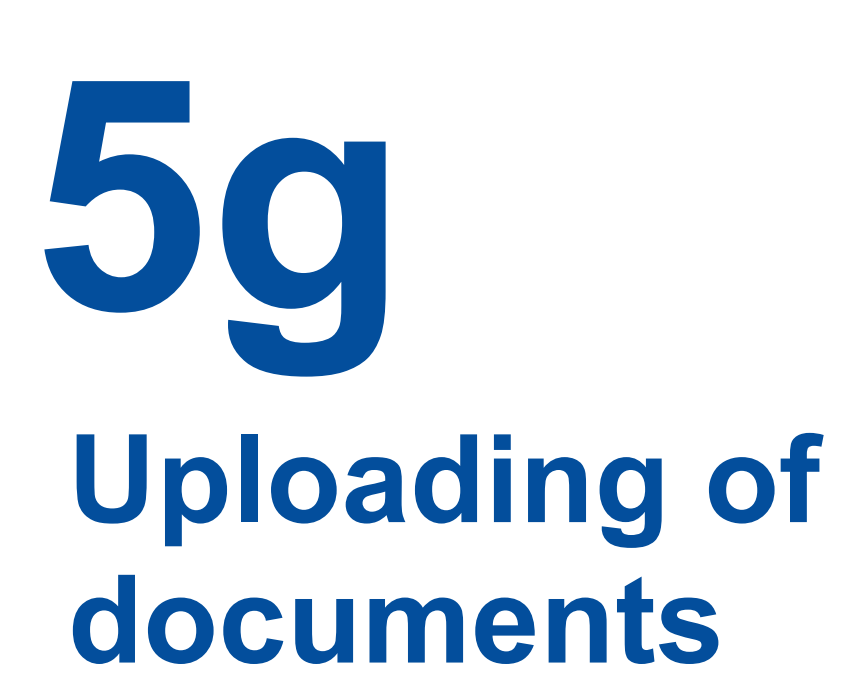

## 5g. Uploading of documents – account / organisation

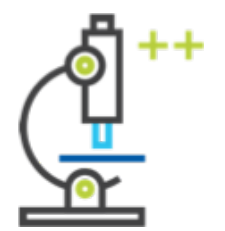

Under **"My Account"** or **"Document Submission",** users may upload documents.

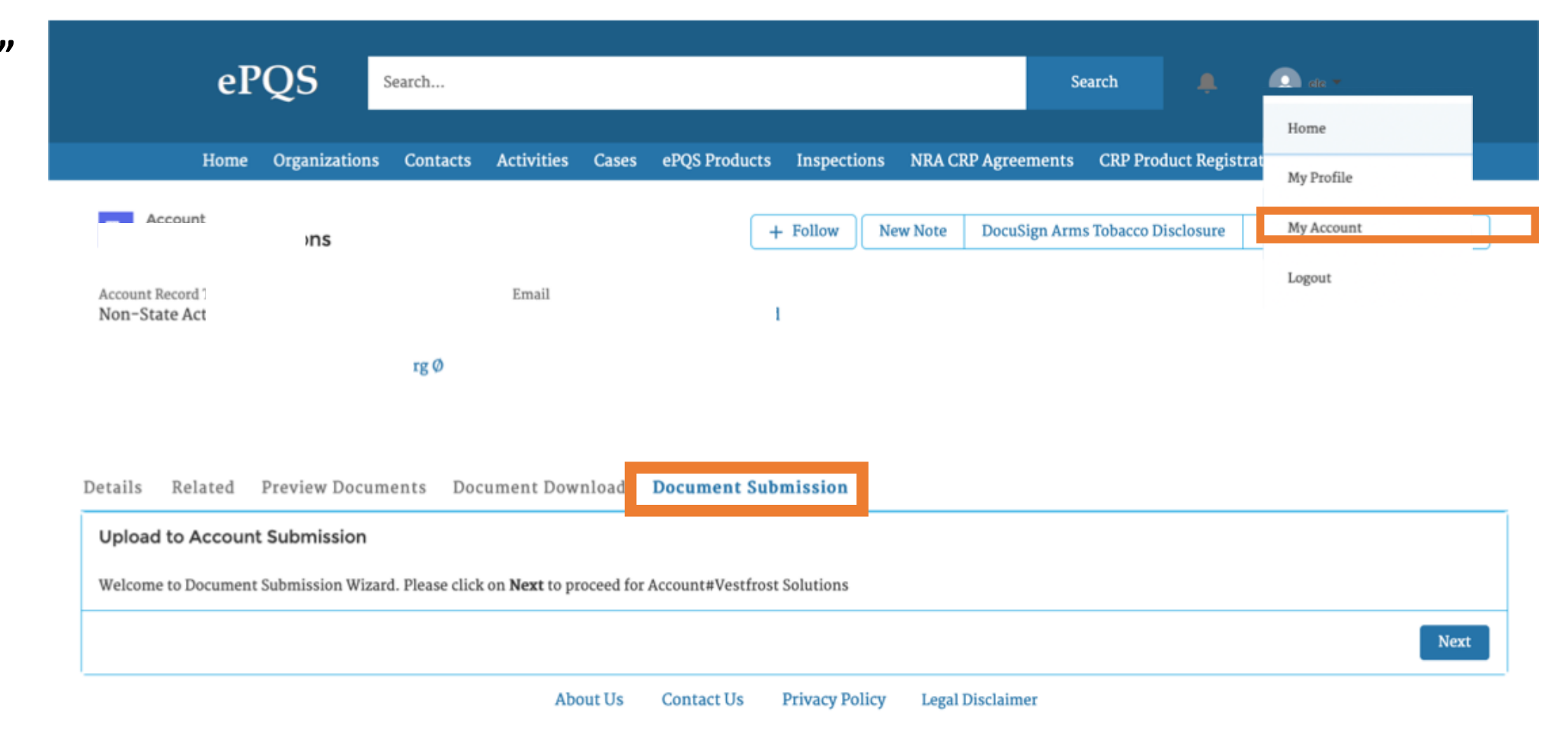

**SECTION C – PILOT** 

# 5g. Uploading of documents – account / organisation

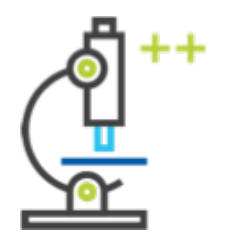

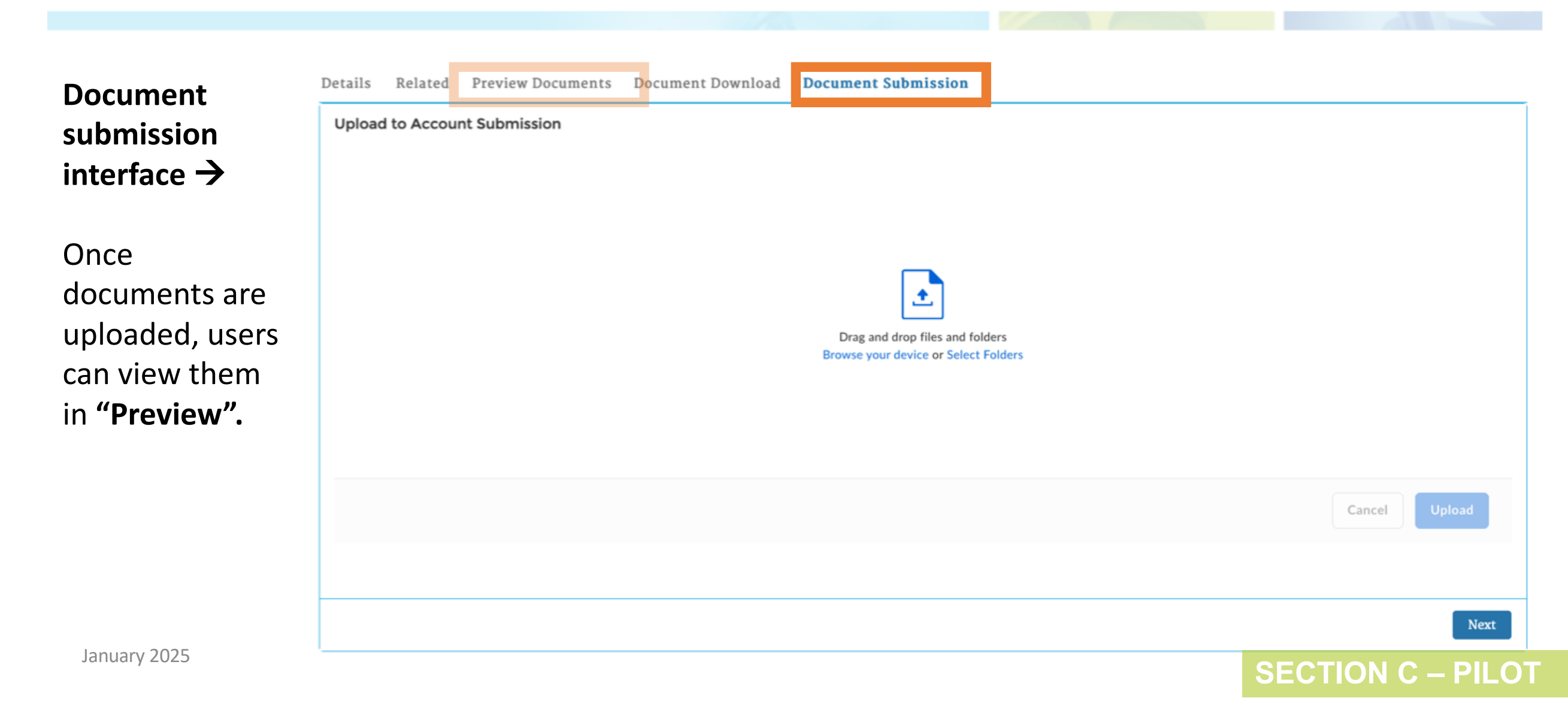

### 5g. Uploading of documents - cases

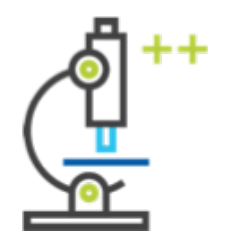

Documents related to cases (i.e. product applications) are available under the "**Cases"** tab.

| ePQS                                   | Search                |                    |                                         | Search                    | 🐥 💽 ete 🗝             |                |
|----------------------------------------|-----------------------|--------------------|-----------------------------------------|---------------------------|-----------------------|----------------|
| Home Organization                      | as Contacts Activitie | Cases PQS Products | Inspections NRA                         | CRP Agreements CRP Produc | ct Registrations More | ~              |
| Cases<br>All Cases (Portal) VIEWS      |                       |                    | conds ago                               | Q Search this list        | \$\$ * III *          | Printable View |
| <ul> <li>All Cases (Portal)</li> </ul> |                       |                    | $\checkmark$ Application S $\checkmark$ | WHO Pro V Date Appli V    | ✓ Date Appl ✓ Date    | e of Pr… ∨     |
| 1 All Closed Cases (Portal)            |                       |                    | Standard                                | 01/01/1900                | 01/01/1900            | •              |
| 2 All Open Cases (Portal)              |                       |                    | Standard                                | 01/01/1900                | 01/01/1900            | •              |
| Recently Viewed (Pinned list)          | 1                     |                    | Standard                                | 01/01/1900                | 01/01/1900            | •              |
| Recently Viewed Cases                  |                       |                    | Standard                                | 01/01/1900                | 01/01/1900            | •              |

### 5g. Uploading of documents - cases

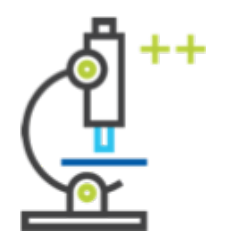

The **"Preview"**, **"Download"** and **"Submission"** functionalities work in the same way.

Only an **"External correspondence"** folder is available for cases.

Users should ensure that they are able to upload documents & visualise them.

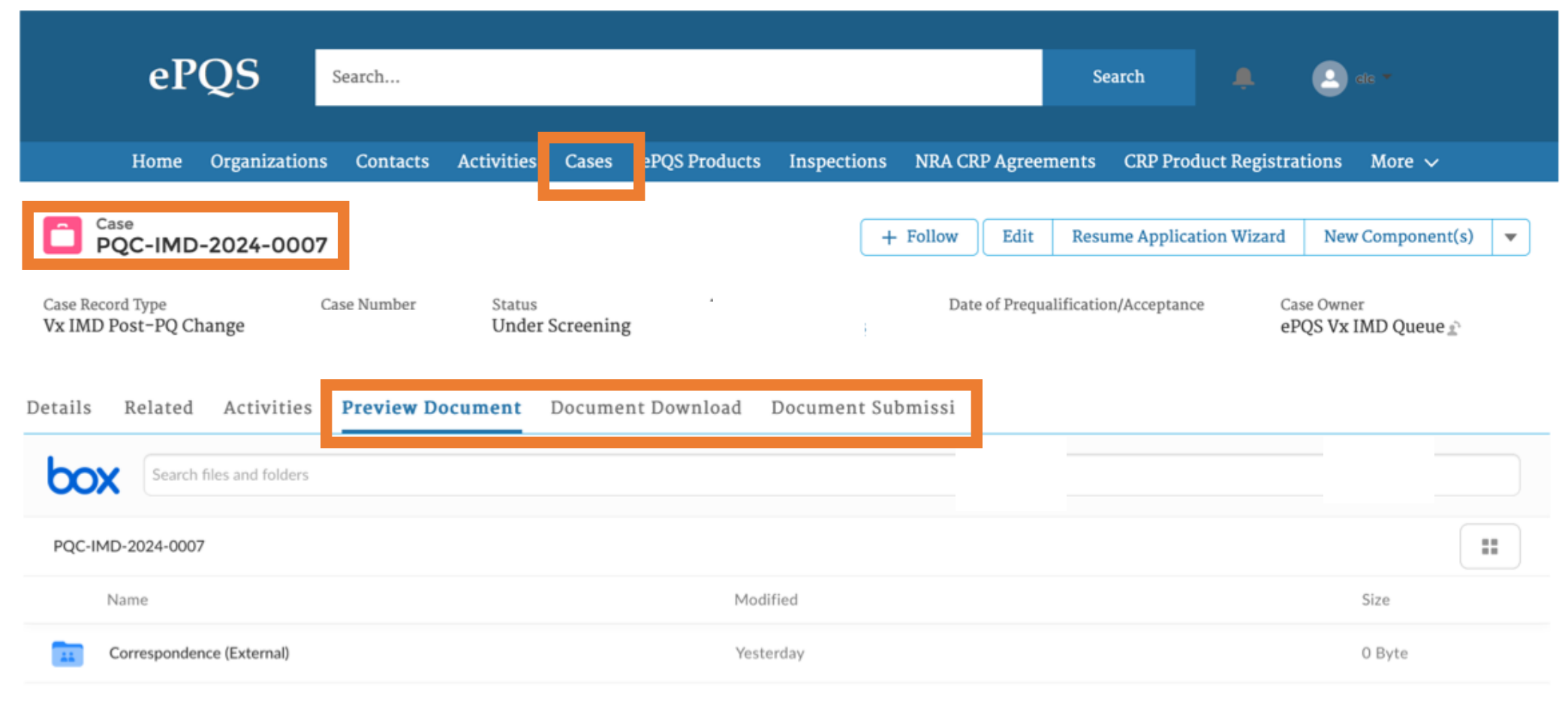

#### **SECTION C – PILOT**

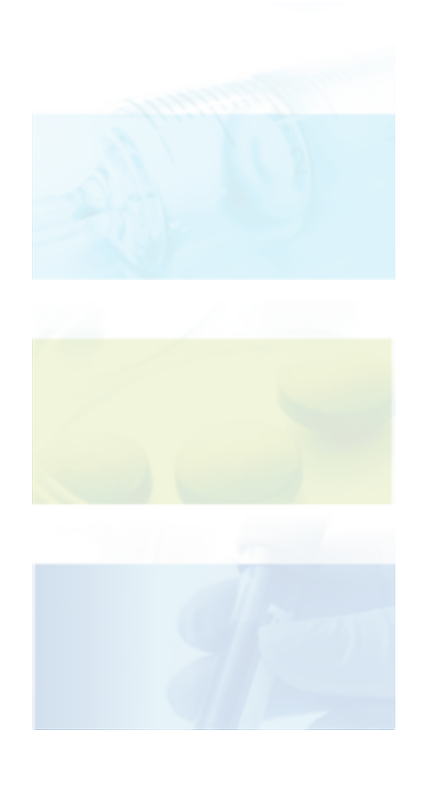

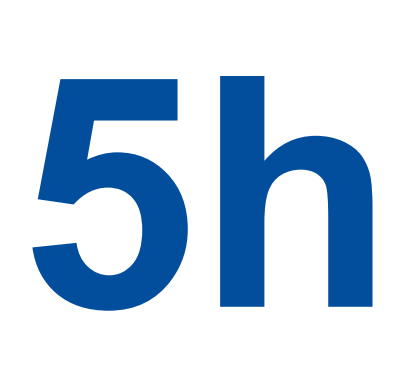

### Downloading of documents

### 5h. Downloading of documents

0 Selected

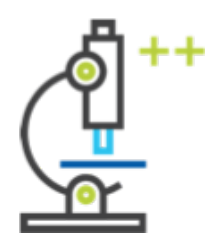

x

SECTION C – PILOT

Under "My Account" or "Document Download", at least two folders should appear: "External correspondence" folder and "Submitted documents".

Once an application has been submitted, open the folders and test-download the contents.

| eI                                                                                                    | °QS s                                                                                          | arch      |            |                  |                  |               | Search           |               | 🕘 de -     |
|----------------------------------------------------------------------------------------------------|------------------------------------------------------------------------------------------------|-----------|------------|------------------|------------------|---------------|------------------|---------------|------------|
| Home                                                                                                    | Organizations                                                                                  | Contacts  | Activities | Cases ePQS Produ | ucts Inspections | NRA CRP Agree | ements CRP Pro   | oduct Registr | Home       |
| Account                                                                                                    |                                                                                                |           |            |                  | + Follow         | ew Note Docus | ign Arms Tobacco | Disclosure    | My Profile |
|                                                                                                    |                                                                                                |           |            |                  |                  |               |                  |               | My Account |
| count Record Type                                                                                                    | Address (2) 🔻                                                                                  |           | Email      |                  |                  |               |                  |               | Logout     |
| ils Related                                                                                                    | Proview Docum                                                                                  | unts Doc  | iment Down | load Document    | Submission       |               |                  |               |            |
| nils Related                                                                                                    | Preview Docume                                                                                 | ents Doct | iment Down | load Document    | Submission       |               |                  |               |            |
| ails Related                                                                                                    | Preview Docume                                                                                 | ents Doct | iment Down | load Document    | Submission       |               |                  |               | <br>       |
| Search file<br>External corress<br>Modified Fri Apr                                                                                                    | Preview Docume<br>es and folders                                                               | ents Doct | ıment Down | load Document    | Submission       |               |                  |               | Ţ.         |
| ils Related Search fil External corress Modified Fri Apr Submitted Doct Modified Fri Apr                                                                                                    | Preview Docume<br>es and folders<br>pondence<br>12 2024 • 0 Byte<br>uments<br>12 2024 • 0 Byte | ents Doct | iment Down | load Document    | Submission       |               |                  |               |            |
| External correspondence of the filled for the filled for the fille | Preview Docume<br>es and folders<br>pondence<br>12 2024 • 0 Byte<br>uments<br>12 2024 • 0 Byte | ents Doct | ıment Down | load Document    | Submission       |               |                  |               | 1          |

### 5h. Uploading of documents - cases

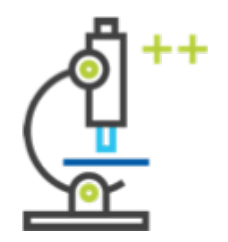

The **"Preview"**, **"Download"** and **"Submission"** functionalities work in the same way.

Only an **"External correspondence"** folder is available for cases.

Users should ensure they can download documents from this location.

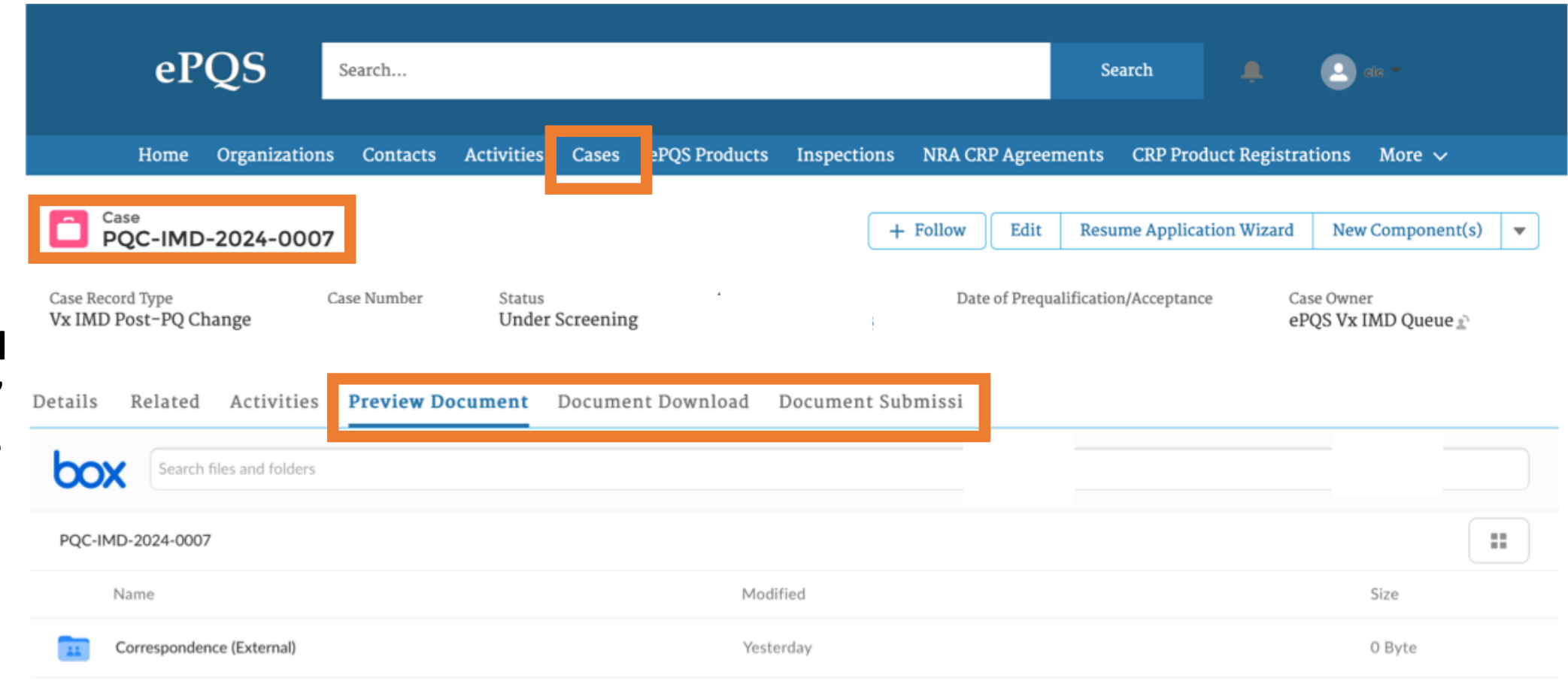

#### **SECTION C – PILOT**

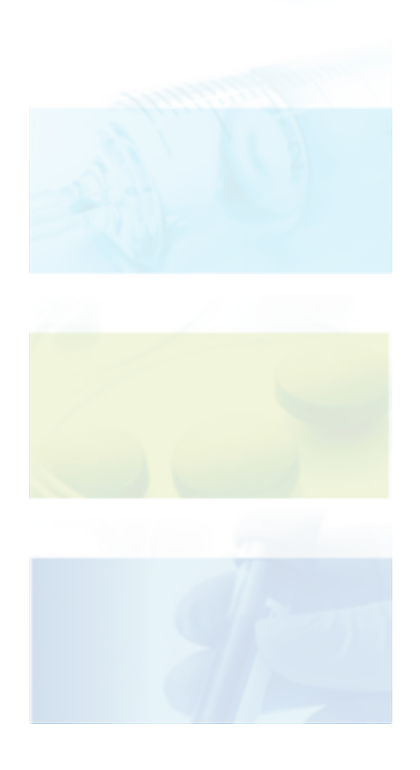

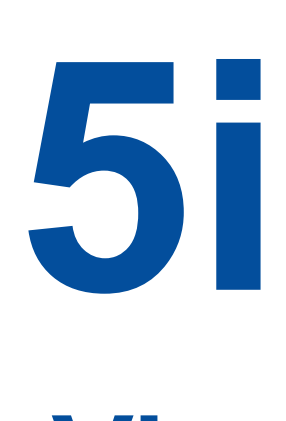

### Viewing assigned activities

#### 5i. Viewing of assigned activities

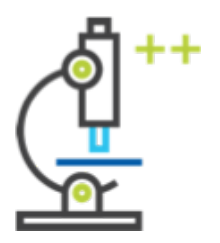

Clicking on the **"Activities"** tab will display a list of all pending activities related to your account. Clicking on each list item will take you to the detailed instructions / requirements of each task. Users should note that they will automatically receive an email (via the contact-registered email address) each time a new activity is assigned.

Tasks might include the upload/transmission of further information, providing a response to a specific question, or a request to schedule a meeting.

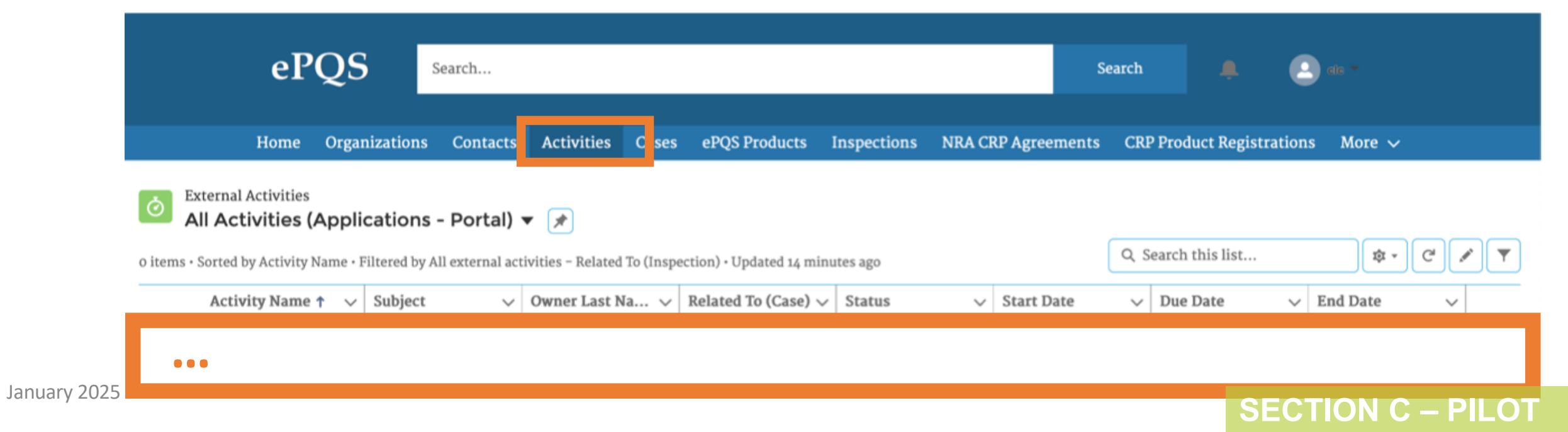

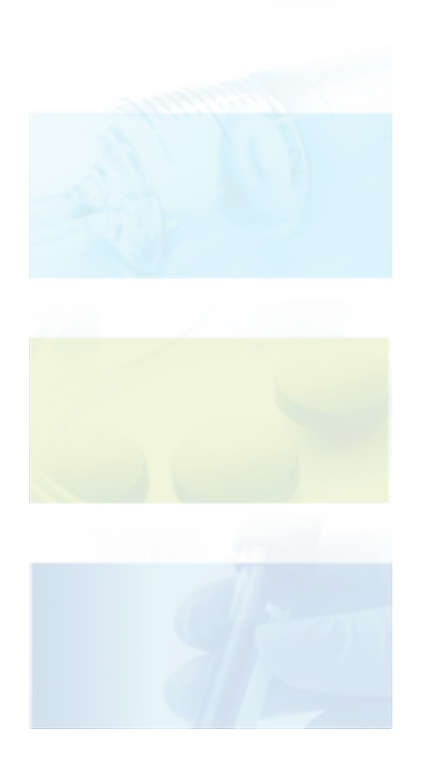

5

## Bell and email notifications & associations with actions

#### SECTION C - PILOT

#### 5j. Assignment of activities to applicants

Search...

ePQS

Users will find a list of any pending activities via the **bell notification**.

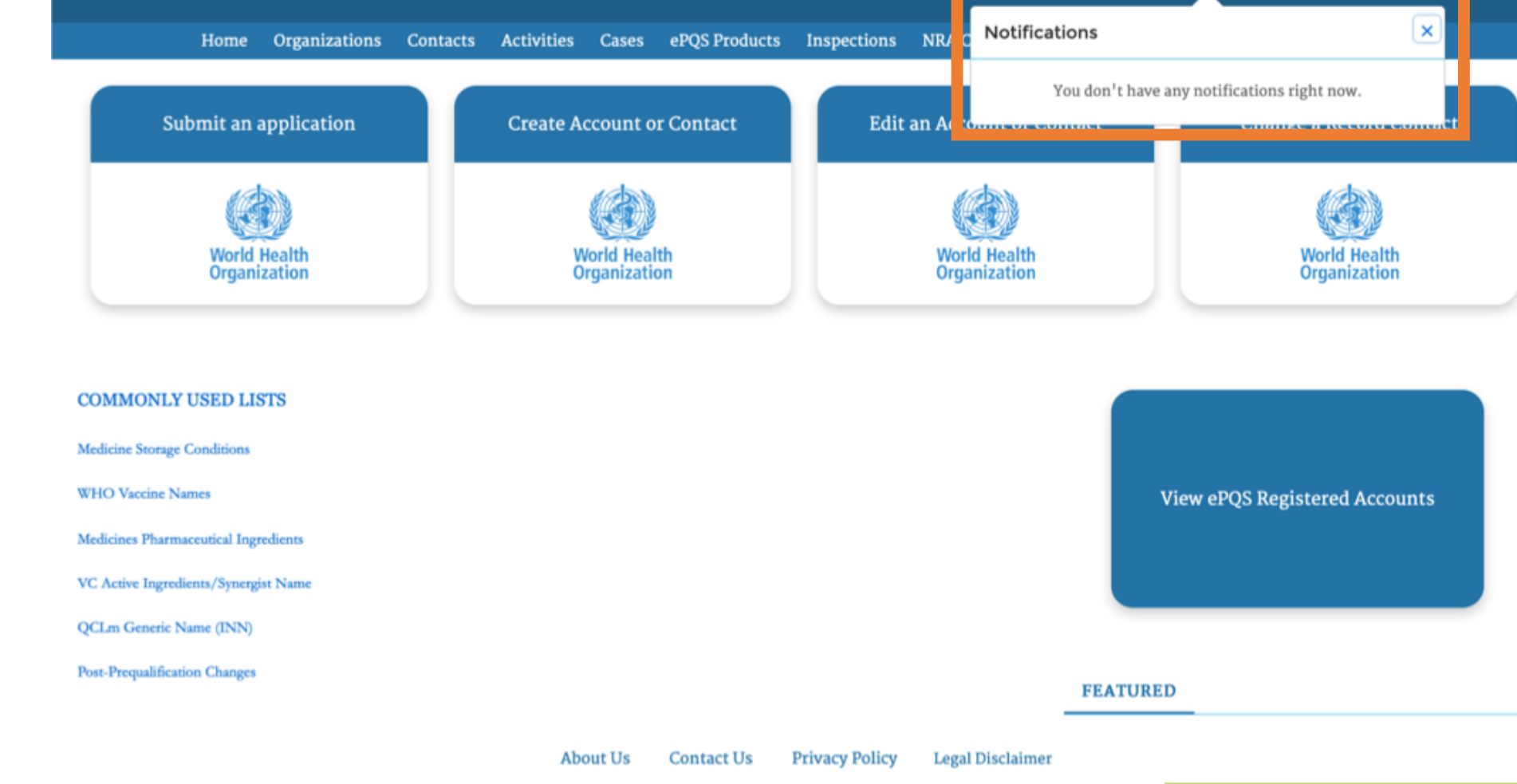

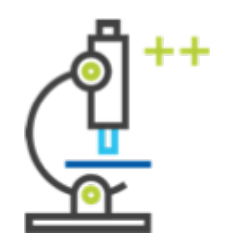

Search

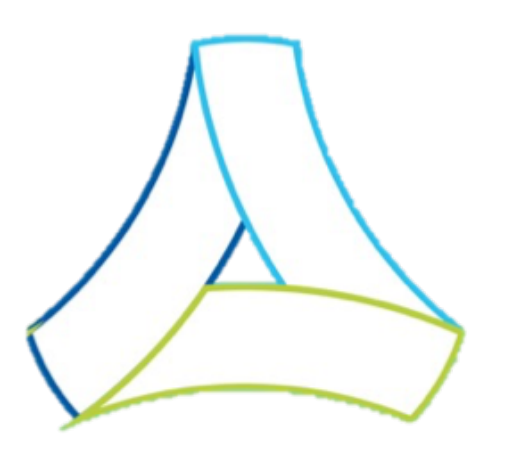

### SECTION D – TECHNICAL SUPPORT

January 2025

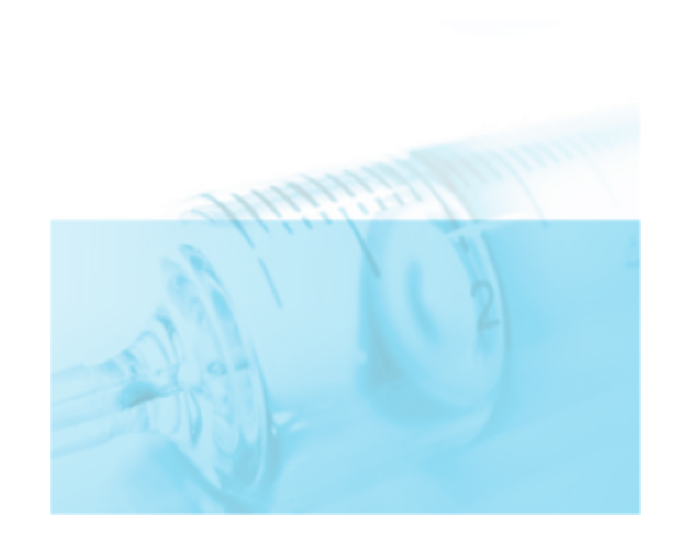

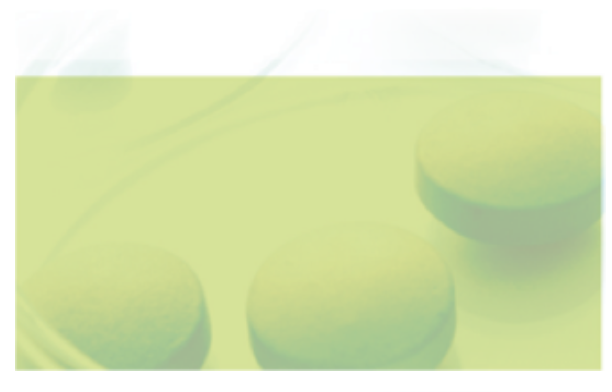

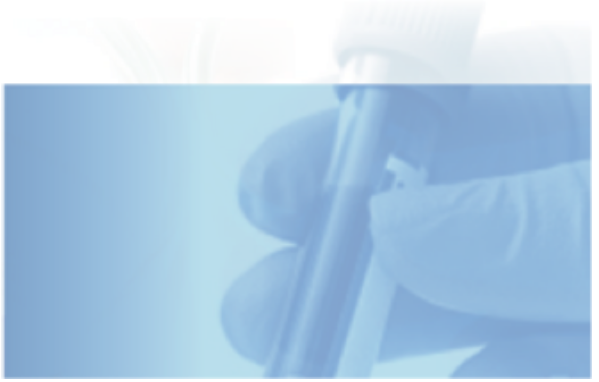

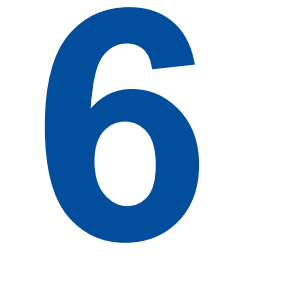

### Additional technical support

January 2025

#### 6i. IMD-PQS Technical support

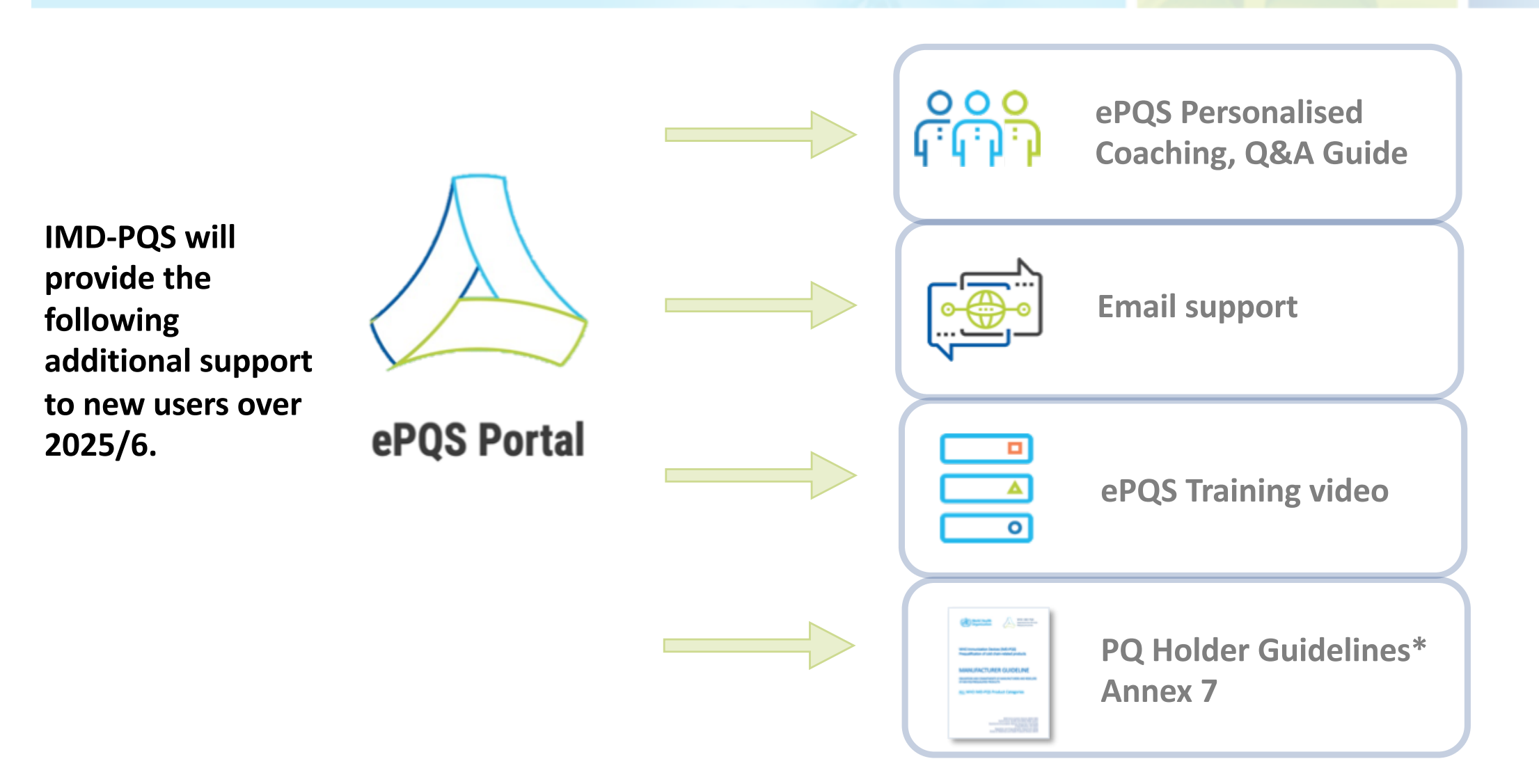

January 2025

\* LINK: https://extranet.who.int/prequal/key-resources/documents/imd-pqs-guidelinesprequalification-applicants-prequalification-holders

#### **SECTION D – SUPPORT**

#### 6ii. General user guidance – specific training

#### General guidance is available on the ePQS landing page:

Link: https://extranet.who.int/prequal/epqs-portal

#### **General Portal Information**

<u>ePQS - Accounts Contacts Users and Record Visibility</u> <u>ePQS - Creating or editing a Contact or Account</u> <u>ePQS - Portal Introduction and Features</u> <u>ePQS - Terms and Conditions of use (4 October 2023)</u> <u>ePQS - User Registration and accessing the ePQS Portal</u> ePQS Portal

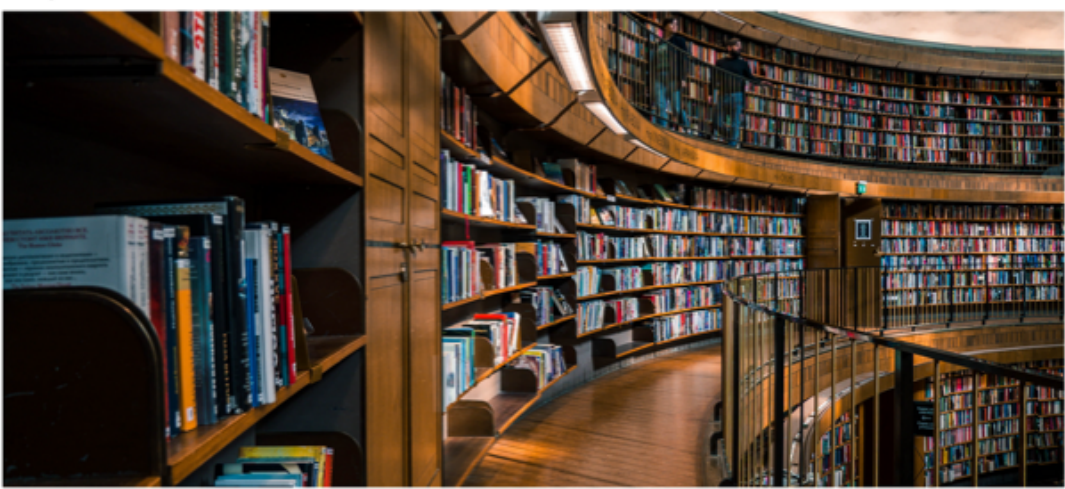

The ePQS Portal is the externally-facing Salesforce Community site of the WHO Prequalification Unit's new ePQS system. ePQS is a platform for the processing of Prequalification Information for medicines, diagnostics, vector control products, vaccines, immunization devices, quality control laboratories and inspections.

Within the portal, users will have the ability to

- · View Salesforce records relevant to the user
- Submit applications
- · Upload and download documents securely
- · View and monitor notifications for pending activities

Portal Opening: Final preparations are being made to open the portal. It is anticipated that the portal will go live in the second quarter 2024. Further more specific updates will be provided as timelines become clarified

Registered users will be able to access the Portal at this link: https://who.my.site.com/ePOS/s/login/.

Guidance notes related to the features of the portal, processes around applications, document submissions, and many other topics will be progressively posted to this webpage.

will be amounced soon and regulat clinics will be held post-go live to support users, answer questions, and identify issues in order to make continuous

#### General Portal Information

ePQS - Accounts Contacts Users and Record Visibility ePQS - Creating or editing a Contact or Account ePQS - Portal Introduction and Features ePQS - Terms and Conditions of use (4 October 2023) ePQS - User Registration and accessing the ePQS Portal

#### **SECTION D – SUPPORT**